#### Интеллектуальная собственность

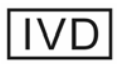

© 2004-2017 Genrui Biotech Inc. Все права защищены.

Genrui Biotech Inc. (далее называется Genrui) владеет правами интеллектуальной собственности на этот продукт и данное руководство.

Без предварительного письменного согласия Genrui, любому физическому или юридическому лицу строго запрещено использовать, раскрывать или разрешать другим получать любую информацию в этом руководстве любыми способами, а любые материалы, содержащиеся в этом руководстве, не должны копироваться, воспроизводиться или переводиться на другие языки,

Genrui оставляет за собой право изменять и обновлять данное руководство без предварительного уведомления.

Genrui оставляет за собой право окончательной интерпретации этого руководства.

GENRUI являются зарегистрированными товарными знаками Genrui.

#### Заявление

Текущий номер версии этого руководства - А / 1, выпущенный в 2017-07. Данное руководство может быть изменено по мере необходимости без предварительного уведомления.

Genrui несет ответственность за безопасность, надежность и производитьельность продукта при соблюдении следующих требований:

1) Все операции по установке, расширению, изменению, модификации и ремонту этого продукта проводятся уполномоченным персоналом компании Genrui.

2) Все сменные детали, связанные с техническим обслуживанием, а также сопутствующие аксессуары и принадлежности, являются оригинальными или одобренными Genrui.

3) Любое связанное электрооборудование соответствует национальным стандартам и требованиям настоящего руководства.

4) Использование и эксплуатация данного изделия выполняются в строгом соответствии с настоящим руководством.

### Гарантийное обслуживание

Весь прибор покрывается полной гарантией на весь год с даты производства. Однако ущерб, нанесенный в следующих условиях, не покрывается настоящей гарантией:

1) Искусственный урон или повреждение, вызванное неправильным использованием.

2) Ущерб, вызванный неправильным обращением во время транспортировки.

3) Ущерб, вызванный неконтролируемыми природными факторами, такими как землетрясение, пожар или война.

4) Окружающая среда, в которой используется машина, не соответствует требованиям, указанным в этом руководстве.

5) Ущерб, вызванный использованием неустановленного источника питания или любых других нарушений в источнике питания.

6) Ущерб, причиненный в результате обслуживания, выполняемого персоналом, не уполномоченным Genrui.

7) Неисправность прибора, серийный номер которого недостаточно разборчив.

8) Неисправность, не вызванная самим прибором.

Если у Вас есть какие-либо вопросы или вопросы, возникшие при использовании инструмента, Вы всегда можете связаться с Genrui.

### **Customer Service Department**

Производитель: Genrui Biotech Inc.

- Адрес: 6F, Shanshui Building B, Nanshan Yungu Innovation Industrial Park, 1183 Liuxian Blvd, Nanshan District, 518055, Shenzhen, P.R. China
- Вебсайт: www.genrui-bio.com
- E-mail: service@genrui-bio.com

Тел: +86 755 26835560

Факс: +86 755 26678789

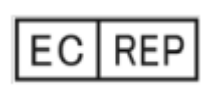

Wellkang Ltd Suite B, 29 Harley Street LONDON W1G 9QR, England, United Kingdom

## Внимание

- Этот анализатор может эксплуатироваться только профессионалами, врачами или лаборантами, которые прошли обучение у Genrui или его дистрибьюторов.
- Для больницы или организации важно использовать это оборудование для выполнения разумного плана обслуживания / сервиса. Пренебрежение этим может привести к поломке машины или травме здоровья человека.
- Обязательно используйте анализатор в ситуации, указанной в этом руководстве; в противном случае анализатор не будет работать нормально, и результаты анализа будут ненадежными, что может повредить компоненты анализатора и привести к травме.

## Примечание

- Данное руководство по эксплуатации написано для следующих лабораторных специалистов:
  - 1) Ежедневно обслуживающих систему операторов
  - 2) Персонала для обслуживания системы и устранения неполадок
  - 3) Учащиеся по обслуживанию системы
- Когда прибор достигает периода утилизации, рекомендуется прекратить его использование или провести всестороннюю проверку и техническое обслуживание, прежде чем повторно использовать его снова.

# Введение

Мы хотели бы искренне поблагодарить Вас за то, что Вы решили приобрести продукт Genrui.

Пожалуйста, внимательно прочитайте это руководство, чтобы обеспечить правильное использование продукта. После тщательного ознакомления с этим руководством храните его в надежном месте, чтобы Вы могли сослаться на него, когда это необходимо.

Название продукта: Гематологический Анализатор Автомат

Модель: КТ-6600/КТ-6610

Составные части продукта: Этот продукт в основном включает хост, аксессуары и программное обеспечение. Хост включает в себя экран дисплея, механизм отбора проб, жидкостную систему, оптическую систему, интерфейс питания, интерфейс реагента и интерфейс сигнала

**Область применения:** Этот прибор применяется для вычисления параметров WBC, RBC, PLT, HGB, и т.д. (см. Раздел 3.2. Параметры) в антикоагулированной венозной цельной крови или капиллярной крови, а также 5-дифференциальный анализ WBC и подсчет WBC.

Производитель: Genrui Biotech Inc.

Адрес регистрации: 6F, Shanshui Building B, Nanshan Yungu Innovation Industrial Park, 1183 Liuxian Blvd, Nanshan District, 518055, Shenzhen, P.R. China

Дата производства: См. Паспортную табличку прибора

Срок службы инструмента: 5 лет

Дата подготовки Руководства: 27 Марта, 2017

**Дата пересмотра Руководства:** 3 Июля, 2017

Каталожный код: P01.91.300306-01

**REF** 21000012 (KT-6600) / 21000013 (KT-6610)

## Обзор руководства

В этой главе объясняется, как использовать это руководство по эксплуатации, которое поставляется вместе с Вашим автоматическим гематологическим анализатором, и содержит справочную информацию об анализаторе и процедурах для работы с ним, по поиску и устранению неисправностей и обслуживанию анализатора. Внимательно прочитайте это руководство, прежде чем приступать к работе с анализатором, и используйте свой анализатор строго, как указано в этом руководстве.

Текст и цифры в этом Руководстве взяли как пример КТ-6610.

### Кому следует прочесть это Руководство

Данное руководство содержит информацию, написанную для специалистов клинических лабораторий или подготовленных врачей, медсестер или лаборантов, чтобы:

1) Узнать об аппаратном и программном обеспечении анализатора.

2) Установить системные параметры.

3) Выполнять ежедневные операции.

4) Выполнять техническое обслуживание и устранение неисправностей.

### Как найти нужную информацию

Это Руководство содержит 11 глав и 2 приложения. Обратитесь к нижеследующей таблице для поиска необходимой информации.

| Если Вы хотите…                                                                                | Пожалуйста,<br>обратитесь к…                       |
|------------------------------------------------------------------------------------------------|----------------------------------------------------|
| узнать о безопасности и мерах предосторожности<br>анализатора                                  | Глава 1<br>Безопасность и Меры<br>предосторожности |
| узнать о требованиях к установке анализатора                                                   | Глава 2<br>Установка                               |
| узнать о предполагаемом использовании, параметрах,<br>структуре, реагентах анализатора и т. д. | Глава 3<br>Описание Системы                        |
| узнать, как работает анализатор                                                                | Глава 4<br>Принципы работы                         |

| Если Вы хотите…                                                                                                    | Пожалуйста,<br>обратитесь к…        |
|----------------------------------------------------------------------------------------------------|-------------------------------------|
| узнать о процессе сбора и анализа проб и о том, как<br>использовать анализатор для выполнения ежедневных<br>операционных задач             | Глава 5<br>Основные Операции        |
| Просмотреть результаты образцов                                                                                                    | Глава 6<br>Просмотр Результатов     |
| узнать об основных требованиях контроля качества и о<br>том, как использовать программы контроля качества,<br>предоставляемые анализатором | Глава 7<br>Контроль Качества        |
| узнать основные требования калибровки и как выполнить<br>калибровку анализатора                                                            | Глава 8<br>Калибровка               |
| узнать, как установить / настроить параметры системы                                                                                       | Глава 9<br>Настройки                |
| узнать, как поддерживать / обслуживать анализатор                                                                                          | Глава 10<br>Обслуживание            |
| узнать, как решить проблемы анализатора                                                                                                    | Глава 11<br>Устранение неполадок    |
| узнать технические характеристики анализатора                                                                                              | Приложение А.<br>Спецификации       |
| узнать об опасных веществах, которые могут содержаться<br>в деталях анализатора                                                            | Приложение В.<br>Опасные Субстанции |

## Символы

Вы найдете следующие символы в этом Руководстве:

| Символы  | Значение                                                                                                    |
|----------|----------------------------------------------------------------------------------------------------|
| <b>S</b> | Оповещает оператора следовать заявлению, приведенному<br>ниже символу, в противном случае он может рисковать<br>потенциальной биологической опасностью.                             |
|          | Оповещает оператора следовать инструкциям под символом во время работы, иначе это может привести к травме.                                                                          |
|          | Оповещает оператора следовать инструкциям под символом<br>во время работы, иначе это может привести к повреждению<br>анализатора или ненадежным результатам анализа.                |
| NOTE     | Оповещает оператора следовать заявлению, приведенному<br>ниже символа, в котором подчеркивается важная информация<br>или особое внимание, которое необходимо уделить при<br>работе. |

Вы можете найти следующие символы на анализаторе, реагенте, КК или калибраторе:

| Символы | Значение                                                                                           |
|---------|----------------------------------------------------------------------------------------------------|
|         | Обратитесь к сопроводительным документам.                                                          |
|         | Биологическая опасность<br>(Цвет фона этого символа желтый, сам символ и контур черного<br>цвета). |
| 4       | Предупреждение о высоком напряжении                                                                |
|         | Предупреждение лазерного луча                                                                      |

| Символы | Значение                                                                                                    |
|---------|----------------------------------------------------------------------------------------------------|
|         | Защитное заземление                                                                                                    |
| ÷       | Функциональное заземление                                                                                                    |
| 2       | Переменный ток                                                                                                    |
| IVD     | Для использования в in vitro диагностике                                                                                                    |
| SN      | Серийный номер продукта                                                                                                    |
|         | Знак сертификации метрологии                                                                                                    |
| $\sim$  | Дата выпуска                                                                                                    |
|         | Производитель                                                                                                    |
| (€      | СЕ маркировка. Устройство полностью соответствует Директиве<br>98/79 / ЕС о диагностических медицинских приборах in vitro                                                                                                    |
| EC REP  | Уполномоченный представитель в Европейском сообществе                                                                                                    |
| X       | Следующее определение метки WEEE распространяется только<br>на страны-члены EC: использование этого символа означает,<br>что этот продукт нельзя рассматривать как бытовые отходы.<br>Убедившись, что этот продукт утилизирован правильно, Вы<br>поможете предотвратить потенциальные негативные<br>последствия для окружающей среды и здоровья человека. Для<br>получения более подробной информации о возврате и<br>повторном использовании этого продукта обратитесь к |

| Символы | Значение                                                                                                    |
|---------|----------------------------------------------------------------------------------------------------|
|         | дистрибьютору, у которого Вы приобрели продукт.                                                                                                    |
| LOT     | Номер партии                                                                                                    |
| $\sum$  | Срок годности                                                                                                    |
| X       | Пределы температуры                                                                                                    |
| Ĩ       | Обратитесь к руководству по эксплуатации                                                                                                    |
|         | Этот электронный продукт содержит некоторые ядовитые и<br>вредные вещества. Срок охраны окружающей среды составляет<br>20 лет, после этого периода его следует ввести в систему<br>рециркуляции. |

## Условные обозначения

Все иллюстрации, представленные в этом руководстве, используются для описательных целей или только в качестве примеров, которые не предназначены для использования в каких-либо других целях. Они не обязательно могут отражать настройку анализатора или отображаемых данных.

# Содержание

| Введ      | дение                                                      | Ошибка! Закладка не определена.        |     |
|-----------|------------------------------------------------------------|----------------------------------------|-----|
| Обзо      | р Руководства                                              | Ошибка! Закладка не определена.        |     |
| Кому      | сдедует прочесть Руководство                               | Ошибка! Закладка не определена.        |     |
| Как н     | аходить информацию                                         | Ошибка! Закладка не определена.        |     |
| Симв      | олы                                                        | iii                                    |     |
| Услов     | зные обозначения                                           | Ошибка! Закладка не определена.        |     |
| Соде      | ержание                                                    | Ошибка! Закладка не определена.        |     |
| 1.        | Безопасность и меры предо                                  | сторожностиОшибка! Закладка не определ | ена |
| 1.1.      | Безопасность                                               | Ошибка! Закладка не определена.        |     |
| 1.2.      | Меры предосторожности                                      | Ошибка! Закладка не определена.        |     |
| 2.        | Установка                                                  | Ошибка! Закладка не определена.        |     |
| 2.1.      | Введение                                                   | Ошибка! Закладка не определена.        |     |
| 2.2.      | Установщик                                                 | 5                                      |     |
| 2.3.      | Проверка перед установкой                                  | Ошибка! Закладка не определена.        |     |
| 2.4.      | Требования к установке                                     | Ошибка! Закладка не определена.        |     |
| 2.4       | 4.1. Требования к пространству                             | Ошибка! Закладка не определена.        |     |
| 2.        | 4.2. Требования к питанию                                  | Ошибка! Закладка не определена.        |     |
| 2.        | 4.3. Требования к окружающей сре                           | деОшибка! Закладка не определена.      |     |
| 2.        | 4.4. Метод перемещения и установ                           | вки9                                   |     |
| 2.5.      | Меры предосторожности                                      | 9                                      |     |
| 3         | Описание Системы                                           | Оцибка! Заклалка не опрелелена         |     |
| 3.1       | Ввеление                                                   | ошиока: оакладка не определена.<br>11  |     |
| 3.2       | Параметры                                                  | 11                                     |     |
| 3.3       | Структура пролукта и компоненты                            | 13                                     |     |
| 2         |                                                            |                                        |     |
| о.<br>О   | 3.1. Индикатор состояния                                   |                                        |     |
| 3.<br>2   | 3.2. Symmep                                                |                                        |     |
| 3.<br>2   |                                                            | Ошиока! Закладка не определена.        |     |
| ວ.<br>ວ   | 2.5. Киодко Астиронии                                      |                                        |     |
| 3.<br>2   | 3.5. Кнопка Аспирации                                      |                                        |     |
| ວ.<br>ວ   |                                                            | Ошиока! Закладка не определена.        |     |
| 3.<br>2   | 5.7. Интерфейсы анализатора                                | Ошиока! Закладка не определена.        |     |
| 3.        | 3.8. Репистратор                                           |                                        |     |
| 3.<br>3.4 | 2.9. Внешние устроиства<br>Реагенты Контропи и Капибраторы |                                        |     |
|           | 4.1. Реагенты                                              | Ошибка! Заклалка не определена         |     |
| 3.4       | 4.2. Контроли и Калибраторы                                |                                        |     |
| 4         |                                                            | 21                                     |     |
| ⊶.<br>∕ 1 | припципы рассты                                            | Ошибка! Заклалка на опродолена         |     |
| 4.1.      | оводение                                                   | Ошиока: Закладка пе Определена.        |     |

| 4.2.        | Аспирация                                                        | .21       |
|-------------|------------------------------------------------------------------|-----------|
| 4.3.        | Разведение                                                       | .21       |
| 4.4.        | WBC Измерение                                                    | .24       |
| 4.5.        | НGВ Измерение                                                    | .24       |
| 4.6.        | RBC/PLT Измерение                                                | .25       |
| 5.          | Базовые Операции Ошибка! Закладка не определен                   | нa.       |
| 5.1.        | ВведениеОшибка! Закладка не определе                             | на.       |
| 5.2.        | Первичные проверки                                               | .29       |
| 5.3.        | Запуск и Вход                                                    | .30       |
| 5.4.        | Ежедневный Контроль качества                                     | .33       |
| 5.5.        | Сбор образцов и Обработка                                        | .33       |
| 5.5         | 5.1. Подготовка образцов Ошибка! Закладка не определе            | на.       |
| 5.5         | 5.2. Анализ Образцов Ошибка! Закладка не определе                | на.       |
| 5.5         | 5.3. Обработка результатов анализа                               | .42       |
| 5.0.<br>5.7 | Режим Ожидания                                                   | .45<br>76 |
| 5.7.        |                                                                  | .40       |
| 6.          | Просмотр результатов                                             | 49        |
| 6.1.        | Введение                                                         | .49       |
| 6.2.        | Просмотр в режиме «Обзор»                                        | .49       |
| 6.2         | 2.1. Область таблицы                                             | .49       |
| 6.2         | 2.2. Обзор графиков                                              | .50       |
| 6.2         | 2.3. Подтверждение/Отмена проверки (только для администраторов). | .51       |
| 6.2         | 2.4. Удаление(только для администраторов)                        | .52       |
| 6.2         | 2.5. Редактирование информации                                   | .53       |
| 6.2         | 2.6. Редактирование Результатов                                  | .54       |
| 6.2         | 2.7. Поиск                                                       | .55       |
| 6.2         | 2.8. Печать                                                      | .55       |
| 6.2         | 2.9. Передача данных                                             | .56       |
| 6.2         | 2.10. Экспорт данных                                             | .57       |
| 7.          | Контроль Качества                                                | 58        |
| 7.1.        | Введение                                                         | .58       |
| 7.2.        | L-J КК                                                           | .60       |
| 7.2         | 2.1. Редактирование Настроек L-J КК (только для администраторов) | .60       |
| 7.2         | 2.2. Запуск L-J КК                                               | .62       |
| 7.2         | 2.3. Просмотр Результатов L-J КК                                 | .64       |
| 7.3.        | х-в кк                                                           | .67       |
| 7.3         | В.1. Введение                                                    | .67       |
| 7.3         | 3.2. Редактирование Настроек X-В КК (только для администраторов) | .68       |
| 7.3         | 3.3. Запуск Х-В КК                                               | .73       |
| 7.3         | 3.4. Просмотр Результатов Х-В КК                                 | .73       |
| 8.          | Калибровка                                                       | 75        |
| 8.1.        | Введение                                                         | .75       |
| 8.2.        | Когда Калибровать                                                | .76       |

| 8.3. Как Калибровать                                       | 77         |
|------------------------------------------------------------|------------|
| 8.3.1. Подготовка Вашего Анализатора                       | 77         |
| 8.3.2. Ручная Калибровка                                   |            |
| 8.3.3. Калибровка Калибратором                             |            |
| 8.3.4. Калибровка Свежей Кровью                            | 85         |
| 9. Настройки                                               | 91         |
| 9.1. Введение                                              |            |
| 9.2. Настройки Анализатора                                 |            |
| 9.2.1. Настройки Системы                                   |            |
| 9.2.2. Администрирование пользователей                     | 105        |
| 9.2.3. Настройки Параметров                                |            |
| 9.2.4. Настройки Обслуживания (только для администраторов) |            |
| 9.2.5. Настройки Реагентов                                 |            |
| 9.2.6. Настроики усиления                                  |            |
|                                                            |            |
| 10. Обслуживание                                           | 120        |
| 10.1. Введение                                             |            |
| 10.2. Обслуживание Вашего Анализатора                      |            |
| 10.2.1. Обслуживание                                       |            |
| 10.2.2. Очистка                                            |            |
| 10.2.3. Оослуживание жидкостей                             |            |
| 10.4. Просмотр журналов                                    |            |
| 10.5. Проврека Статуса Анализатора                         | 132        |
| 10.5.1. Счетчик                                            | 132        |
| 10.5.2. Темп. & Давление                                   | 133        |
| 10.5.3. Напряжение и Ток                                   |            |
| 10.5.4. Сенсор                                             |            |
| 10.5.5. Информация о версии.                               |            |
| 10.6. Инструкции по устранению или уменьшению употреоления |            |
| 11. Устранение НеполадокОшибка! Закладка не ок             | пределена. |
| 11.1. Введение                                             |            |
| 11.2. Информация об ошибках и обработка                    |            |
| Приложение А. Спецификации                                 |            |
| А.1. Классификация                                         |            |
| А.2. Реагенты                                              |            |
| А.З. Применимые пробирки                                   |            |
| А.4. Параметры                                             |            |
| А.5. Объем Образца, необходимый для каждого анализа        |            |
| А.Б. Различия моделеи                                      |            |
|                                                            |            |
| А.7.1. ДИАПАЗОН ОТООРАЖЕНИЯ                                |            |
| А. / . Z. I ЮДСЧЕТ ФОНА/БЛАНКА                             |            |

| Приложение В. Опасные Вещества              |            |
|---------------------------------------------|------------|
| А.19. Противопоказания                      | 154        |
| А.18. Обучение                              | 154        |
| А.17. Версия программного обеспечения       | 154        |
| А.16. Классификация Безопасности            | 154        |
| А.15. Габариты и Вес                        |            |
| А.14. Среда запуска                         |            |
| А.13. Условия хранения                      |            |
| А.12. Рабочая среда                         |            |
| А.11. Звуковое давление                     |            |
| А.10. Описание ЕМС                          |            |
| А.о.о интерфеисыА.9. Предохранитель         |            |
| А.8.5. Принтер (дополнительно)              |            |
| А.8.4. Внешнии сканер штрих-кодов (Дополнит | тельно)151 |
| А.8.3. МЫШЬ (ДОПОЛНИТЕЛЬНО)                 |            |
| А.8.2. Клавиатура (Дополнительно)           |            |
| А.8.1. Внешний компьютер (Дополнительно)    |            |
| А.8. Устройство ввода / вывода              |            |
|                                             |            |
|                                             |            |
|                                             |            |
|                                             |            |
|                                             | 1/8        |

## 1. Безопасность и Меры предосторожности

Ниже приведены предупреждающие символы, используемые для анализаторов. Игнорирование этих символов может привести к смерти или серьезной травме. Порядок, в котором указаны символы, никоим образом не указывает на важность, и все символы имеют одинаковую степень важности.

### 1.1. Безопасность

|  | Высокая Температура                                                                                                    |
|--|----------------------------------------------------------------------------------------------------|
|  | <ol> <li>Перед заменой лампы, выключите питание и подождите не менее 30<br/>минут, пока лампа не остынет.</li> </ol>                                                                                                |
|  | <ol> <li>Контакт с печатающей головкой или металлическими предметами<br/>вокруг печатающей головки может привести к ожогам.</li> </ol>                                                                              |
|  | Телесное повреждение                                                                                                    |
|  | <ol> <li>Держаться вдали от острых частей анализатора, например<br/>наконечника зонда, в случае травмы тела.</li> </ol>                                                                                             |
|  | <ol> <li>Не прикасайтесь к движущимся деталям, таким как пробоотборник и<br/>вентилятор во время работы анализатора.</li> </ol>                                                                                     |
|  | Яркий свет                                                                                                    |
|  | Не смотрите прямо на лучи, чтобы предотвратить возможные повреждения глаз.                                                                                                    |
|  | Электрический Шок                                                                                                    |
|  | <ol> <li>Передняя, боковая и задняя крышки не должны открываться, когда<br/>питание включено, за исключением уполномоченного<br/>обслуживающего персонала.</li> </ol>                                               |
|  | <ol> <li>Не выплескивайте жидкость на столешницу анализатора. В случае<br/>попадания жидкости в анализатор, выключите питание и свяжитесь<br/>непосредственно с Genrui или его местными дистрибьюторами.</li> </ol> |
|  | <ol> <li>Держитесь подальше от внутренней части компьютера и принтера в<br/>случае высокого напряжения.</li> </ol>                                                                                                  |

|  | Биологическая опасность                                                                                                    |
|--|----------------------------------------------------------------------------------------------------|
|  | <ol> <li>Все тестируемые образцы, калибраторы, контроли и т. д. следует<br/>считать заразными, и при контакте с этими предметами следует<br/>носить защитные перчатки.</li> </ol>                                                              |
|  | 2) Вся отработанная жидкость должна считаться заразной, и при контакте с ней следует надевать защитные перчатки                                                                                                    |
|  | 3) Детали, имеющие контакты с образцами, такие как пробоотборник,<br>трубка для отработанных жидкостей и контейнер для отходов,<br>должны рассматриваться как заразные, и при контакте с этими<br>предметами следует носить защитные перчатки. |
|  | <ol> <li>Когда прибор достигает истечения срока службы, его следует<br/>утилизировать в соответствии с требованиями местного отдела<br/>охраны окружающей среды, его нельзя утилизировать и<br/>выбрасывать как обычные отходы.</li> </ol>     |
|  | Коррозия                                                                                                    |
|  | <ol> <li>Некоторые реагенты являются коррозийными. Держите руки и<br/>одежду подальше от них. После контакта, промыть большим<br/>количеством воды и мыла, пока они не станут чистыми.</li> </ol>                                              |
|  | <ol> <li>Если реагенты попали в глаза, промойте большим количеством воды<br/>и обратитесь к офтальмологу.</li> </ol>                                                                                                    |
|  | Возгорание                                                                                                    |
|  | Не используйте для анализатора легковоспламеняющиеся опасные вещества, такие как спирт, эфир и т. д.                                                                                                    |

### 1.2. Меры предосторожности

#### Предназначение

- Анализатор предназначен для обнаружения параметров WBC, RBC, PLT, HGB и т. д. (См. Раздел 3.2. Параметры для детализации) в антикоагулированной венозной цельной крови или капиллярной крови, а также 5-дифференциальный анализ WBC и счет WBC. Прежде всего, проконсультируйтесь с Genrui, если Вы хотите использовать систему для других целей.
- 2) Чтобы сделать клинический вывод, пожалуйста, также обратитесь к клиническим симптомам пациента и другим результатам испытаний.

| Оператор<br>Анализатор может обслуживать только персонал, прошедший обучение<br>и авторизованный Genrui или его местными дистрибьюторами.                                                                                                    |
|----------------------------------------------------------------------------------------------------|
| <b>Меры, принимаемые в аварийных ситуациях</b><br>Если прибор имеет опасный сбой, например, огонь, запах, дым и т. д.,<br>каждый может напрямую отключить питание инструмента или основное<br>питание и немедленно связаться с Genrui.                                                                                                    |
| <ul> <li>Рабочая среда</li> <li>1) Пожалуйста, установите и используйте анализатор в среде, указанной в этом руководстве. Установка и эксплуатация анализатора в других условиях, может привести к ненадежным результатам и даже к повреждению анализатора.</li> <li>2) Если необходимо изменить рабочую среду анализатора, обратитесь к Genrui или авторизованному дистрибьютору Genrui в Вашем регионе.</li> </ul>                                                                                                    |
| <ul> <li>Электромагнитные взаимодействия</li> <li>1) Анализатор чувствителен к электромагнитным помехам во время работы, что может повлиять на результаты испытаний и привести к ошибкам в работе. Пожалуйста, не используйте устройства, излучающие электромагнитное излучение, такие как электрические дрели, мобильные телефоны или наушники во время работы анализатора</li> <li>2) Анализатор будет излучать электромагнитное излучение во время работы. Не устанавливайте и не используйте электромагнитно-чувствительные устройства рядом с анализатором.</li> </ul> |
| <ul> <li>Неправильное заземление</li> <li>1) Электропитание должно быть правильно заземлено или существует<br/>опасность поражения электрическим током.</li> <li>2) Сопротивление заземления должно быть меньше 0,1 Ом. Плохое<br/>заземление может привести к нестабильности результатов испытаний и<br/>электрической утечке из корпуса, что создает опасность поражения<br/>электрическим током.</li> </ul>                                                                                                    |

| Утечка жидкости                                                                                                    |
|----------------------------------------------------------------------------------------------------|
| <ol> <li>Перед проведением испытаний, проверьте соединения трубок на<br/>предмет возможной утечки. Утечка жидкости может привести к неточным<br/>объемам аспирации и потере объема.</li> </ol>                                       |
| <br><ol> <li>Не размещайте реагенты и образцы на корпусе анализатора, чтобы<br/>избежать разлива жидкости или утечки.</li> </ol>                                                                                                    |
| Непроходимость зонда                                                                                                    |
| Тщательно проверьте реагенты и образцы и убедитесь, что они не<br>содержат нерастворимого плавающего вещества, такого как целлюлоза<br>и белковый фибрин, из-за чего зонды могут быть заблокированы.                                 |
| Качество Воды                                                                                                    |
| Качество воды должно соответствовать национальным стандартам класса 2 для лабораторной воды, в противном случае, может быть нанесен ущерб клапану и насосу, а также трудности с очисткой.                                            |
| Подключение устройства                                                                                                    |
| 1) Если устройство не подключено постоянно, не размещайте его в месте, которое трудно отключить.                                                                                                    |
| 2) Все внешние или автоматические выключатели и внешние устройства защиты от перегрузки, рекомендуется поместить рядом с анализатором.                                                                                               |
| 3) Устройства, подключенные к сетевому порту анализатора, должны соответствовать требованиям национальных стандартов GB4793 Китая, а также IEC60950.                                                                                 |
| Параетры Анализатора                                                                                                    |
| Выполните калибровку для разных партий реагентов. Неправильные параметры анализа могут привести к неправильным результатам тестирования. Для получения дополнительной информации обратитесь к Genrui или Вашему поставщику реагента. |
| Обработка отходов анализатора                                                                                                    |
| Материалы анализатора подчиняются правилам загрязнения.<br>Утилизируйте отходы анализатора в соответствии с местными или<br>национальными рекомендациями по утилизации отходов.                                                      |

# 2. Установка

## 2.1. Введение

## 

Установка персоналом, не уполномоченным или необученным Genrui, может привести к травме персонала или повреждению анализатора. Не устанавливайте анализатор без наличия персонала, уполномоченного Genrui.

• Установка, авторизация, обновление и модификация программного обеспечения анализатора должна выполняться персоналом, уполномоченным Genrui.

Анализатор проверяется и упаковывается с осторожностью, прежде чем он будет отправлен с завода. Внимательно осмотрите упаковку, когда Вы получите анализатор. Если обнаружен какой-либо признак ущерба, немедленно обратитесь в отдел обслуживания клиентов Genrui или к местному дистрибьютору.

## 2.2. Установщик

Анализатор должен устанавливаться только персоналом Genrui или уполномоченным дистрибьютором Genrui. Пользователи должны предоставить соответствующую среду и пространство для установки. Когда анализатор необходимо переместить, обратитесь к уполномоченному дистрибьютору Genrui или к компании Genrui. Когда Вы получили Ваш анализатор, немедленно сообщите об этом Genrui или его уполномоченному местному дистрибьютору.

## 2.3. Проверка перед установкой

#### Проверка на наличие поломки

Все анализаторы были тщательно проверены Genrui перед упаковкой и доставкой. Когда Вы получите Ваш анализатор, прежде чем открывать упаковку, выполните тщательный осмотр и обратите внимание, есть ли какое-либо из следующих повреждений:

- 1) Упаковка сверху вниз или искажение коробки.
- 2) Очевидные водяные знаки на упаковке.
- 3) Очевидные признаки наложения на упаковку.

4) Упаковка показывает признаки того, что она была открыта ранее.

Если Вы заметили какой-либо из вышеупомянутых случаев повреждения, немедленно сообщите об этом уполномоченному дистрибьютору Genrui или Genrui.

Если наружная упаковка не повреждена, распакуйте ее в присутствии персонала Genrui и / или уполномоченного дистрибьютора и выполните следующую проверку:

1) Проверьте все детали на упаковке, содержащиеся внутри упаковки.

2) Проверьте поверхность всех деталей на наличие трещин, ударов или искажений.

Если Вы заметили повреждение или недостающую часть груза, немедленно сообщите об этом уполномоченному дистрибьютору Genrui или Genrui.

#### Упаковочный Лист

Проверьте все детали в соответствии с упаковочным листом, содержащимся внутри упаковки. Если Вы заметили недостающую часть, немедленно сообщите об этом Genrui или еГО уполномоченному местному дистрибьютору.

## NOTE

Проверьте принадлежности в прилагаемом сервисном пакете, который также включен в упаковочный лист.

### 2.4. Требования к установке

#### 2.4.1. Требования к пространству

Проверьте место для правильного размещения в пространстве. В дополнение к пространству, которое требуется для самого анализатора, организуйте:

- правильная высота для размещения анализатора;
- не менее 100 см между левой и правой боковой дверцей анализатора и стенами, что является предпочтительным доступом для выполнения процедур обслуживания;
- минимум 50 см позади анализатора для кабеля и вентиляции.

## 

- На столе и под столешницей должно быть достаточно места для размещения реагентов и контейнеров для отходов.
- Контейнер для разбавителя помещается в пределах 1,0 м под анализатором, в

анализатор помещаются контейнеры для лизата помещаются внутри анализатора.

 Столешница (или пол), на которой размещается анализатор, должна выдерживать нагрузку не менее 40 кг.

### 2.4.2. Требования к питанию

| Таблица 2-1 Характері | истики питания |
|-----------------------|----------------|
|-----------------------|----------------|

|            | Напряжение       | Входящая<br>мощность | Частота |
|------------|------------------|----------------------|---------|
| Анализатор | 100-240Вт $\sim$ | 200BA                | 50/60Гц |

## 

- Убедитесь, что анализатор правильно заземлен.
- Перед включением анализатора убедитесь, что входное напряжение соответствует требованиям.

## 

- Использование штекерной панели может привести к электрическим помехам, и результаты анализа могут быть ненадежными. Поместите анализатор рядом с электрической розеткой, чтобы избежать использования переходника.
- Пожалуйста, используйте оригинальный кабель питания, поставляемый с анализатором. Использование другого силового кабеля может повредить анализатор или вызвать ненадежные результаты анализа.

#### 2.4.3. Требования к окружающей среде

- 1) Рабочий температурный диапазон: 10°С -30°С
- 2) Относительная влажность: ≤ 85%
- 3) Атмосферное давление: 70.0 кПа-106.0 кПа

## NOTE

- Окружающая среда должна быть как можно более свободной от пыли, механических вибраций, громких шумов и электрических помех.
- Желательно оценить электромагнитную среду до работы этого анализатора.
- Держите анализатор подальше от сильных источников электромагнитных помех, так как они могут помешать правильной работе.

 Не ставьте анализатор вблизи щёточных двигателей, мерцающих флуоресцентных ламп и электрических контактов, которые регулярно открываются и закрываются.

• Не размещайте анализатор под прямыми солнечными лучами или перед источником тепла или ветра.

- Окружающая среда должна быть вентилируемой.
- Поместите анализатор на горизонтальную плоскую поверхность.
- Подключите только к правильно заземленной розетке.
- Используйте этот анализатор только в помещении.

#### 2.4.4. Метод перемещения и установки

Перемещение и установка анализатора должны проводиться персоналом, уполномоченным Genrui. Не перемещайте и не устанавливайте анализатор без присутствия Genrui-уполномоченного персонала или местного дистрибьютора.

## 

• Установка персоналом, не уполномоченным или необученным Genrui, может привести к травме или повреждению анализатора. Не устанавливайте анализатор без присутствия Genrui-уполномоченного персонала или местного дистрибьютора.

## NOTE

• Перед тем, как анализатор будет отправлен, зонд для отбора проб фиксируется пластиковой кабельной стяжкой, чтобы избежать повреждения зонда во время транспортировки. Перед использованием анализатора снимите кабельный стяж.

### 2.5. Меры предосторожности

- 1) Производительность анализатора может быть снижена, если он был помещен в среду с высокой запыленностью.
- 2) Поверхность анализатора должна быть очищена и стерилизоваться регулярно спиртом (75%).
- Аспирационный ключ анализатора (см. Рисунок 3-1 Вид анализатора спереди) должен регулярно вытираться спиртом (75%).
- Сбор и подготовка проб должны проводиться в соответствии со стандартными процедурами.
- Если какая-либо из трубок или жидкостных компонентов изношена, прекратите использование анализатора и немедленно обратитесь в отдел обслуживания клиентов Genrui для осмотра или замены.
- Проверьте и убедитесь, что трубки реагентов, включая разбавитель, лизат и отходы, не стянуты и не согнуты.
- 7) Вы должны использовать только Genrui-специфичные реагенты, иначе анализатор может быть поврежден или получатся ненадежные результаты.

 Обратите внимание на даты истечения срока годности и количество дней стабильности открытых контейнеров всех реагентов. Не используйте просроченные реагенты.

# 3. Описание Системы

## 3.1. Введение

В этой главе представлены параметры, основные компоненты, интерфейсы, кнопки, меню, справочная система программного обеспечения, информация о работе и реагентная система Атоматического Гематологического Анализатора КТ-6610.

## 3.2. Параметры

Параметры в режиме CBC и CBC + DIFF перечислены ниже:

| Группа<br>Парамет<br>ров | Наименование                       | Аббревиа<br>тура | CB<br>C      | CBC+DI<br>FF |
|--------------------------|------------------------------------|------------------|--------------|--------------|
|                          | Число Лейкоцитов                   | WBC              | $\checkmark$ | $\checkmark$ |
|                          | Число Базофилов                    | Bas#             | /            | $\checkmark$ |
| ×                        | Процент Базофилов                  | Bas%             | /            | $\checkmark$ |
| ЗС гру                   | Число Нейтрофилов                  | Neu#             | /            | $\checkmark$ |
| /ппа (                   | Процент Нейтрофилов                | Neu%             | /            | $\checkmark$ |
| 15), в                   | Число Эозинофилов                  | Eos#             | /            | $\checkmark$ |
| ключа                    | Процент Эозинофилов                | Eos%             | /            | $\checkmark$ |
| ающие                    | Число Лимфоцитов                   | Lym#             | /            | $\checkmark$ |
| 9 4 RL                   | Процент Лимфоцитов                 | Lym%             | /            | $\checkmark$ |
| ЈО па                    | Число Моноцитов                    | Mon#             | /            | $\checkmark$ |
| рамет                    | Процент Моноцитов                  | Mon%             | /            | $\checkmark$ |
| ЪЫ                       | Число Аномальных Лимфоцитов        | *ALY#            | /            | $\checkmark$ |
|                          | Процент Аномальных Лимфоцитов      | *ALY%            | /            | $\checkmark$ |
|                          | Количество Больших Незрелых Клеток | *LIC#            | /            | $\checkmark$ |

#### Таблица 3-1 Параметры

| Группа<br>Парамет<br>ров | Наименование                                                                            | Аббревиа<br>тура | CB<br>C      | CBC+DI<br>FF |
|--------------------------|-----------------------------------------------------------------------------------------|------------------|--------------|--------------|
|                          | Процент Больших Незрелых Клеток                                                         | *LIC%            | /            | $\checkmark$ |
|                          | Число Эритроцитов                                                                       | RBC              | $\checkmark$ | $\checkmark$ |
|                          | Концентрация Гемоглобина                                                                | HGB              | $\checkmark$ | $\checkmark$ |
|                          | Средний Объем Эритроцитов                                                               | MCV              | $\checkmark$ | $\checkmark$ |
| т                        | Среднее содержание гемоглобина<br>в эритроците                                          | MCH              | $\checkmark$ | $\checkmark$ |
| RBC группа (8)           | Средняя Концентрация Гемоглобина<br>в Эритроцитах                                       | MCHC             | $\checkmark$ | $\checkmark$ |
|                          | Относительная Ширина Распределения<br>Эритроцитов по Объему - Коэффициент<br>Вариации   | RDW-CV           | $\checkmark$ | $\checkmark$ |
|                          | Относительная Ширина Распределения<br>Эритроцитов по Объему - Стандартное<br>Отклонение | RDW-SD           | $\checkmark$ | $\checkmark$ |
|                          | Гематокрит                                                                              | НСТ              | $\checkmark$ | $\checkmark$ |
|                          | Число Тромбоцитов                                                                       | PLT              | $\checkmark$ | $\checkmark$ |
| РLТ груг                 | Средний Объём Тромбоцитов                                                               | MPV              | $\checkmark$ | $\checkmark$ |
|                          | Относительная Ширина Распределения<br>Тромбоцитов по Объему                             | PDW              | $\checkmark$ | $\checkmark$ |
| па (6)                   | Тромбокрит                                                                              | PCT              | $\checkmark$ | $\checkmark$ |
|                          | Число Клеток Больших Тромбоцитов                                                        | P-LCC            | $\checkmark$ | $\checkmark$ |
|                          | Коэффициент Больших Тромбоцитов                                                         | P-LCR            | $\checkmark$ | $\checkmark$ |

# NOTE

Параметры, отмеченные знаком\*, предназначены только для исследовательских целей.

#### • Гистограммы

#### Таблица 3-2 Гистограммы

| Название                | Аббревиатура    | CBC          | CBC+DIFF     |
|-------------------------|-----------------|--------------|--------------|
| Гистограмма Эритроцитов | RBC Гистограмма | $\checkmark$ |              |
| Гистограмма Тромбоцитов | PLT Гистограмма | $\checkmark$ | $\checkmark$ |

#### • Диаграммы разброса

#### Таблица 3-3 Диаграммы разброса

| Аббревиатура            | СВС          | CBC+DIFF     |
|-------------------------|--------------|--------------|
| Diff Диаграмма разброса | /            | $\checkmark$ |
| Диаграмма разброса WBC  | $\checkmark$ | $\checkmark$ |

## NOTE

"√" означает "доступен в этом режиме", "/" означает "недоступен в этом режиме".

## 3.3. Структура Продукта и Компоненты

Анализатор, главным образом, состоит из хоста и принадлженостей. Хост содержит модуль анализа, модуль управления информацией и модуль вывода результатов.

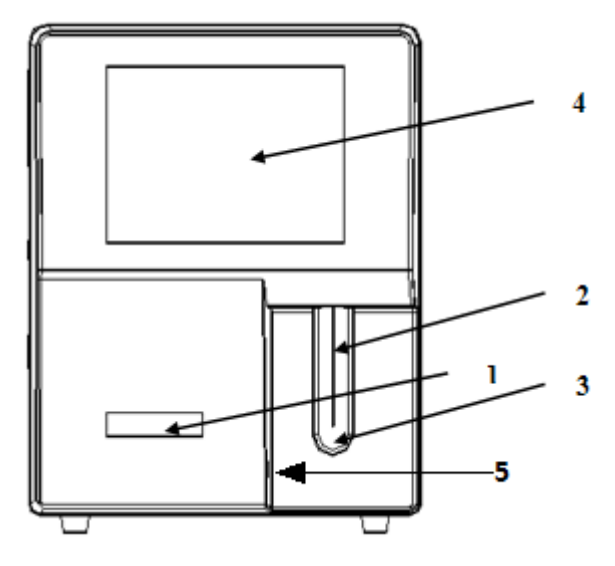

Рисунок 3-1 Передний вид анализатора

1---Индикатор состояния 2---Пробоотборник

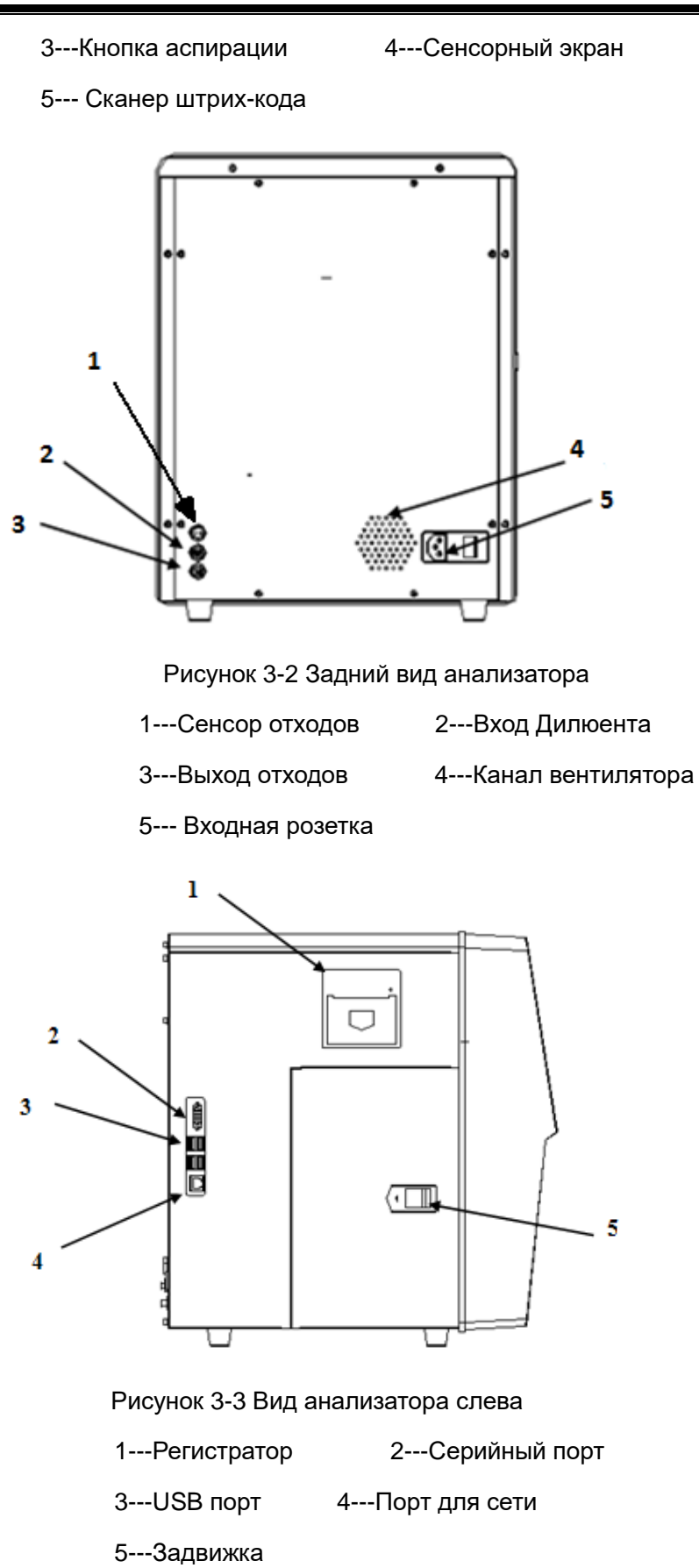

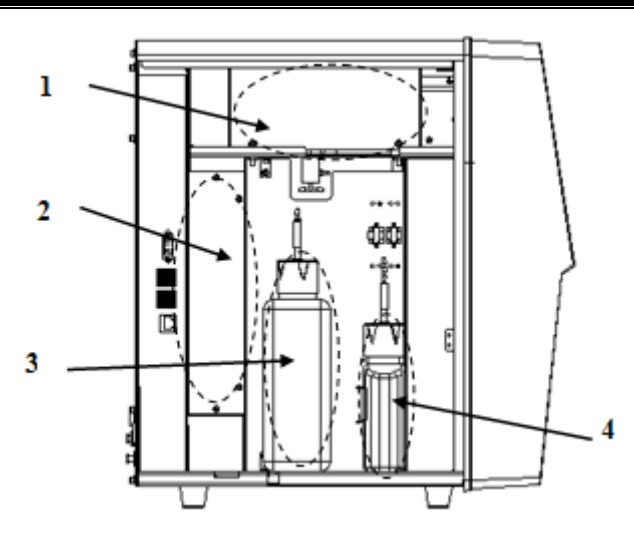

Рисунок 3-4 Вид анализатора слева (дверь слева открыта)

1---Оптическая система 2---Источник питания

3---DIFF Лизат 4---LH Лизат

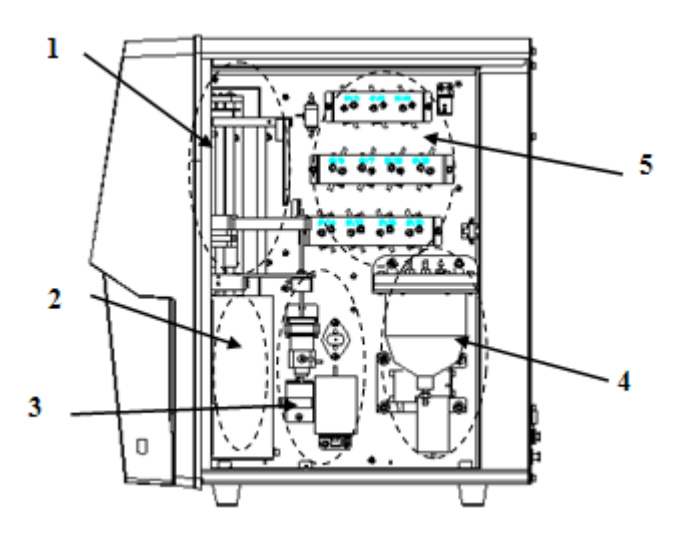

Рисунок 3-5 Вид анализатора справа (дверь справа открыта)

1---Пробоотборник 2---Ванночка RBC 3---Ванночка WBC

4--- Сборник отходов 5--- Жидкий клапан

### 3.3.1. Индикатор Состояния

Индикатор состояния находится на передней панели анализатора. Он указывает состояние готовности, работы, ошибки и ожидания анализатора.

Индикатор загорается в 3 цвета, чтобы указать текущий статус анализатора. Его интервал мерцания составляет 3 секунды. См. Следующую таблицу:

| Индикатор            | Состояние анализатора                                     | Комментарии                                                                                              |
|----------------------|-----------------------------------------------------------|----------------------------------------------------------------------------------------------------|
| Сплошной<br>зеленый  | Готов                                                     | Готов к последовательности действий                                                                      |
| Мерцающий<br>зеленый | В работе                                                  | В ходе выполнения последовательности<br>действий                                                         |
| Сплошной<br>красный  | Ошибка                                                    | Произошла ошибка, и анализатор не<br>работает                                                            |
| Мерцающий<br>красный | Работа с ошибкой                                          | Анализатор работает с ошибкой                                                                            |
| Сплошной<br>желтый   | Нет ошибки, но действия с<br>жидкостями не<br>допускаются | Инициализация (не связанная с<br>последовательностью действий) в<br>процессе запуска, состоянии ожидания |
| Мерцающий<br>желтый  | Ввод / выход из режима<br>ожидания                        | Ввод / выход из режима ожидания                                                                          |

#### Таблица 3-4 Индикатор и состояние анализатора

### 3.3.2. Зуммер

Зуммер указывает на ошибки анализатора. Когда Вы нажимаете на сенсорный экран или ошибка удаляется, тревожный звук зуммера может пройти.

#### Таблица 3-5 Зуммер и состояние анализатора

| Когда                                                                   | Как                 | Заметки                                                             |
|-------------------------------------------------------------------------|---------------------|---------------------------------------------------------------------|
| Завершился процесс запуска                                              | 1 короткий<br>гудок | Процесс запуска<br>завершается, и<br>анализатор готов к<br>анализу. |
| Заканчивается аспирация образца из<br>открытого флакона                 | 2 коротких<br>гудка | /                                                                   |
| Нажмите кнопку аспирации на экране<br>анализа (включая анализ проб, КК, | 1 длинный<br>гудок  | Когда выдается<br>сообщение с                                       |

| Когда                                                                                                    | Как                               | Заметки                                                                                             |
|----------------------------------------------------------------------------------------------------|-----------------------------------|----------------------------------------------------------------------------------------------------|
| калибровку, воспроизводимость, перенос,                                                                   |                                   | диалоговым окном,                                                                                   |
| задний фон, старение, экраны калибровки                                                                   |                                   | зуммер может не издать                                                                              |
| оптического усиления), когда анализ не                                                                    |                                   | сигнал.                                                                                             |
| может быть запущен.                                                                                       |                                   |                                                                                                    |
| Ошибка                                                                                                    | Длинные<br>гудки с<br>интервалами | Tap the touch screen to turn off the buzzer.                                                        |
| Анализатор переходит в состояние<br>готовности                                                            | 1 короткий<br>гудок               | Анализатор переходит в<br>состояние готовности<br>из другого состояния.                             |
| Когда экран анализатора становится черным<br>и появляется сообщение «Пожалуйста,<br>выключите анализатор» | Выключить<br>звуковой<br>сигнал   | Если во время<br>выключения возникает<br>ошибка, выключите<br>зуммер, когда экран<br>станет черным. |

#### 3.3.3. Выключатель питания

Выключатель питания находится сзади анализатора. Он используется для включения и выключения анализатора.

## 

Не включайте/выключайте переключатель за короткое время, чтобы не повредить анализатор.

### 3.3.4. Пробоотборник

Пробоотборник находится на передней панели анализатора. Он используется для точной и количественнй аспирации образцов крови.

### 3.3.5. Кнопка Аспирации

Кнопка аспирации находится за пробоотборником. Нажмите ее, чтобы начать анализ, распределить разбавитель или выйти из режима ожидания.

### 3.3.6. Сенсорный Экран

Сенсорный экран находится на передней панели анализатора. Вы можете использовать его для выполнения операций интерфейса и завершения отображения информации.

### 3.3.7. Интерфейсы Анализатора

#### • Интерфейс итания

Используется для подключения кабеля питания, подключенного к сетевому источнику питания.

#### • Выход для Реагентов/Отходов

Используется для соединения с реагентами или контейнером для отходов через соединение с крышкой реагента.

#### • Порт USB/Сеть

Порт USB и сетевой порт находятся на левой стороне анализатора. Они могут использоваться для подключения клавиатуры, принтера и т.д. и для передачи данных.

#### 3.3.8. Регистратор

Регистратор расположен с левой стороны анализатора для печати отчетов и другой информации, отображаемой на экране.

#### 3.3.9. Внешние Устройства

• Внешний Принтер (дополнительно)

Принтер подключен к порту USB в левой части анализатора для печати отчетов и другой информации, отображаемой на дисплее.

Поддерживаемые модели внешних принтеров: HP Color LaserJet Pro M252n, HP LaserJet Pro P1108, HP LaserJet P3015

#### • Клавиатура (дополнительно)

Клавиатура подключается к анализатору через USB порт на левой стороне анализатора.

• Мышь (дополнительно)

Мышь подключается к анализатору через USB порт на левой стороне анализатора. Она используется для работы анализатора.

### 3.4. Реагенты, Контроли и Калибраторы

Как и анализатор, реагенты (дилюент, лизат и моющее средство для зонда), контроли и калибраторы являются компонентами системы. Производительность системы зависит от целостности всех компонентов. Могут использоваться только реагенты, специфичные для Genrui (см. Приложение А Технические характеристики), которые разработаны специально для жидкостной системы Вашего анализатора для обеспечения оптимальной производительности системы. Не используйте анализатор с реагентами от нескольких поставщиков. В противном случае анализатор может не соответствовать характеристикам, указанным в этом руководстве, и может давать ненадежные результаты. Все ссылки, относящиеся к реагентам в этом руководстве,

относятся к реагентам, специально разработанным для этого анализатора.

Каждый упаковка реагентов должна быть проверена перед использованием. Целостность продукта может быть нарушена в поврежденных упаковках. Осмотрите упаковку на наличие признаков утечки или влаги. Если есть доказательства утечки или неправильного обращения, не используйте реагент.

## NOTE

- Храните и используйте реагенты в соответствии с инструкциями по использованию реагентов.
- Когда Вы заменяете Дилюент или Лизат, выполните фоновый тест, чтобы увидеть, соответствуют ли результаты требованиям.
- Обратите внимание на даты истечения срока годности и количество дней стабильности открытых контейнеров всех реагентов. Не используйте просроченные реагенты.

#### 3.4.1. Реагенты

• Дилюент

Используется для разведения образцов крови и обеспечения стабильной среды для подсчета и измерения клеток крови.

#### DIFF лизат

Используется для лизиса эритроцитов и дифференцировки WBC.

• LH лизат

Используется для лизиса эритроцитов, подсчета и дифференцировки WBC, и определения HGB.

• Моющий раствор для Зонда

Используется для регулярной очистки анализатора.

#### 3.4.2. Контроли и Калибраторы

Контроли и калибраторы используются для проверки правильной работы и калибровки анализатора.

Контроли представляют собой коммерчески готовые продукты цельной крови, используемые для проверки правильности функционирования анализатора. Они доступны на низких, нормальных и высоких уровнях. Ежедневное использование всех уровней проверяет работу анализатора и гарантирует получение надежных результатов. Калибраторы представляют собой коммерчески готовые продукты цельной крови, используемые для калибровки анализатора. Храните и используйте

контроли и калибраторы в соответствии с инструкциями по их использованию.

# 4. Принципы Работы

## 4.1. Введение

Методами измерения, используемыми в этом анализаторе, являются: метод электрического импеданса для определения данных RBC и PLT; колориметрический метод определения HGB; проточная цитометрия лазером для определения данных WBC. Результаты других параметров получены путем расчета.

## 4.2. Аспирация

Если Вы хотите проанализировать образец цельной крови в режиме забора проб с открытым флаконом, анализатор будет аспирировать 20 мкл (режим CBC + DIFF) или 12 мкл (режим CBC) образца.

Если Вы хотите проанализировать образец капиллярной крови в режиме забора проб с открытым пузырьком, сначала необходимо вручную разбавить образец (20 мкл капиллярного образца необходимо разбавить 480 мкл разбавителя, коэффициент разбавления: 1:25) и затем предоставить предварительно разбавленный образец в анализатор, который будет аспирировать 224 мкл образца

## 4.3. Разбавление

Аспирируемый образец быстро и точно разводится в ванночке RBC, а затем сегментируется на две части. Одна из этих двух частей затем снова будет разбавлена и обработана различными реагентами. После этого, они готовы к анализу.

Этот анализатор может обрабатывать два типа образцов крови - образцы цельной крови и предварительно разбавленные образцы

### Режим Цельной Крови Аспирация образца 20 мкл Ванна WBC Дилюент 800 мкл Коэффициент разведения 1:41 Ванна WBC DIFF Лизат 1300 мкл DIFF Образец 717,5 мкл Ванна WBC Ванна RBC LH Лизат 240 мкл Дилюент 3500,4мкл DIFF Образец Образец RBC Коэффициент Образец WBC/BASO/HGB разведения 1:15946,2 Коэффициент разведения Коэффициент разведения 1:106,7 1:125,1 Ванна WBC Проточная ячейка Число DIFF Число HGB Очистка труб и проточной ячейки Проточная ячейка Ванна RBC Число WBC/BASO Число RBC/PLT
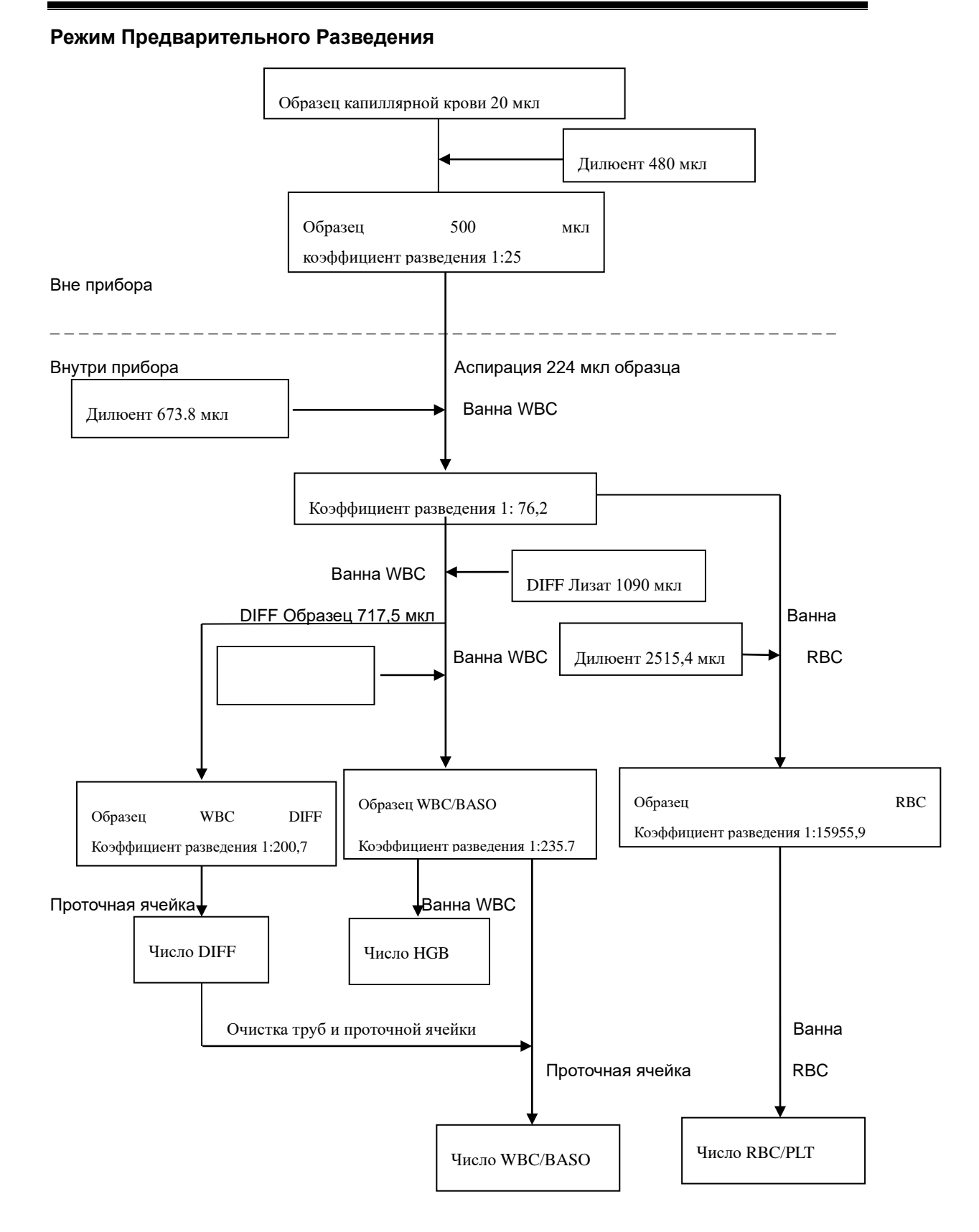

### 4.4. Измерение WBC

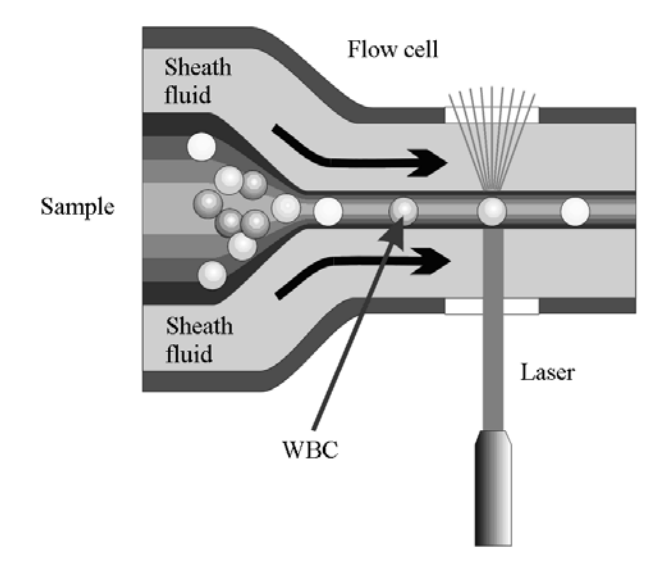

Проточная Цитометрия с помощью Лазера

После того, как заданный объем крови аспирируется и разбавляется определенным количеством реагента, его вводят в проточную ячейку. Окруженные оболочкой (разбавителем), клетки крови проходят через центр проточной ячейки в одной колонке с более высокой скоростью. Когда клетки крови, суспендированные в разбавителе, проходят через проточную ячейку, они подвергаются воздействию лазерного луча. Интенсивность рассеянного света отражает размер клеток крови и внутриклеточную плотность. Низкоугловой рассеянный свет отражает размер ячейки, а рассеянный свет с высоким углом отражает внутриклеточную плотность (размер и плотность ядра). Оптический детектор получает этот рассеивающий свет и преобразует его в электрические импульсы. Собранные импульсные данные могут использоваться для создания трехмерного распределения (диаграммы рассеивания).

### 4.5. Измерение HGB

#### Колориметрический Метод

Разведение WBC/HGB доставляется в ванну HGB, где смешивается с определенным количеством лизата, что превращает гемоглобин в комплекс гемоглобина, который измеряется при 530 нм. Светодиод установлен на одной стороне ванны и излучает пучок монохроматического света, центральная длина волны которого составляет 530 нм. Свет проходит через образец и затем измеряется оптическим датчиком, который установлен на противоположной стороне. Затем сигнал усиливается, а напряжение измеряется и сравнивается с эталонным отсчетом (показания, сделанные при наличии только дилюента в ванне), и HGB измеряется и вычисляется в анализаторе автоматически.

Рисунок 4-1 Измерение WBC

#### HGB

HGB рассчитывается по следующему уравнению и выражается в г/л.

HGB (г/л) = Константа х Log10 (Фототок бланка /Фототок Образца)

# 4.6. Измерение RBC/PLT

### Метод Электрического Сопротивления

RBC/PLT подсчитываются и измеряются методом электрического сопротивления. Этот метод основан на измерении изменений электрического сопротивления, создаваемого частицей, которая в этом случае является ячейкой крови, подвешенной в проводящем дилюенте при прохождении через отверстие известных размеров. Пара электродов погружается в жидкость по обе стороны от отверстия, чтобы создать электрический путь. Поскольку каждая частица проходит через апертуру, возникает переходное изменение сопротивления между электродами. Это изменение производит измеримый электрический импульс. Количество генерируемых импульсов представляет собой количество частиц, прошедших через апертуру. Амплитуда каждого импульса пропорциональна объему каждой частицы.

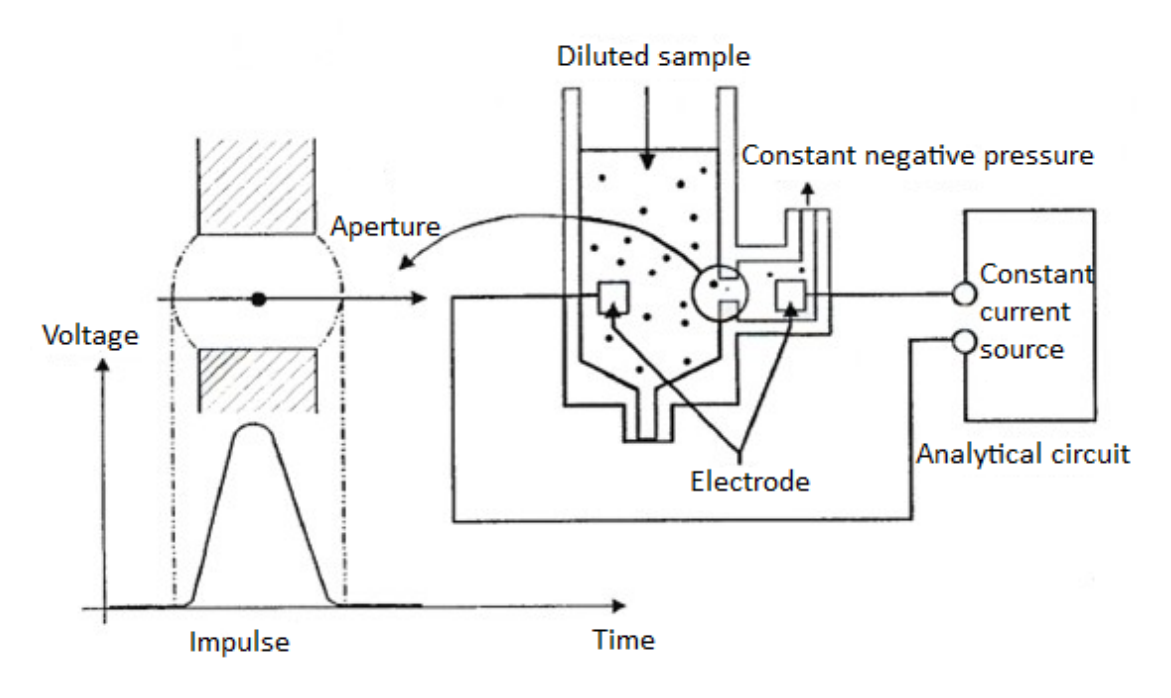

Рисунок 4-2 Метод Электрического Сопротивления

Каждый импульс усиливается и сравнивается с внутренним каналом опорного напряжения, который принимает только импульсы определенной амплитуды. Если генерируемый импульс превышает нижний порог RBC/PLT, он считается RBC/PLT. Анализатор представляет гистограмму RBC/PLT, чья х-координата представляет собой объем ячейки (fL), а у-координата представляет количество ячеек.

### Вывод параметров, связанных с RBC

• RBC

RBC (10<sup>12</sup>/л) – это количество эритроцитов, измеренное непосредственно путем подсчета эритроцитов, проходящих через апертуру.

MCV

На основе гистограммы RBC, этот анализатор вычисляет средний объем клеток (MCV) и выражает результат в фл (фемтолитр, 1 фл = 1 мкм<sup>3</sup>).

• НСТ, МСН, и МСНС

Этот анализатор вычисляет НСТ (%), МСН (пг) и МСНС (г/л) следующим образом:

$$HCT = \frac{RBC \times MCV}{10}$$
$$MCH = \frac{HGB}{RBC}$$
$$MCHC = \frac{HGB}{HCT} \times 100$$

Где RBC выражается в 10<sup>12</sup>/л, MCV в фл и HGB в г/л.

• RDW-CV

На основе гистограммы RBC, этот анализатор вычисляет CV (Коэффициент Вариации) ширины распределения эритроцитов, который выражается в%.

• RDW-SD

Основываясь на стандартном отклонении распределения размера эритроцитов, этот анализатор вычисляет RDW-SD, его единица измерения - фл.

### Вывод параметров, связанных с PLT

• PLT

PLT (10<sup>9</sup>/л) измеряется непосредственно путем подсчета тромбоцитов, проходящих через отверстие.

• MPV

На основе гистограммы PLT, этот анализатор вычисляет средний объем тромбоцитов (MPV, фл).

• PDW

Ширина распределения тромбоцитов (PDW) представляет собой геометрическое стандартное отклонение (GSD) распределения размера тромбоцитов. Каждый результат PDW получен из данных гистограммы тромбоцитов и сообщается как 10

(GSD).

• PCT

Данный анализатор вычисляет РСТ следующим образом и выражает его в %.

$$\mathsf{PCT} = \frac{\mathsf{PLT} \times \mathsf{MPV}}{10000}$$

Где PLT выражается в 10<sup>9</sup>/л, а MPV в фл.

# 5. Основные Операции

### 5.1. Введение

В этой главе представлены пошаговые процедуры для ежедневного использования анализатора. Подробно описан процесс обработки анализа образцов в разных режимах работы.

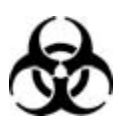

Все образцы, контроли, калибраторы, реагенты, отходы и зоны, с которыми они связаны, потенциально являются биологически опасными. Наденьте надлежащие средства индивидуальной защиты (например, перчатки, лабораторные халаты и т. д.) И соблюдайте безопасные лабораторные процедуры при обращении с ними и в контактных зонах в лаборатории.

# 

- Не контактируйте непосредственно с образцом крови пациентов.
- Убедитесь, что избавились от реагентов, отходов, образцов, расходных материалов и т. д. в соответствии с государственными правилами.
- Реагенты раздражают глаза, кожу и слизистую оболочку. Наденьте надлежащие средства индивидуальной защиты (например, перчатки, лабораторные халаты и т. д.) и соблюдайте безопасные лабораторные процедуры при обращении с ними и в контактных зонах в лаборатории.
- Если реагенты случайно попали на кожу или в глаза, промойте область большим количеством чистой воды и немедленно обратитесь за медицинской помощью.
- Держите одежду, волосы и руки подальше от движущихся частей, чтобы избежать травм.
- Кончик зонда пробоотборника является острым и может содержать биологически опасные материалы. Соблюдайте осторожность, чтобы избежать контакта с зондом при работе вокруг него.

# **ACAUTION**

Не используйте повторно одноразовые изделия, такие как пробирки для сбора образцов, трубки, капиллярные трубки и т. д.

# NOTE

- Используйте только реагенты, специфичные для Genrui. Храните и используйте реагенты в соответствии с инструкциями по использованию реагентов.
- Проверьте, правильно ли подключены трубки реагента перед использованием анализатора.
- Обязательно используйте чистые пробирки для сбора образцов с антикоагулянтами EDTAK<sub>2</sub> или EDTAK<sub>3</sub>, пробирки из плавленого, кварцевого стекла/пластиковые пробирки, центрифужные пробирки и капиллярные трубки из боросиликатного стекла.
- Обязательно используйте эвакуированные пробирки для сбора образцов, рекомендованные в Приложении А.
- Обязательно используйте Genrui-специфичные одноразовые изделия, включая эвакуированные пробирки для сбора крови, пробирки для сбора образцов с антикоагулянтами и капиллярные трубки и т.д.

### 5.2. Первичные Проверки

Выполните следующие проверки перед включением анализатора.

#### • Проверка контейнера для отходов

Проверьте и убедитесь, что контейнер для отходов не полный.

#### • Проверка реагентов

Проверьте реагенты на срок годности и не заморожены ли они. Реагенты должны быть уравновешены за 24 часа перед использованием.

#### • Проверка труб и соединения питания

Проверьте и убедитесь, что реагенты, отходы и пневматические трубки блока подсоединены должным образом и не согнуты.

Проверьте и убедитесь, что кабель питания анализатора правильно подключен к электрической розетке.

#### • Проверка принтера (дополнительно)

Проверьте и убедитесь, что в принтере достаточно бумаги. Проверьте и убедитесь, что кабель питания принтера правильно подключен к электрической розетке и принтер правильно подключен к анализатору.

### 5.3. Запуск и Вход

Запук анализатора:

- 1. Измените выключатель питания на задней панели в положение ON («I»).
- 2. Загорится индикатор.
- 3. Анализатор выполнит самотестирование, инициализацию и обслуживание жидкостного пути.

### NOTE

- Время, необходимое для инициализации системы жидкостей, зависит от того, как рано был выключен анализатор.
- Фоновая проверка это измерение частиц и электрических помех с помощью анализатора.
- Если результаты первой проверки фона не соответствуют требованию, анализатор снова выполнит проверку фона.
- Идентификатор образца результатов проверки фона «фон».
- Сообщение об ошибке «Background annormal» будет указано, когда результаты фона будут вне диапазона.
- 4. Введите текущее имя пользователя и пароль соответственно в поле «Имя пользователя» и «Пароль».

| User Name |  |  |
|-----------|--|--|
|           |  |  |
| Password  |  |  |
| _         |  |  |

# NOTE

- Если программное обеспечение не может быть успешно запущено после его запуска несколько раз, обратитесь в отдел обслуживания клиентов Genrui или к авторизованным дистрибьюторам.
- После запуска анализатора проверьте правильность даты/времени.
- Имя администратора по умолчанию для администратора «Администратор», пароль - 123456.
- Имя пользователя и пароль могут состоять из 1-12 букв, а пароль не может быть нулевым.
- 5. Кликните "Login" для вхъода в систему.

|          | Sample<br>Analysis          | Rev        | view      | ~   | QC      | ڡ۠            | Reagent  | 🌮 Dilue    | nt 🕞 Print          |
|----------|-----------------------------|------------|-----------|-----|---------|---------------|----------|------------|---------------------|
| Sample   | ID 166569429                | 06881636   | Name      |     |         |               | WBC Info |            | RBC Info            |
| Time     | 01-17-200                   | 0.00.47    | Age       |     |         |               |          | )          |                     |
| Time     | 01-17-200                   | 0 00.47    | Age       |     |         |               |          |            |                     |
| Mode     | Capillary V                 | WB-CBC+DIF | F Gend    | er  |         |               | Л        |            | DI T Info           |
| Paramete | er Result                   | Unit       | Parameter |     | Result  | Unit          |          |            |                     |
| WBC      | L 0.00                      | 10^9/L     | RBC       | L   | 0.00    | 10^12/L       |          |            |                     |
| Neu#     | ***.**                      | 10^9/L     | HGB       | L   | 0       | g/L           |          |            |                     |
| Lym#     | *******                     | 10^9/L     | HCT       | L   | 0.0     | %             | LAS      | DIFF       | LAS WBC             |
| Mon#     | 315 315 315 <u>3</u> 15 315 | 10^9/L     | MCV       |     | ***.*   | fL            |          | · .        |                     |
| Eos#     | *******                     | 10^9/L     | MCH       |     | ***.*   | pg            |          |            |                     |
| Bas#     | ***.**                      | 10^9/L     | MCHC      |     | ****    | g/L           |          |            |                     |
| Neu%     | **.*                        | %          | RDW-CV    |     | **.*    | %             |          |            |                     |
| Lym%     | **.*                        | %          | RDW-SD    |     | ***.*   | fL            |          |            |                     |
| Mon%     | **.*                        | %          | PLT       | L   | 0       | 10^9/L        |          | MAS        | MAS                 |
| Eos%     | ** *                        | %          | MPV       |     | **.*    | fL            |          | RBC        | PLT                 |
| Bas%     | ****                        | %          | PDW       |     | **.*    |               |          |            |                     |
|          |                             |            | PCT       |     | * ***   | %             |          |            |                     |
|          |                             |            | P-LCC     |     | ****    | 10^9/L        |          |            |                     |
|          |                             |            | P-LCR     |     | **.*    | %             |          | ~          |                     |
|          |                             |            |           |     |         |               | 0 100    | 200 300 TL | 0 10 20 30 40       |
|          |                             |            | Next      | Sam | ple     | B Mode        |          | Validate   |                     |
|          | Next ID:                    | 16656942   | 96881638  |     | Mode: C | apillary WB-0 | CBC+DIFF | Admin      | 22:25<br>03-22-2000 |

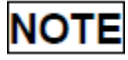

- Если во время процесса запуска возникает ошибка (например, не выполнена проверка фона), анализатор сообщает об ошибке. См. Главу 11 «Устранение неполадок» для решения.
- Посмотрите Приложение А Технические характеристики для диапазона фона каждого параметра.
- Система открывает различные функции для пользователя в соответствии с уровнем пользователя. Уровень пользователя зависит от имени пользователя и пароля при входе пользователя в систему.
- Если требуется переключение пользователя, щелкните значок «Выход» в системном меню. Введите нужное имя пользователя и пароль во всплывающее диалоговое окно и нажмите кнопку «ОК», чтобы войти в систему.
- Запуск образца с аномальной ошибкой фона приведет к ненадежным результатам.

### 5.4. Ежедневный Контроль Качества

Выполняйте ежедневный контроль качества перед запуском любых образцов. См. Главу 7 Контроль Качества для более детальной информации.

### 5.5. Сбор Образцов и Обработка

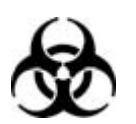

Все образцы, контроли, калибраторы, реагенты, отходы и зоны, с которыми они связаны, потенциально являются биологически опасными. Наденьте надлежащие средства индивидуальной защиты (например, перчатки, лабораторные халаты и т.д.) И соблюдайте безопасные лабораторные процедуры при обращении с ними и в контактных зонах в лаборатории.

# WARNING

Пробоотборник является острым и потенциально биологически опасным. Не прикасайтесь к зонду пробоотборника во время операций.

# **ACAUTION**

Не используйте повторно одноразовые изделия, такие как трубки для забора, пробирки, капиллярные трубки и т. д.

# NOTE

Убедитесь, что наконечник зонда не соприкасается с пробиркой с образцом, чтобы избежать потенциальной утечки.

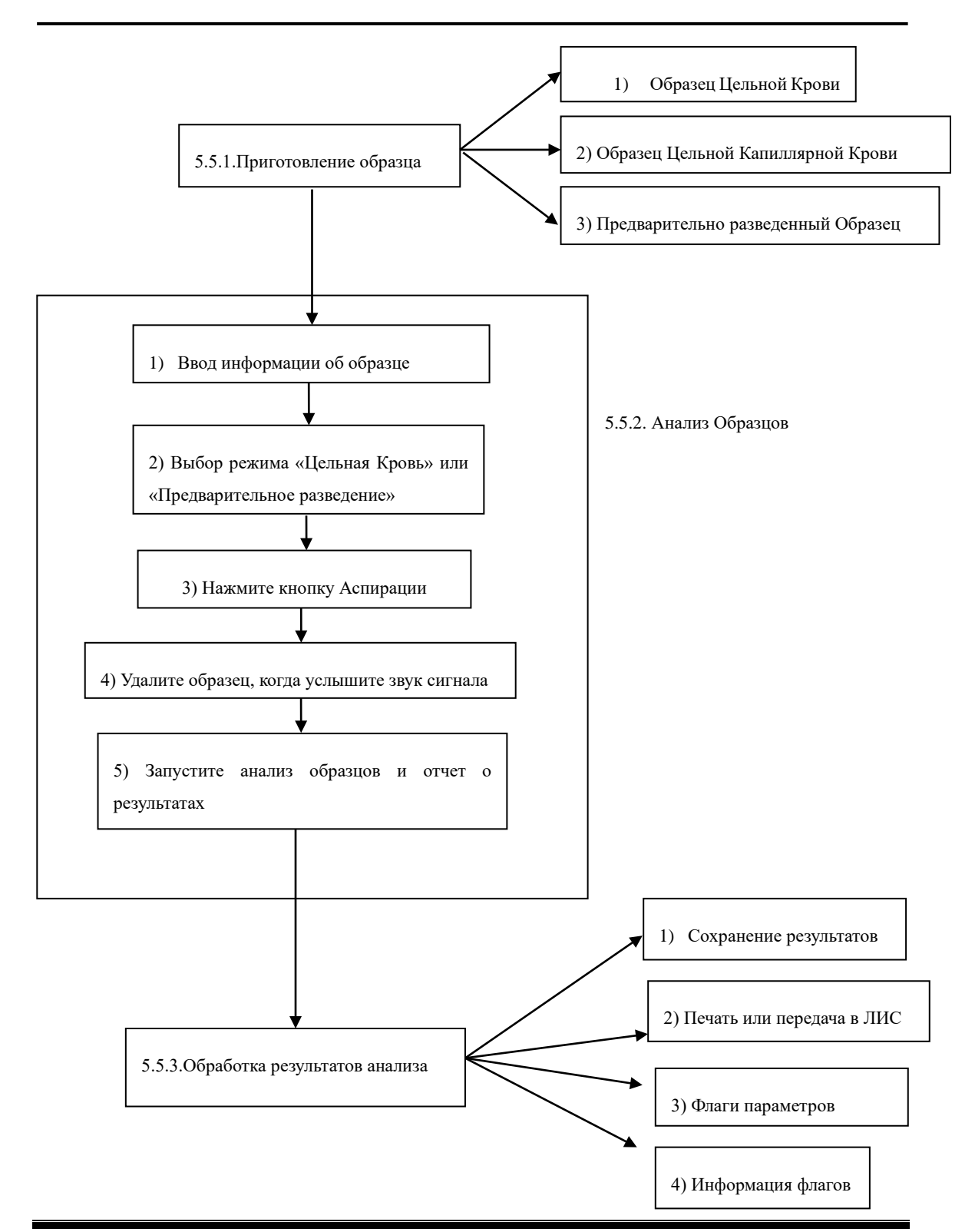

### 5.5.1. Приготовление Образцов

Анализатор может запустить 3 вида образцов: образцы цельной крови, образцы цельной капиллярной крови и предварительно разведенные образцы.

### **ACAUTION**

- Приготовьте образцы, следуя рекомендованным производителем процедурам.
- Все образцы следует смешать, как показано на следующем рисунке.

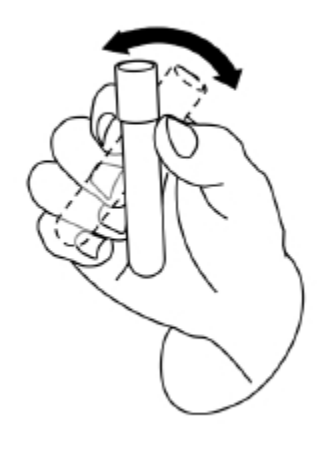

#### 1) Образцы цельной крови

1. Используйте чистую пробирку с антикоагулянтом EDTAK<sub>2</sub> или EDTAK<sub>3</sub> для сбора образцов венозной крови.

2. Смешайте образцы согласно протоколу Вашей лаборатории.

### **ACAUTION**

Убедитесь, что собрали как минимум 0.5 мл крови для обеспечения точности результатов.

#### 2) Образцы цельной капиллярной крови

Используйте пробирки для сбора образцов цельной капиллярной крови.

# **ACAUTION**

Убедитесь, что собрали как минимум 120 мкл капиллярной цельной крови для обеспечения точности результатов.

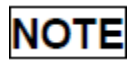

Убедитесь, что запустили образцы цельной капиллярной крови в течение от 3 минут до 2 часов после сбора.

#### 3) Предварительно разведенные образцы

1. Кликните на иконку дозирования дилюента, всплывет следующее диалоговое окно.

| Prompt                                                                                     |
|--------------------------------------------------------------------------------------------|
| Present a tube under the sample probe, then<br>press the aspirate key to dispense diluent. |
| Cancel(0)                                                                                  |

2. Подставьте чистую пробирку в пробоотборник, нажмите на кнопку аспирации для дозирования дилюента (480мкл). На экране отобразится индикатор выполнения дозирования.

3. Чтобы продолжить дозирование дилюента, повторите шаг 1-2.Т

4. Добавьте 20 мкл венозной крови или капиллярной крови к дилюенту, закройте пробку пробиркии тщательно перемешайте ее в соответствии с протоколом Вашей лаборатории.

5. Нажмите «Отмена» после подготовки всех образцов, анализатор автоматически очистит зонд пробоотборника.

# NOTE

- Вы также можете использовать пипетку для аспирации 480 мкл дилюента.
- Убедитесь, что около приготовленного дилюента нет пыли.
- После смешивания капиллярного образца с дилюентом, обязательно подождите 3 минуты, а затем перемешайте перед запуском образца.
- Не забудьте запустить предварительно разбавленные образцы в течение 30 минут после смешивания.
- Обязательно перемешайте любой образец, который был подготовлен, прежде чем запускать его. Не смешивайте образцы, применяя чрезмерную силу, а используйте.
- Обязательно оцените стабильность предварительного роазведения на основе выборочной совокупности Вашей лаборатории и методов или техник сбора проб.

### 5.5.2. Анализ Образцов

Кликните «Анализ Образцов» ("Sample Analysis") для входа в экран анализа образцов. Кликните на кнопку «Режим» ("Mode") для выбора режима «Цельной Крови-CBC+DIFF» ("Whole Blood-CBC+DIFF"), «Цельной Крови-CBC» ("Whole Blood-CBC"), «Капиллярной крови WB-CBC+DIFF» ("Capillary WB-CBC+DIFF"), «Капиллярной Крови WB-CBC» ("Capillary WB-CBC"), «Предварительного разведения-CBC+DIFF» ("Prediluted-CBC+DIFF") или «Предварительного разведения-CBC» ("Prediluted-CBC").

#### 1) Ввод информации об образцах

Анализатор предоставляет два способа ввода информации об образцах: ввод только идентификатора образца ID и ввод всей информации об образце.

Если Вы хотите ввести данные образца после анализа, Вы можете пропустить эту главу и ввести информацию об образце на экране обзора результатов (см. Главу 6 «Просмотр результатов»). Сначала Вы можете настроить способ ввода данных образца на экране «Настройка → Настройка системы → Вспомогательная установка», как описано в Главе 9 «Настройки», после чего Вы можете ввести информации об образце на экране анализа образца.

#### • Ввод всей информации

Когда для ввода демографической информации пациента установлено значение «Ввести всю информацию», нажмите «Следующий образец» на экране анализа образцов, появится следующее диалоговое окно.

Вы можете ввести полную информацию о следующем образце в диалоговое окно. «Реф. Группа» будет выбрана системой.

|              | Sample            | Parior Dail OC   | e Doogont                   | 🖏 Diluont        | <u> </u>   | Print |
|--------------|-------------------|------------------|-----------------------------|------------------|------------|-------|
| Sample       | Next Sample       |                  |                             |                  |            |       |
| Time         | Edit(* Mandatory) |                  |                             |                  | -          |       |
| Mode         | Sample ID *       | 1665694296881638 | Patient ID                  |                  |            |       |
| Paramete     |                   |                  |                             |                  |            |       |
| WBC          | Name              |                  | Gender                      |                  | ▼          | J     |
| Neu#<br>Lym# | Date of Birth     | 06-06-6666       | Age                         | Years            | •          |       |
| Mon#<br>Eos# | Patient Type      |                  | Ref. Group                  | General          | •          |       |
| Bas#<br>Neu% | Department        |                  | <ul> <li>Bed No.</li> </ul> |                  |            |       |
| Lym%<br>Mon% | Draw Time         | 06-06-6666 00:00 | Delivery Time               | 06-06-6666 00:00 | <b>A</b>   | MAS   |
| Eos%<br>Bas% | Clinician         |                  | •                           |                  |            |       |
| 24070        | Comments          |                  |                             |                  |            |       |
|              |                   |                  |                             |                  |            | fL    |
|              |                   | Ок ок            | Cancel                      |                  |            |       |
|              | Next ID: 166569   | 4296881638 Mode: | Capillary WB-CBC+DIFF       | Admin            | 03-22-2000 |       |

а) Ввод ID образца

Введите ID Образца в окне "Sample ID".

b) Ввод номера медицинской справки

Введите номер медицинской справки в окне "Patient ID".

с) Ввод имени пациента

Введите имя пациента в окне "Name".

d) Выбор пола пациента

Выберите пол пациента из всплывающего списка "Gender". Есть две опции: "Мужчина" и "Женщина".

е) Ввод даты рождения

Введите дату рождения пациента в окно "Date of Birth". Формат должен быть таким же как формат данных системы.

f) Ввод возраста пациента

Анализатор предоставляет четыре способа ввести возраст пациента - в годах, в месяцах, в днях и в часах. Первый способ предназначен для взрослых или педиатрических пациентов не моложе одного года; второй для младенцев - от одного месяца до двух лет; третий для новорожденных не старше одного месяца, а четвертый для новорожденных не старше одного месяца, а четвертый для новорожденных не старше 48 часов. Вы можете выбрать один из четырех способов

ввода возраста пациента

# NOTE

- Если введена дата рождения пациента, его возраст будет рассчитан автоматически, а поле возраста будет серым и не может быть отредактировано.
- Если введенная дата рождения позже текущей даты системы, то она считается недействительной.

#### g) Ввод типа пациента

Выберите тип пациента из всплывающего списка "Patient Type".

h) Ввод названия отдела

Введите название отдела в поле "Department" или выберите его в раскрывающемся списке "Department" (когда в списке сохранены ранее сделанные записи). Сохраненное содержимое будет автоматически добавлено в раскрывающийся список.

і) Ввод номера койки

Введите номер койки пациента в окно "Bed No.".

ј) Ввод времени сбора

Введите время, когда образец был собран в окне "Draw Time".

k) Ввод времени доставки

Введите время доставки анализа в окне "Delivery Time".

I) Ввод клинициста

Чтобы ввести имя человека, отправившего образец для анализа, введите имя в поле «Clinician» или выберите нужное имя из раскрывающегося списка «Clinician» (если в списке ранее сохранены имена). Сохраненное содержимое будет автоматически добавлено в раскрывающийся список.

m) Ввод комментариев

Введите комментарии в окно "Comments".

n) OK

Когда Вы закончите вводить информацию в рабочий список, нажмите кнопку «ОК», чтобы сохранить изменения и вернуться к экрану анализа образцов.

о) Отмена

Если Вы не хотите сохранять введенную информацию рабочего списка, нажмите кнопку «Cancel», чтобы вернуться к экрану анализа образцов без сохранения

изменений.

#### • Ввод только ID образца

Когда для ввода демографической информации пациента задано значение «Введите только ID образца» ("Enter sample ID only"), нажмите «Следующий образец» ("Next Sample") на экране анализа образцов, появится следующее диалоговое окно.

| Next Sam  | le                     |  |
|-----------|------------------------|--|
| Sample ID | * 6<br>*Required field |  |
|           | OK OK Cancel           |  |

Введите ID образца в окне "Sample ID". Кликните на "ОК" для сохранения ID и закройте диалоговое окно, ID отобразится на экране как ID следующего образца.

#### 2) Выбор режима

Убедитесь, что индикатор анализатора горит сплошным зеленым. Выберите режим цельной крови (CBC + DIFF или CBC), капиллярную цельную кровь (CBC + DIFF или CBC) или предварительное разбавление (CBC + DIFF или CBC), основываясь на Ваших потребностях на экране выбора режима. Выбранный режим будет отображаться в нижней части экрана.

| Mode          |                |              |
|---------------|----------------|--------------|
| Blood Mode    |                |              |
| Whole Blood   | ○ Capillary WB | ○ Prediluted |
| Analysis Mode |                |              |
| CBC+DIFF      | ⊖ CBC          |              |
| $\bigcirc$    | ок             | Cancel       |

#### 3) Аспирация образца

Подставьте образец в пробоотборник. Нажмите на кнопку аспирации для начала анализа.

#### 4) Удаление образца

Пробоотборник автоматически аспирирует образец. Когда Вы услышите гудок сигнала, Вы можете убрать образец.

#### 4) Автоматический анализ и печать результатов

Анализатор автоматически прогонит образец. Когда анализ завершится, результаты будут отображены на экране.

|         | Sample<br>Analysis  | Re Re      | view      | ~~  | QC      | ല്             | Reagent  | 🏷 Dilue  | nt 🗭 Print          |
|---------|---------------------|------------|-----------|-----|---------|----------------|----------|----------|---------------------|
| Sample  | ID 16656942         | 96881636   | Name      |     |         |                | WBC Info | )        | RBC Info            |
| Time    | 01-17-200           | 00 00:47   | Age       |     |         |                |          |          |                     |
| Mode    | Capillary           | WB-CBC+DII | FF Gend   | er  |         |                |          |          |                     |
| Paramet | er Result           | t Unit     | Parameter |     | Result  | Unit           |          |          | PLT Info            |
| WBC     | L 0.00              | 10^9/L     | RBC       | L   | 0.00    | 10^12/L        |          |          |                     |
| Neu#    | ***.*               | * 10^9/L   | HGB       | L   | 0       | g/L            |          | )        |                     |
| Lym#    | *****               | * 10^9/L   | HCT       | L   | 0.0     | %              | LAS      | DIFF     | LAS WBC             |
| Mon#    | ***.*               | * 10^9/L   | MCV       |     | ***.*   | fL             |          | · .      |                     |
| Eos#    | 36.36.36 <u>3</u> 6 | * 10^9/L   | MCH       |     | ****    | pg             |          |          |                     |
| Bas#    | ***_*               | * 10^9/L   | MCHC      |     | ****    | g/L            |          |          |                     |
| Neu%    | **_*                | %          | RDW-CV    |     | **.*    | %              |          |          | •                   |
| Lym%    | **.*                | %          | RDW-SD    |     | ***.*   | fL             |          |          |                     |
| Mon%    | **.*                | %          | PLT       | L   | 0       | 10^9/L         |          | MAS      | MAS                 |
| Eos%    | **.*                | %          | MPV       |     | ** *    | fL             |          | RBC      | PLT                 |
| Bas%    | **.*                | %          | PDW       |     | ** *    |                |          |          |                     |
|         |                     |            | PCT       |     | * ***   | %              |          |          |                     |
|         |                     |            | P-LCC     |     | ****    | 10^9/L         |          |          |                     |
|         |                     |            | P-LCR     |     | **.*    | %              |          |          |                     |
|         |                     |            |           |     |         |                | 0 100    | 200 300  | 0 10 20 30 40       |
|         |                     |            | Next      | Sam | ple     | B Mode         |          | Validate |                     |
| 88      | Next ID:            | 16656942   | 296881638 |     | Mode: C | Capillary WB-0 | CBC+DIFF | Admin    | 22:25<br>03-22-2000 |

# NOTE

- Во время анализа, если возникают ошибки, такие как засорение или аномальное давление, анализатор автоматически отображает результаты связанных параметров как недействительные, и информация об аварии будет отображаться в области информации об ошибках. См. Главу 11 «Устранение неполадок» для устранения ошибок.
- Если температура окружающей среды выходит за допустимый диапазон, что

приводит к тому, что температура анализатора (температура, проверенная датчиком внутри анализатора) выходит за пределы указанного диапазона, анализатор будет предупреждать Вас об аномальной температуре окружающей среды, и результаты анализа могут быть ненадежными, См. Главу 11 «Устранение неполадок» для решений.

### 5.5.3. Обработка результатов анализа

#### 1) Сохранение результатов анализа автоматически

Анализатор автоматически сохраняет результаты образцов. Когда будет достигнуто максимальное количество результатов, которые могут быть сохранены, самый новый результат запишется на самый старый.

#### 2) Печать и Передача в ЛИС

Если включена функция «Автоматическая печать после анализа образца», анализатор автоматически распечатывает отчеты; если включена функция «Автосвязь», результаты анализа, информация о пациенте и образцах будут автоматически переданы в LIS.

#### 3) Флаги параметров

Смотрите следующие разделы для подробной информации о флагах параметров:

- Если параметр сопровождается «Н» или «L», это означает, что результат анализа превысил верхний или нижний предел референсного диапазона (см. раздел 9.2.3. Настройка параметров> Настройка Референсного Диапазона Parameter Setup > Reference Range Setup).
- Если параметр опровождается "R", это означает, что результат анализа сомнительный.
- Если вы видите «\*\*\*\*\*», вместо результата, это означает, что результат недействителен; если вы видите «+++++», вместо результата, это означает, что результат выходит за пределы диапазона отображения (подробнее см. таблицу 5-1 «Диапазон отображения» «Display range»).

| Параметр                                        | Диапазон<br>отображения        |
|-------------------------------------------------|--------------------------------|
| WBC, Bas#, Neu#, Eos#, Mon#, Lym#, *ALY#, *LIC# | 0.00~999.99×10 <sup>9</sup> /л |
| Bas%, Neu%, Eos%, Mon%, Lym%, *ALY%, *LIC%      | 0.0~99.9%                      |
| RBC                                             | 0.00~18.00×10 <sup>12</sup> /л |
| HGB                                             | 0~300g г/л                     |
| НСТ                                             | 0.0~80.0%                      |

#### Таблица 5-1 Диапазон отображения

| MCV    | 0.0~250.0 фл                       |
|--------|------------------------------------|
| МСН    | 0.0~999.9 пг                       |
| МСНС   | 0∼9999 г/л                         |
| RDW-SD | 0.0~999.9 фл                       |
| RDW-CV | 0.0~99.9%                          |
| PLT    | 0~9999 <b>×</b> 10 <sup>9</sup> /л |
| PDW    | 0.0~99.9                           |
| MPV    | 0.0~99.9 фл                        |
| РСТ    | 0.0~0.999%                         |
| P-LCC  | 0~9999 <b>×</b> 10 <sup>9</sup> /л |
| P-LCR  | 0.0~99.9%                          |

#### 4) Флаги с ненормальным дифференцированием или морфологией клеток крови

Следующая таблица перечисляет флаги и их распознавание.

| Таблица 5-2 Флаги ненормаль | ьной клеточной д | ифференциации или | морфологии |
|-----------------------------|------------------|-------------------|------------|
|-----------------------------|------------------|-------------------|------------|

| Тип<br>флага | Флаг                    | Значение                                                                               | Критерий суждения                                                                                         |  |
|--------------|-------------------------|----------------------------------------------------------------------------------------|----------------------------------------------------------------------------------------------------|--|
|              | Аномальное<br>WBC       | Может возникнуть помеха<br>PLT сгусток или NRBC для<br>подсчета WBC и<br>дифференциала | DIFF и BASO каналы не<br>пропорциональны                                                                  |  |
|              | Незрелые<br>клетки?     | Могут существовать<br>незрелые клетки или бласты                                       | Множество точек<br>рассеивания в области<br>незрелых клеток<br>диаграммы рассеивания                      |  |
| WBC<br>Флаг  | Аном./Атипичные<br>Lym? | Могут существовать<br>аномальные лимфоциты или<br>атипичные лимфоциты                  | Множество точек<br>рассеивания в области<br>аномальных / атипичных<br>лимфоцитов диаграммы<br>рассеивания |  |
|              | Лейкопения              | Низкие результаты анализов<br>WBC                                                      | WBC < 2.50×10 <sup>9</sup> /л                                                                             |  |
|              | Лейкоцитоз              | Высокие результаты<br>анализов WBC                                                     | WBC > 18.00×10 <sup>9</sup> /л                                                                            |  |
|              | Нейтропения             | Низкие результаты анализа<br>нейтрофилов                                               | NEUT# < 1.00×10 <sup>9</sup> /л                                                                           |  |

| Тип<br>флага | Флаг                         | Значение                                                                                                    | Критерий суждения                                                                             |  |
|--------------|------------------------------|----------------------------------------------------------------------------------------------------|-----------------------------------------------------------------------------------------------|--|
|              | Нейтрофилия                  | Высокие результаты анализа<br>нейтрофилов                                                                               | NEUT# > 11.00×10 <sup>9</sup> /л                                                              |  |
|              | Лимфопения                   | Низкие результаты анализа<br>лимфоцитов                                                                                 | LYMPH# < 0.80×10 <sup>9</sup> /л                                                              |  |
|              | Лимфоцитоз                   | Высокие результаты анализа<br>лимфоцитов                                                                                | LYMPH# > 4.00×10 <sup>9</sup> /л                                                              |  |
|              | Моноцитоз                    | Высокие результаты анализа<br>лимфоцитов                                                                                | MONO# > 1.50×10 <sup>9</sup> /л                                                               |  |
|              | Эозинофилия                  | Высокие результаты анализа<br>эозинофилов                                                                               | EOS# > 0.70×10 <sup>9</sup> /л                                                                |  |
|              | Базофилия                    | Высокие результаты анализа<br>базофилов                                                                                 | BASO# > 0.20×10 <sup>9</sup> /л                                                               |  |
|              | Панцитопения                 | Низкие WBC, RBC и PLT                                                                                                   | WBC < 4.0×10 <sup>9</sup> /л<br>RBC < 3.5×10 <sup>12</sup> /л<br>PLT < 100×10 <sup>9</sup> /л |  |
|              | RBC<br>Гистограмма<br>Аном . | Возможное присутствие<br>микроцитов, макроцитов,<br>анизоцитоза, агглютинации<br>эритроцитов и диморфной<br>гистограммы | Распределение<br>гистограммы RBC<br>является ненормальным                                     |  |
| RBC<br>Флаг  | HGB Аном./<br>Вмешательство? | Аномальный HGB или<br>агглютинация RBC, или<br>могут возникнуть помехи<br>(например, высокий уровень<br>WBC)            | MCHC > 380g г/л или HGB<br>помехи                                                             |  |
|              | Микроцитоз                   | Низкий MCV                                                                                                    | MCV < 70 фл                                                                                   |  |
|              | Макроцитоз                   | Высокий МСV                                                                                                    | MCV > 110 фл                                                                                  |  |
|              | Анемия                       | Анемия                                                                                                    | НGB < 90 г/л                                                                                  |  |
|              | Эритроцитоз                  | Высокий RBC                                                                                                    | RBC > 6.5×10 <sup>12</sup> /л                                                                 |  |
| PLT          | PLT Диаграмма<br>Рассеивания | Возможное присутствие микроцитов, мусора из                                                                             | Распределение<br>PLT-рассеивания                                                              |  |

| Тип<br>флага | Флаг        | Значение                                | Критерий суждения            |  |  |
|--------------|-------------|-----------------------------------------|------------------------------|--|--|
| Флаг         | Аном.       | эритроцитов, гигантского PLT<br>или PLT | ненормальное                 |  |  |
|              | Тромбопения | Низкий PLT                              | PLT < 60×10 <sup>9</sup> /л  |  |  |
|              | Тромбоцитоз | Высокий PLT                             | PLT > 600×10 <sup>9</sup> /л |  |  |

### 5.6. Режим Ожидания

Когда время, в течение которого анализатор свободен от жидкостных операций, достигает того, что Вы установили на экране «Настройка» анализатора (настройка по умолчанию - 10 минут), появится диалоговое окно с предложением «Войти в состояние ожидания ...» ("Entering standby status...".).

| Prompt          |           |  |
|-----------------|-----------|--|
| Entering standb | oy status |  |
|                 | 26%       |  |
|                 |           |  |

А анализатор предложит Вам выполнить резервное копирование данных.

После входа в состояние ожидания появится сообщение «Ожидание. Нажмите кнопку аспирации для выхода» («Standby. Press the aspirate key to exit.»), которое будет отображаться в левом нижнем углу экрана.

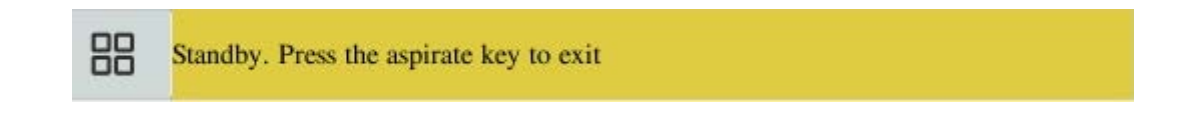

# NOTE

- Анализатор не войдет в режим ожидания из Режима экрана.
- Если настало время для автоматического режима ожидания, и анализатор сообщает об ошибке, сначала необходимо устранить ошибку.
- Во время этого состояния, Вы все равно можете выполнять любые другие операции (например, печать и передачу), кроме жидкостных операций.
- Обратитесь к разделу 9.2.4 «Настройка обслуживания», чтобы изменить время

ожидания до входа в режим ожидания.

 В режиме ожидания, если есть незавершенные задачи печати или связи, анализатор продолжит их обработку.

#### Кнопка аспирации

Нажмите на кнопку аспирации для выхода из режима ожидания.

| Prompt                 |  |
|------------------------|--|
| Exiting Standby Status |  |
| 26%                    |  |
|                        |  |

После выхода их режима ожидания, вышеуказанное диалоговое окно автоматически закроется.

# NOTE

- При выходе из состояния ожидания, анализатор выполняет различные операции технического обслуживания, основываясь на времени ожидания входа в режим ожидания.
- Если ошибка возникает, когда анализатор выходит из состояния ожидания, см. Главу 11 «Устранение неполадок».
- После выхода из режима ожидания, анализатор возобновит свое первоначальное состояние. Значок «Анализ» перейдет в сплошной зеленый. Индикатор анализатора также перейдет в сплошной зеленый.

### 5.7. Выключение

# **ACAUTION**

Не запускайте анализатор сразу после его выключения. Подождите не менее 10 секунд.

# NOTE

Чтобы обеспечить стабильную производительность анализатора и точные результаты анализа, обязательно выполните процедуру выключения, чтобы выключить анализатор после непрерывного функционирования в течение 24 часов.

Выполните процедуру выключения для ежедневного отключения анализатора.

1. Нажмите кнопку выключения в меню и отобразится следующее диалоговое окно завершения работы.

| Prompt            |        |
|-------------------|--------|
| Confirm Shutdown? |        |
| О ок              | Cancel |

1. Кликните "ОК".

2. Когда отобразится диалоговое окно с запросом на обслуживание чистящего средства для зонда, поместите очищающий раствор для зонда в пробоотборник и нажмите кнопку аспирации. Зонд автоматически аспирирует очищающий раствор для зонда.

3. После завершения выключения, появится сообщение «Пожалуйста, выключите питание анализатора!» ("Please turn off the power of the analyzer!"). Нажмите выключатель питания на задней панели прибора, чтобы отключить питание.

# WARNING

Обязательно утилизируйте реагенты, отходы, образцы, расходные материалы и т. д. в соответствии с государственными правилами.

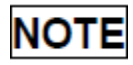

- Не отключайте питание во время выключения.
- Если во время процесса выключения произойдет ошибка, которая повлияет на выключение, анализатор возобновит свое первоначальное состояние и сообщит об ошибке. См. Главу 11 «Устранение неполадок».

# 6. Просмотр Результатов

# 6.1. Введение

Анализатор автоматически сохраняет результаты анализа. Вы можете просмотреть все результаты анализа, диаграммы рассеивания и гистограммы в режиме таблицы или графика.

### 6.2. Просмотр в режиме «Обзор»

Операторы могут просматривать, проверять, искать, редактировать и экспортировать сохраненные результаты на экране «Обзор» ("Review"). Нажмите «Обзор», чтобы перейти к следующему экрану.

### 6.2.1. Область таблицы

В области таблицы перечислены все проанализированные образцы, включая базовую информацию образца, такую как идентификатор образца, статус образца и т. д.

|      | Sample<br>Analysis                                                              | J.        | Review | QC QC  | ු දී   | Reagent | \$            | Diluent | Pr Pr | int                     |
|------|---------------------------------------------------------------------------------|-----------|--------|--------|--------|---------|---------------|---------|-------|-------------------------|
| No.  | Sample ID                                                                       | Status    | WBC    | Neu#   | Lym#   | Mon#    | Eos#          | Bas#    | Neu%  |                         |
| 4    | 6881636                                                                         | Printed   | L0.00  | ***.** | ***.** | ***.**  | ***.**        | ***.**  | **.*  |                         |
| 3    | 6881635                                                                         |           | L0.00  |        |        |         |               |         |       |                         |
| 2*   | 6881634                                                                         | Validated | L0.00  | ***.** |        | ***.**  | ***.**        | ***.**  | **.*  | <u> </u>                |
| 1    | 3                                                                               | Printed   | L3.00E | 2.55e  | L0.17e | L0.07e  | 0.14e         | 0.07e   | H85.0 |                         |
|      |                                                                                 |           |        |        |        |         |               |         |       |                         |
|      |                                                                                 |           |        |        |        |         |               |         |       | <u> </u>                |
|      |                                                                                 |           |        |        |        |         |               |         |       |                         |
|      |                                                                                 |           |        |        |        |         |               |         |       |                         |
|      |                                                                                 |           |        |        |        |         |               |         |       |                         |
|      |                                                                                 |           |        |        |        |         |               |         |       |                         |
|      |                                                                                 |           |        |        |        |         |               |         |       | $\overline{\mathbf{v}}$ |
|      |                                                                                 |           |        |        |        |         |               |         |       |                         |
|      | ۲                                                                               |           |        | •      |        | •       |               | Þ       |       |                         |
| Grap | oh Review                                                                       | Edit In   | fo     | Search | Valida | te      | el Validation | Com     | m     | ->                      |
|      | Position/Sum         2/4         Admin         22:35<br>03-22-2000         Luse |           |        |        |        |         |               |         |       | USB                     |

# NOTE

Область таблицы отображает результаты последних образцов наверху.

### 6.2.2. Обзор графиков

Нажмите на кнопку Обзор Графиков ("Graph Review") на экране обзора таблицы для просмотра резульатов анализов образцов.

|           | Sample<br>Analysis | Revi        | iew       | ~~~   | QC        | ڭ       | Reagent | 🌮 Dilue     | nt 🕞 Print          |
|-----------|--------------------|-------------|-----------|-------|-----------|---------|---------|-------------|---------------------|
| Sample II | 0 166569429        | 6881634     | Nam       | e     | 66788656  | 6777    | WBC Inf | io          | RBC Info            |
| Time      | 01-17-200          | 0 00:10     | Age       |       | 90 Years  |         |         |             | ĺ                   |
| Mode      | Whole Blo          | od-CBC+DIFF | Gend      | ler   | Female    |         |         |             | DI T lafo           |
| Parameter | Result             | Unit        | Parameter | r     | Result    | Unit    |         |             |                     |
| WBC       | L 0.00             | 10^9/L      | RBC       | L     | 0.00      | 10^12/L |         |             |                     |
| Neu#      | ***.**             | 10^9/L      | HGB       | L     | 0         | g/L     |         | )           |                     |
| Lym#      | ******             | 10^9/L      | HCT       | L     | 0.0       | %       | LAS     | DIFF        | LAS WBC             |
| Mon#      | ***                | 10^9/L      | MCV       |       | *** *     | fL      |         |             |                     |
| Eos#      | ****               | 10^9/L      | MCH       |       | *** *     | pg      | -       |             |                     |
| Bas#      | ***                | 10^9/L      | MCHC      |       | ****      | g/L     |         |             |                     |
| Neu%      | **.*               | %           | RDW-CV    |       | **.*      | %       |         |             |                     |
| Lym%      | **.*               | %           | RDW-SD    |       | *** *     | fL      |         |             |                     |
| Mon%      | **.*               | %           | PLT       | L     | 0         | 10^9/L  |         | MAS         | MAS                 |
| Eos%      | **.*               | %           | MPV       |       | **.*      | fL      |         | RBC         | PLT                 |
| Bas%      | **.*               | %           | PDW       |       | ** *      |         |         |             |                     |
|           |                    |             | PCT       |       | * ***     | %       |         |             |                     |
|           |                    |             |           |       |           |         |         |             |                     |
|           |                    |             |           |       |           |         |         | <i>c</i> 7  | đ                   |
|           |                    |             |           |       |           |         | 0 100   | ) 200 300   | 0 10 20 30 40       |
|           | Previous           | Next        | t         | )ther | Parameter | Valid   | ate     | Edit Result | Special Info.       |
| 88        | Positio            | n/Sum       | 2/8       |       |           |         |         | Admin       | 22:05<br>03-22-2000 |

# 6.2.3. Подтверждение/Отмена проверки (только для администраторов)

• Подтверждение данных образцов

Выберите одну или несколько записей образцов на экране обзора таблицы, нажмите «Подтвердить» («Validate»), статус записи образца будет отмечен знаком «Проверено» («Validated»).

|      | Sample<br>Analysis |           | Review | ✓ Q    | c Ž    | Reagent | *             | Diluent | Pr                  | int      |
|------|--------------------|-----------|--------|--------|--------|---------|---------------|---------|---------------------|----------|
| No.  | Sample ID          | Status    | WBC    | Neu#   | Lym#   | Mon#    | Eos#          | Bas#    | Neu%                |          |
| 4    | 6881636            | Printed   | L0.00  | ***.** | ***.** | ***.**  | ***.**        | ***.**  | **.*                |          |
| 3    | 6881635            |           | L0.00  |        |        |         |               |         |                     |          |
| 2*   | 6881634            | Validated | L0.00  | *** ** | ***.** | ***.**  | ***.**        |         | **.*                | <u> </u> |
| 1    | 3                  | Printed   | L3.00E | 2.55e  | L0.17e | L0.07e  | 0.14e         | 0.07e   | H85.0               |          |
|      |                    |           |        |        |        |         |               |         |                     |          |
|      |                    |           |        |        |        |         |               |         |                     | <u> </u> |
|      |                    |           |        |        |        |         |               |         |                     |          |
|      |                    |           |        |        |        |         |               |         |                     |          |
|      |                    |           |        |        |        |         |               |         |                     |          |
|      |                    |           |        |        |        |         |               |         |                     |          |
|      |                    |           |        |        |        |         |               |         |                     | ൞        |
|      |                    |           |        |        |        |         |               |         |                     |          |
|      | ۲                  |           |        | •      |        | •       |               | Þ       | ·                   |          |
| Grap | oh Review          | Edit In   | fo     | Search | Valida | te      | el Validation | Com     | m                   | ->       |
| 88   | Positio            | on/Sum    | 2/4    |        |        |         | Admin         |         | 22:35<br>03-22-2000 | USB      |

#### • Отмена подверждения

Выберите одну или несколько подтвержденных записей образцов на экране обзора таблицы, нажмите «Отмена проверки» ("Cancel Validation"), надпись «Проверено» ("Validated") исчезнет.

### 6.2.4. Удаление (только для администраторов)

- 1. Выберите запись образца для удаления в области таблицы.
- 2. Нажмите «Удалить» ("Delete"), отобразится следующее диалоговое окно.

|      | Sample<br>Analysis |         | Review  | ₩ Q           | c e       | Reagent | \$         | Diluent | Pr                  | int               |
|------|--------------------|---------|---------|---------------|-----------|---------|------------|---------|---------------------|-------------------|
| No.  | Sample ID          | Status  | WBC     | Neu#          | Lym#      | Mon#    | Eos#       | Bas#    | Neu%                |                   |
| 8    | 6881637            |         | L0.04   | ***.**        | ***.**    | ***.**  | ***.**     | ***.**  | **.*                |                   |
| 7    | kground            |         | 0.05    | ***.**        | ***.**    | ***.**  | ***.**     | ***.**  | **.*                |                   |
| 6    | kground            | Printed | Ducunt  |               |           |         | *          | ***.**  | **.*                |                   |
| 5    | kground            |         | Prompt  |               |           |         | *          | ***.**  | **.*                |                   |
| 4*   | 6881636            | Printed |         |               |           |         | ¢=         | ***.**  | **.*                |                   |
| 3    | 6881635            |         | Delete? |               |           |         |            |         |                     |                   |
| 2    | 6881634            | Printed |         | $\overline{}$ |           |         | <b>4</b> : | ***.**  | **.*                |                   |
| 1    | 3                  | Printed |         | Yes Yes       | $\otimes$ | ) No    | :          | 0.07e   | H85.0               |                   |
|      |                    |         |         |               |           |         |            |         |                     |                   |
|      |                    |         |         |               |           |         |            |         |                     |                   |
|      |                    |         |         |               |           |         |            |         |                     | $\overline{\sim}$ |
|      |                    |         |         |               |           |         |            |         |                     |                   |
|      | «                  |         |         | •             |           | •       |            | Þ       |                     |                   |
| Grap | oh Review          | Edit In | fo      | Search        | Trend G   | raph    | Delete     | Expo    | ort                 | <-                |
|      | Positio            | on/Sum  | 4/8     |               |           |         | Admin      |         | 22:05<br>03-22-2000 | USB               |

Нажмите «ДА» ("Yes") для удаления записи, и диалоговое окно закроется.

### 6.2.5. Редактирование информации

Нажмите на результат желаемого образца и он выделится. Нажмите на кнопку «Редактирование информации» ("Edit Info") и отобразится следующее диалоговое окно.

|         | Edit Info     |                       |               |                      | Print          |
|---------|---------------|-----------------------|---------------|----------------------|----------------|
| No      | Edit          |                       |               |                      |                |
| 8       | Sample ID *   | 1665694296881636      | Patient ID    |                      |                |
| 7       | Name          |                       | Gender        | <b>•</b>             |                |
| 6       | Date of Birth | 06-06-6666            | Age           | Years 🔻              |                |
| 5<br>4* | Patient Type  |                       | Ref. Group    | General              |                |
| 3       | Department    | <b>•</b>              | Bed No.       |                      |                |
| 2       | Draw Time     | 06-06-6666 00:00      | Delivery Time | 06-06-6666 00:00     |                |
| 1       | Clinician     |                       | Test Time     | 01-17-2000 00:47     | )              |
|         | Mode          | Capillary WB-CBC+DIFF | Operator      | RD                   |                |
|         | Supervisor    |                       |               |                      | $\sim$         |
|         | Comments      |                       |               |                      |                |
|         |               |                       |               |                      |                |
| Gra     |               | О ок                  | Cancel        |                      | <-             |
| 88      | Position/Sum  | 4/8                   |               | Admin 22:<br>03-22-2 | 05<br>2000 USB |

Вы можете редактировать образец и информацию о пациенте и нажать "ОК" для сохранения изменений. Информация на экране просмотра таблицы будет обновлена.

### 6.2.6. Редактирование Результатов

Нажмите на результат желаемого образца и он выделится. Нажмите на кнопку «Редактирование Результата» ("Edit Result") и появится следующее диалоговое окно.

|             | Sample<br>Analysis | P        | Review     | v M        | c 🖏        | Reagent  | ٢        | Diluent | Pr                  | rint     |
|-------------|--------------------|----------|------------|------------|------------|----------|----------|---------|---------------------|----------|
| Sample      | ID 3 Edi           | t Result |            |            |            |          |          |         | fo                  |          |
| Time        | 0:                 |          |            |            |            |          |          |         |                     |          |
| Mode        | W W                | BC       | 3.00       | 10^9/L     | RBC        | 3.31     |          | 10^12/L |                     |          |
| Paramete    | er                 |          |            |            |            |          |          |         |                     |          |
| WBC<br>Neu# | LN                 | eu%      | 85.0       | %          | HGB        | 87       |          | g/L     |                     |          |
| Lym#        | L L                | vm%      | 5.6        | CL.        | HCT        | 51.0     |          | C/a     | WBC                 |          |
| Mon#        | L                  | ,,       | 5.0        | 10         |            | 51.0     |          | 70      | · · · · · ·         |          |
| Eos#        | М                  | lon%     | 2.4        | %          | PLT        | 108      |          | 10^9/L  |                     |          |
| Bas#        |                    |          |            |            |            |          |          |         |                     |          |
| Neu%        | H E                | os%      | 4.6        | %          | RDW        | -CV 8.5  |          | %       |                     |          |
| Lym%        | L                  |          |            | -          |            |          |          |         |                     | MAS      |
| Fos%        | L Ba               | as%      | 2.4        | %          | RDW        | -SD 55.0 | ·        | fL      | PLT                 |          |
| Bas%        | н                  |          |            |            |            |          |          |         |                     |          |
|             |                    |          | $\bigcirc$ | ок         | Cancel     | Re       | estore   |         |                     |          |
|             |                    |          |            |            |            | 0 100    | ) 200 3  | fL      | 10 20 30            | fL<br>40 |
|             | Previous           |          | Next       | Other Para | meter Vali | idate    | Edit Res | ult     | pecial Info.        |          |
|             | Positi             | ion/Sum  | 1/8        |            |            |          | Admin    |         | 22:06<br>03-22-2000 |          |

Измените результаты и нажмите "ОК" для сохранения изменений. Информация на экране просмотра графиков будет обновлена.

### 6.2.7. Поиск

1. Нажмите «Поиск» ("Search"), отобразится следующее диалоговое окно.

|      | Search                        |                        | Print                     |
|------|-------------------------------|------------------------|---------------------------|
| No.  |                               |                        | 5                         |
| 8    | Not Validate Today            | Not Print Today        | Not Transmit Today        |
| 7    |                               |                        |                           |
| 6    | Sample ID                     |                        |                           |
| 5    | Patient ID                    |                        |                           |
| 4    |                               |                        |                           |
| 3    | Name                          |                        |                           |
| 2    | Time                          | 03-22-2000 - 03-       | -22-2000                  |
| 1*   |                               |                        |                           |
|      | Sample Sequence No.           | -                      |                           |
|      | Status:                       | Not Validate Not Print | Not Transmitted           |
|      | ✓ Auto select after searching | record                 |                           |
|      |                               | U OK                   |                           |
| Graj | ph Review Edit Info           | Search Validate Cance  | l Validation Comm>        |
| 88   | Position/Sum 1/8              |                        | Admin 22:06<br>03-22-2000 |

- 2. Введите условия поиска в редактируемые окошки или выберите их из раскрывающихся списков.
- 3. Нажмите на "ОК" для начала поиска, результаты отобразятся в области таблицы.

### 6.2.8. Печать

Печать отчетов в соответствии с шаблоном отчета по умолчанию.

Выберите записи образцов для печати, а затем нажмите «Печать», чтобы распечатать их. В интерфейсе обзора таблицы знак «Распечатан» ("Printed") будет применен к каждому напечатанному образцу в секторе состояния образца.

# NOTE

В секторе состояния образца, знак «Подтвержденный» ("Validated") находится перед знаком «Распечатан» ("Printed").

### 6.2.9. Передача данных

- Передача выбранных данных
- 1. Выберите образцы для передачи на экране просмотра таблицы.
- 2. Нажмите "Comm.", отобразится следующее диалоговое окно.

| (    | Sample<br>Analysis | 2       | Review   | Q                                       | c Ž    | Reagent | *             | Diluent | Pr                  | int |
|------|--------------------|---------|----------|-----------------------------------------|--------|---------|---------------|---------|---------------------|-----|
| No.  | Sample ID          | Status  | WBC      | Neu#                                    | Lym#   | Mon#    | Eos#          | Bas#    | Neu%                |     |
| 8    | 6881637            |         | L0.04    | *** **                                  | *** ** | *** **  | *** **        | ***.**  | **.*                |     |
| 7    | kground            |         | Comm.    |                                         |        |         |               | ***.**  | **.*                |     |
| 6    | kground            | Printed |          |                                         | ***.** | **.*    |               |         |                     |     |
| 5    | kground            |         |          |                                         | ***.** | **.*    |               |         |                     |     |
| 4*   | 6881636            | Printed |          | ● Se                                    |        | ***.**  | **.*          |         |                     |     |
| 3    | 6881635            |         |          | () A1                                   |        |         | <u> </u>      |         |                     |     |
| 2    | 6881634            | Printed |          | *700 records can be transmitted maximum |        |         |               |         | **.*                |     |
| 1    | 3                  | Printed | *700 rec |                                         |        |         |               |         | H85.0               |     |
|      |                    |         |          | 🛇 ок                                    |        | Cancel  | _             |         |                     |     |
|      |                    |         |          |                                         |        |         |               |         |                     |     |
|      |                    |         |          |                                         |        |         |               |         |                     | ~   |
|      | 4                  | Γ<br>Υ  |          |                                         |        |         | Υ             |         |                     |     |
|      | <u> </u>           |         |          |                                         |        | •       |               |         |                     |     |
| Grap | oh Review          | Edit h  | nfo      | Search                                  | Valida | te      | cel Validatio | n Com   | m.                  | ->  |
| 88   | Positio            | on/Sum  | 4/8      |                                         |        |         | Admin         |         | 22:06<br>03-22-2000 | USB |

- 3. Нажмите на переключателе кнопки «Выбранный» ("Selected").
- 4. Нажмите "ОК" для начала передачи указанных результатов к программному обеспечению для управления данными.
- Передача всех данных
- 1. Нажмите на переключатель кнопки «Все записи» ("All records") в вышеуказанном диалоговом окне.
- 5. Нажмите "ОК" для начала передачи всех результатов к программному обеспечению для управления данными.

### 6.2.10. Экспорт данных

1. Нажмите "Export", появится следующее диалоговое окно.

|                                                                                    | San<br>Anal | Export                 |   | Ð                  | Print  |
|------------------------------------------------------------------------------------|-------------|------------------------|---|--------------------|--------|
| No.                                                                                | Sam         |                        |   | Neu%               |        |
| 8*                                                                                 | 68          | CExport Range          |   | **.*               |        |
| 7                                                                                  | kş          |                        |   | **.*               |        |
| 6                                                                                  | k§          | • Selected             |   | **.*               |        |
| 5                                                                                  | k§          |                        |   | ** *               |        |
| 4                                                                                  | 68          | ← All the content      |   | ** *               |        |
| 3                                                                                  | 68          | Result Data Flags Grap | h |                    |        |
| 2                                                                                  | 68          |                        |   | ****               |        |
| 1                                                                                  |             | ✓ Other Parameter      |   | H85.0              |        |
|                                                                                    |             |                        |   |                    |        |
|                                                                                    |             |                        | ) |                    |        |
|                                                                                    |             |                        |   |                    | $\sim$ |
|                                                                                    |             |                        |   | _                  |        |
| OK Cancel                                                                          |             |                        |   |                    |        |
| Graph Review     Edit Info     Search     Trend Graph     Delete     Export     <- |             |                        |   |                    | <-     |
| Position/Sum 8/8 Admin 0                                                           |             |                        |   | 22:07<br>03-22-200 |        |

- 2. Выберите «Выбранные» ("Selected") или «Все записи» ("All records") в области «Диапазон Экспорта» ("Export Range").
- 3. Проверьте тип экспортируемой информации в области «Все содержимое» ("All the content").

# 7. Контроль Качества

### 7.1. Введение

Контроль качества (QC) состоит из стратегий и процедур, которые измеряют точность и стабильность анализатора. Результаты предполагают воспроизводимость результатов образцов.

КК включает в себя измерения материалов с известными, стабильными характеристиками с частыми интервалами. Анализ результатов со статистическими методами позволяет сделать вывод о достоверности результатов образцов. Genrui рекомендует Вам ежедневно запускать программу контроля качества с помощью нормальных уровней контроля.

Новая партия контролей должна анализироваться параллельно с текущей партией до даты истечения их сроков годности. Это может быть достигнуто путем запуска новой партии контролей два раза в день в течение пяти дней с использованием любых пустых файлов контроля качества. Файлы QC вычисляют среднее, стандартное отклонение и коэффициент вариации для каждого выбранного параметра. Вычисляемые прибором значения этих десяти прогонов должны быть в пределах ожидаемых диапазонов, опубликованных изготовителем.

Этот анализатор обеспечивает 2 программы контроля качества: L-J QC и X-B QC

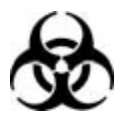

Все образцы, контроли, калибраторы, реагенты, отходы и зоны, с которыми они связаны, являются потенциально биологически опасными. Наденьте надлежащие средства индивидуальной защиты (например, перчатки, лабораторные халаты и т. д.) И соблюдайте безопасные лабораторные процедуры при обращении с ними и в контактных зонах в лаборатории.

### 

- Держите одежду, волосы и руки подальше от движущихся частей, чтобы избежать травм.
- Образец может разливаться из незакрытых пробирок для сбора и создавать
биологическую опасность. Соблюдайте осторожность с незакрытыми пробирками для сбора.

- Реагенты раздражают глаза, кожу и слизистую оболочку. Наденьте надлежащие средства индивидуальной защиты (например, перчатки, лабораторные халаты и т. д.) и соблюдайте безопасные лабораторные процедуры при обращении с ними и в контактных зонах в лаборатории
- Если реагенты случайно пролились на кожу или в глаза, промойте область большим количеством чистой воды и немедленно обратитесь за медицинской помощью.

## 

- Запуск образца КК с присутствующей ошибкой приведет к ненадежным результатам. Если во время анализа QC сообщается об ошибках, сначала исправьте ошибки, а затем продолжите анализ.
- Не используйте повторно одноразовые изделия, такие как пробирки для сбора образцов, пробирки, капиллярные трубки и т. д.
- Агглютинация образца может привести к неточным результатам анализа.
  Проверьте контрольные образцы, чтобы увидеть, есть ли какая-либо агглютинация, если да, обработайте образцы в соответствии с протоколами Вашей лаборатории.

# NOTE

- Используйте контроли и реагенты, специфичные только для Genrui. Храните и используйте контроли и реагенты в соответствии с инструкциями по их использованию.
- Обратитесь к инструкциям по использованию контроля для надлжащего его использования и хранения.
- Не забудьте смешать любой контрольный образец некоторое время, который был подготовлен, прежде чем запускать его.
- Обязательно используйте указанные Genrui одноразовые изделия, включая эвакуируемую пробирку для сбора крови, пробирку для сбора с антикоагулянтами и капиллярные трубки и т. д.

# 7.2. L-J KK

# 7.2.1. Редактирование Настроек КК L-J (только для администраторов)

Перед запуском нового лота контроля, Вы должгы настроить файл КК для каждого лота контроля.

- 1. Нажмите на опцию меню "QC" > "L-J КК" > "Настройка".
- 2. Войдите в экран настройки L-J КК.

| ( | Sample<br>Analysis | Review  |      | QC    | 👸 Reagent   | 🐉 Dilue   | nt 🗭 Print          |
|---|--------------------|---------|------|-------|-------------|-----------|---------------------|
|   | File No.           | Lot No. |      | Level | Exp.Date    | Mode      | Data/Capacity       |
|   |                    |         |      |       |             |           |                     |
|   |                    |         |      |       |             |           |                     |
|   |                    |         |      |       |             |           |                     |
|   |                    |         |      |       |             |           |                     |
|   |                    |         |      |       |             |           |                     |
|   |                    |         |      |       |             |           |                     |
|   |                    |         |      |       |             |           |                     |
|   |                    |         |      |       |             |           |                     |
|   |                    |         |      |       |             |           |                     |
|   |                    | Add     | Edit | Del   | ete Clear . | All Count |                     |
|   |                    |         |      |       |             |           |                     |
|   |                    |         |      |       |             | Admin     | 22:07<br>03-22-2000 |

#### Ручной ввод

Вы можете настроить информацию КК посредством ручного ввода.

- 1) Войдите в экран настройки L-J КК.
- 2) Нажмите «Добавить» ("Add"), или выберите файл КК без результатов КК, затем нажмите «Редактировать» ("Edit").
- 3) Введите номер партии контролей в окне редактирования вручную.

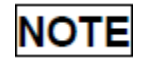

Номер партии не должен быть пустым и можно ввести до 16 цифр. Вы можете ввести символы, числа, буквы и специальные знаки.

- 4) Выберите уровень контроля.
- 5) Введите срок годности лота.
- 6) Выберите режим КК.
- Введите цель и лимиты в поля редактирования в соответствии с упакованной инструкцией данной партии контроля.
- 8) Нажмите другие иконки для переключения экрана и сохранения информации КК.

#### Настройки лимитов

Вы можете настроить формат лимитов в соответствии со следующей процедурой:

1) Нажмите «Настройка Лимитов» ("Set Limits").

| 1  | Sam<br>Analy | ple<br>ysis | $\mathbb{P}$ | Review |            | QC      | 👸 Reagen | t   | Dih      | ient   | ē                 | Print |
|----|--------------|-------------|--------------|--------|------------|---------|----------|-----|----------|--------|-------------------|-------|
| L  | ot No.       |             |              |        |            | Level   | Normal   | •   | Exp.Date | 06-06- | 6666              | •     |
|    | Mode         | Whole       | Blood        | Limit  |            |         |          |     |          |        |                   |       |
|    |              | Paramet     | er           |        |            |         |          |     |          | Lin    | iit(#)            |       |
|    |              | WBC         |              |        |            |         |          |     |          |        |                   |       |
|    |              | Neu#        |              |        | • B        | y SD(#) |          |     |          |        |                   |       |
|    |              | Lym#        |              |        |            |         |          |     |          |        |                   |       |
|    |              | Mon#        |              |        | ОВ         | y CV(%) |          |     |          |        |                   |       |
|    |              | Eos#        |              |        |            |         |          |     |          |        |                   |       |
|    |              | Bas#        |              |        |            |         |          |     |          |        |                   |       |
|    |              | Neu%        |              |        |            | к       |          |     |          |        |                   |       |
|    |              | Lym%        | ,            |        | $\bigcirc$ |         |          |     |          |        |                   |       |
|    |              | Mon%        |              |        |            |         |          |     |          |        |                   |       |
|    |              | Eos%        |              |        |            |         | PUI      |     |          |        |                   |       |
|    |              | Bas%        |              |        |            |         |          |     |          |        |                   |       |
|    |              | RBC         |              |        |            |         |          |     |          |        |                   |       |
|    |              | HGB         |              |        |            |         |          |     |          |        |                   |       |
|    |              |             |              |        | Set Limi   | its     | Return   |     |          |        |                   |       |
| 88 |              | File        |              | 1      |            |         |          | Adn | nin      |        | 22:07<br>03-22-20 | 00    |

- 2) Нажмите "Через SD" для отображения лимитов в форме абсолютного значения или нажмите "Через CV" для отображения лимитов в процентном отношении.
- 3) Нажмите кнопку "ОК"для сохранения настроек.

### 7.2.2. Запуск КК L-J QC

Вы можете выбрать один из двух вариантов запуска контролей ниже:

- Запуск контролей под экраном "QC".
- Поместите контроли вместе с нормальными образцами и запустите контроли при помощи экрана анализа образцов.

#### Запуск контролей с экраном "QC"

После редактирования информации КК, Вы можете запустить анализ КК по одному из следующих путей, согласно выбранному режиму КК.

- 1) Цельная Кровь
- 2) Предварительное разведение

## NOTE

При переключении с режима «Предварительное разведение» на режим «Цельная Кровь» будет отображаться индикатор выполнения, в то время как анализатор запускает последовательность переключения режимов.

1. Нажмите опцию меню "QC" > "L-J QC" > «Подсчет» ("Count") для входа в экран подсчета QC.

| I San<br>Ana | nple<br>lysis | Revi   | iew 🔯     | QC     | టి      | Reagent  | 🏷 Dilue       | nt    | ÷                   | Print      |
|--------------|---------------|--------|-----------|--------|---------|----------|---------------|-------|---------------------|------------|
| File No.     | •             |        | Lot No.   |        |         |          | L             | .evel |                     |            |
| Exp.Date     |               |        | Mode      |        |         |          |               |       |                     |            |
| Parameter    | Result        | Unit   | Parameter | Result | Unit    |          |               |       |                     |            |
| WBC          |               | 10^9/L | RBC       |        | 10^12/L |          |               |       |                     |            |
| Neu#         |               | 10^9/L | HGB       |        | g/L     |          |               |       |                     |            |
| Lym#         |               | 10^9/L | HCT       |        | %       | LAS      | DIFF          | LAS   | WBC                 |            |
| Mon#         |               | 10^9/L | MCV       |        | fL      |          |               | 1     |                     |            |
| Eos#         |               | 10^9/L | MCH       |        | pg      |          |               |       |                     |            |
| Bas#         |               | 10^9/L | MCHC      |        | g/L     |          |               |       |                     |            |
| Neu%         |               | %      | RDW-CV    |        | %       |          |               |       |                     |            |
| Lym%         |               | %      | RDW-SD    |        | fL      |          | MAS           |       |                     | MAS        |
| Mon%         |               | %      | PLT       |        | 10^9/L  |          | RBC           |       | PLT                 |            |
| Eos%         |               | %      | MPV       |        | fL      | 1.1      |               | 18    |                     |            |
| Bas%         |               | %      | PDW       |        |         |          |               |       |                     |            |
|              |               |        | PCT       |        | %       |          |               |       |                     |            |
|              |               |        |           |        |         | 0 100    | fL<br>200 300 | Ļ     | 0 20 30             | fL<br>0 40 |
|              |               |        | Setup     | QC Ta  | able    | QC Graph |               |       |                     |            |
| 88           |               |        |           |        |         |          | Admin         |       | 22:07<br>03-22-2000 |            |

2. Приготовьте контроль как описано в инструкции по использованию контролей.

# NOTE

- Убедитесь, что уровень контроля одинаковый с текущим файлом QC, и срок годности контроля не истек.
- Дата истечения срока годности устаревших контролей отображается красным цветом.
- 3. Запуск анализа QC:
  - 1) Убедитесь, что режим анализа «Цельная кровь» или «Предварительное разведение», а индикатор анализатора зеленый.
  - 2) Встряхните флакон с образцом, как указано в инструкции по использованию контроля, чтобы тщательно перемешать образец.
  - 3) Подать контрольный образец на пробоотборник. Нажмите кнопку аспирации, чтобы начать анализ QC.
  - 4) Когда Вы услышите звуковой сигнал, уберите контроль.
- 4. Когда анализ завершится, результаты контроля качества будут отображаться на текущем экране и автоматически сохраняться в файле контроля качества.

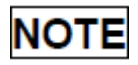

В каждом КК файле может сохраняться до 100 результатов КК.

5. Выполните вышеописанные процедуры для продолжения запуска анализа КК, если необходимо.

### 7.2.3. Просмотр результатов L-J QC

После анализа КК, Вы можете просмотреть результаты QC следующими путями:

- 1) QC Графики
- 2) QC Таблицы

#### L-J QC просмотр графиков

1. Нажмите кнопку «Графики КК» ("QC Graph") на экране L-J QC для ввода экрана графиков КК L-J.

| (  | Sample<br>Analysis | Re Re                    | view |     | QC      | 🖧 Reagent | *           | Diluer | nt 🗇              | Pi           | rint |
|----|--------------------|--------------------------|------|-----|---------|-----------|-------------|--------|-------------------|--------------|------|
| Fi | ile No.            |                          |      | 1   | Lot No. |           |             |        | Level             |              |      |
| Ex | p.Date             |                          |      |     | Mode    |           |             |        |                   |              |      |
|    | Parameter          | Upper<br>Target<br>Lower |      |     |         |           |             |        | Mean<br>SD<br>CV% |              |      |
|    |                    |                          |      |     |         |           |             |        |                   |              |      |
|    |                    |                          |      |     |         |           |             |        |                   |              |      |
|    |                    |                          |      |     |         |           |             |        |                   |              |      |
|    |                    |                          |      |     |         |           |             |        |                   |              |      |
|    |                    |                          |      |     |         |           |             |        |                   |              | {    |
|    |                    |                          |      |     |         |           |             |        |                   |              |      |
|    |                    |                          |      |     |         |           |             |        |                   |              |      |
|    |                    |                          |      |     |         |           |             |        |                   |              |      |
|    |                    |                          |      |     |         |           |             |        |                   |              |      |
|    |                    |                          |      |     |         |           |             |        |                   |              |      |
|    |                    |                          |      | <   | •       |           | <b>&gt;</b> |        |                   |              |      |
|    |                    |                          |      | Out | thers   | Return    |             |        |                   |              |      |
|    | Positio            | on/Sum                   | 0/0  |     |         |           | Admin       |        | 22<br>03-22       | :07<br>-2000 | USB  |

2. Вы можете нажать кнопки со стрелками справа, чтобы просмотреть параметры графиков. Вы можете нажать кнопки со стрелкой под графиком, чтобы просмотреть все результаты контроля качества.

# NOTE

Если параметры целевых значений/лимиты КК-файлов с результатами контроля качества изменены и сохранены, соответственно изменятся целевые значения/лимиты других параметров, эти измененные данные будут выделены желтым цветом.

#### Печать

Нажмите на значок «Печать» ("Print") в строке состояния для печати информации текущего файла QC и графика QC всех параметров.

# NOTE

Зеленая вертикальная линия и значения соответствующих точек КК не будут напечатаны.

#### Просмотр таблицы L-J QC

1. Нажмите кнопку «Таблица КК» ("QC Table") на экране L-J QC для входа в экран таблицы L-J QC.

| Sample<br>Analysis | Re Re    | eview 🗠 | QC      | ڡ۠     | Reagent | *<br>* | Diluent | ē                 | Print        |
|--------------------|----------|---------|---------|--------|---------|--------|---------|-------------------|--------------|
| File No.           |          |         | Lot No. |        |         |        | Leve    | 1                 |              |
| Exp.Date           |          |         | Mode    | ,      |         |        |         |                   |              |
|                    | Date     | Time    | WBC     | Neu#   | Lym#    | Mon#   | Eos#    | Bas#              |              |
| Target             | /        | /       |         |        |         |        |         |                   |              |
| Limit(#)           | /        | /       |         |        |         |        |         |                   |              |
|                    |          |         |         |        |         |        |         |                   |              |
|                    |          |         |         |        |         |        |         |                   |              |
|                    |          |         |         |        |         |        |         |                   |              |
|                    |          |         |         |        |         |        |         |                   | -            |
|                    |          |         |         |        |         |        |         |                   |              |
| _                  |          |         |         |        |         |        |         |                   |              |
|                    |          |         |         |        |         |        |         |                   | $\sim$       |
|                    | Υ        |         |         | r      |         | Υ      |         |                   |              |
| ~                  |          | •       |         | L      | •       |        |         |                   | J            |
|                    | Comm.    | Expor   | rt      | Delete | Clear A | u      | Return  |                   |              |
| Posi               | tion/Sum | 0/0     |         |        |         | Admin  |         | 22:0°<br>03-22-20 | 7<br>000 USB |

 Вы можете щелкнуть по кнопкам со стрелками справа от таблицы, чтобы просмотреть все записи QC. Вы можете щелкнуть по кнопкам со стрелками под таблицей, чтобы просмотреть все результаты параметров.

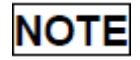

KT-6600/KT-6610 Manual

Если параметры целевых значений/лимиты КК-файлов с результатами контроля качества изменены и сохранены, соответственно изменятся целевые значения/лимиты других параметров, эти измененные данные будут выделены желтым цветом.

#### Печать

Вы можете кликнуть на значок Печати в строке состояния для распечатки таблицы QC.

#### Удаление (только для администраторов)

1) Нажмите «Удаление» ("Delete"), отобразится следующее диалоговое окно.

| Prompt                           |      |
|----------------------------------|------|
| Confirm to delete selected reoct | rds? |

2) Нажмите «ДА» ("Yes") для удаления выбранных записей.

| NOTE                 |       |          |   |           |
|----------------------|-------|----------|---|-----------|
| Операция<br>журнале. | будет | записана | В | системном |

#### Передача данных

Для передачи данных контроля качества на внешнее программное обеспечение для управления данными или HIS/ LIS / HIS, выполните следующие действия:

1) Нажмите «Comm.», Появится следующее диалоговое окно.

| Comm.                                   |
|-----------------------------------------|
|                                         |
| Selected                                |
| ○ All records                           |
| *700 records can be transmitted maximum |
| OK Cancel                               |

- 2) Выберите передачу «Выбранных» или «Всех записей».
- 3) Нажмите "ОК" для начала передачи указанных результатов на программное обесепечние для управления данными.

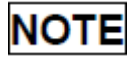

- Если автоматическая связь включена и образец запускается во время передачи данных КК, тогда только когда закончится передача данных КК, будет автоматически передаваться результат образца.
- Данные QC, сохраненные в процессе передачи, не будут передаваться.

#### Экспорт данных

Для экспорта информации КК и результатов текущего файла КК, действуйте следующим образом:

- 1) Вставьте USB, затем нажмите «Экспорт» ("Export").
- 2) Система определит USB и автоматически экспоротирует данные.
- 3) Появится сообщение «Экспорт успешно завершен» ("Export succeeded.")

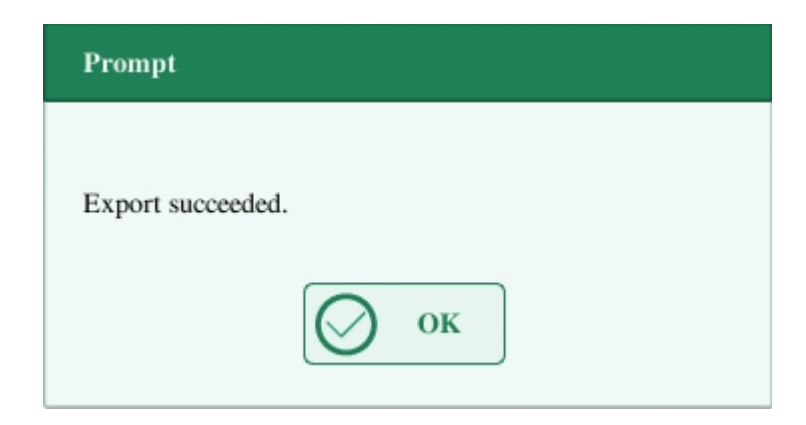

### 7.3. КК Х-В

#### 7.3.1. Введение

Анализ X-В представляет собой взвешенный скользящий средний анализ, который использует значения, полученные из образцов пациентов. Он использует 3 индикатора красных клеток крови, MCV, MCH и MCHC, чтобы указать производительность гематологического инструмента.

Рекомендуется, чтобы анализ X-В активизировался, когда объем образцов Вашей лаборатории превышает 100 образцов в день. Эффективное использование X-В требует рандомизации образцов и нормального поперечного сечения пациентов для

предотвращения перекоса индексов. Он наблюдает за тенденцией результатов КК в контрольном диапазоне, образованном заданной целью и пределами.

Анализатор реализует КК Х-В по трем параметрам: MCV, MCH и MCHC, каждая группа образцов для анализа Х-В состоит из 20-200 выборочных результатов, полученных при нормальном анализе как цельной крови, так и режима предварительного разведения. Анализатор может сохранять до 500 результатов КК Q-B. Когда сохраненные результаты контроля качества достигнут максимального числа, самый новый результат будет перезаписан на самый старый.

# 7.3.2. Редактирование Настроек КК X-В (только для администраторов)

- 1. Нажмите на опцию меню "QC" > "X-B QC" > "Setup".
- 2. Войдите в экрна настроек КК Х-В.

| B Sample Analysis               | Revie | w 🖂                    | QC   | 🖧 Rea        | igent             | 🍪 Di      | luent | <b>G</b> I          | rint |
|---------------------------------|-------|------------------------|------|--------------|-------------------|-----------|-------|---------------------|------|
| X - B QC<br>Target/Limits Setup |       | - B QC<br>amples/Batch | O On |              | Close<br>[20,200] | e<br>]    |       |                     |      |
|                                 |       | Parameter              |      | Target       | I                 | Limit (#) |       |                     |      |
|                                 |       | MCV<br>MCH             |      | 89.5<br>30.5 |                   | 2.7       |       |                     |      |
|                                 |       | MCHC                   |      | 340 10       |                   |           |       |                     |      |
| Sample Validity Setur           |       | Parameter              |      | Lower        |                   | Upper     |       |                     |      |
| bumple fundity betup            |       | RBC                    |      | 1.00         |                   | 8.00      |       |                     |      |
|                                 |       | MCV                    |      | 50.0         |                   | 150.0     |       |                     |      |
|                                 |       | MCH                    |      | 20.0         |                   | 40.0      |       |                     |      |
|                                 |       | MCHC                   |      | 240          |                   | 440       |       |                     |      |
|                                 |       | Defau                  | lts  | Set Li       | mits              |           |       |                     |      |
| 88                              |       |                        |      |              |                   | Admin     |       | 22:08<br>03-22-2000 | USB  |

На экране настройки КК Х-В Вы можете активировать/деактивировать КК Х-В, установить целевые значения/лимиты и установить настройку валидации образца.

#### Редактирование настроек КК Х-В

 В окошке редактирования «Образцы/Партия» ("Samples/Batch"), Вы можете ввести количество образцов [в пределах диапазона от 20 (по умолчанию) до 200], чтобы включить в вычисление для точки КК Х-В. 2) Активировать/деактивировать КК Х-В. Если КК Х-В активирован, образцы, отвечающие требованиям валидации, будут включены в КК Х-В.

#### Настройка целевых значений/лимитов

Перед анализом КК Х-В, Вам следует настроить целевые значения и лимиты для каждого параметра на экране натсроек КК Х-В.

# NOTE

Единицы измерения целевых значений/лимитов всех параметров такие же, как экране настроек единиц измерений параметров.

1) В области «Целевые значения/Лимиты» настроек экрана КК Х-В, укажите целевые значения и лимиты в «Целевые значения/Лимиты» посредством ручного ввода.

# NOTE

- Не оставляйте ни одного целевого значения или лимита для параметров КК пустым.
- При использовании в первый раз, настройки значений по умолчанию будут обеспечивать начальные значения для целевых значений и лимитов всех параметров контроля качества.
- 2) Нажмите другие иконки дя переключения экрана и сохранения настроек.

#### Настройка валидации образца

В КК Х-В, результаты образца, соответствующие любому из следующих условий, будут считаться недействительными и не могут использоваться в расчете КК.

- а) Результаты образцов превышают диапазон линейности;
- b) Результаты заднего фона;
- c) Результаты образцов не соответствуют «Настройкам Валидации Образцов» ("Sample Validity Setup");
- d) Данные КК для режима КК отличаются от X-B (например, L-J);
- е) Данные калибровки;
- f) Результаты, полученные при наличии ошибок, которые могут повлиять на точность результатов (например, недостаточный объем аспирации или засорение).

«Натсройка Валидации Образцов» - предназначена для установки диапазонов

действительных результатов RBC, MCV, MCH и MCHC. Только, когда результаты всех этих четырех параметров находятся в указанных диапазонах, результаты образцов могут использоваться для расчета КК Х-В. Для установки валидации образцов выборки сделайте следующее:

 Выберите «Включить» («On») для активации КК Х-В. В «Настройке Валидации Образцов» ("Sample Validity Setup") на экране настройки КК Х-В, настройте самый высокий и самый низкий лимиты 4х параметров в области настройки валидации образца. Диапазон значений по умолчанию для каждого параметра показан на следующем рисунке.

| Sample Validity Setup | Parameter | Lower | Upper |
|-----------------------|-----------|-------|-------|
| Sample fundity Setup  | RBC       | 1.00  | 8.00  |
|                       | MCV       | 50.0  | 150.0 |
|                       | MCH       | 20.0  | 40.0  |
|                       | MCHC      | 240   | 440   |

2) Нажмите «ДА» ("Yes") для сохранения настроек.

| Prompt  |       |
|---------|-------|
|         |       |
| Save ?  |       |
| Ves Yes | No No |

# NOTE

- В настройке проверки образца, верхний предел должен быть не меньше нижнего предела. В противном случае, появится запрос с просьбой пересмотреть его.
- Допустимыми диапазонами параметров RBC являются диапазоны их линейности; допустимыми диапазонами других параметров являются их диапазоны отображения.
- Все записи должны быть числами с одной десятичной точкой. Длина введенного числа не может быть больше длины текстового поля.
- После изменения диапазона допустимости предыдущие результаты не будут использоваться в расчете КК как действительные результаты. Например, если для

вычисления XB QC необходимы 20 действительных образцов, когда Вы меняете диапазон допустимости после того, как были получены 10 групп действительных результатов выборки, эти 10 групп результатов будут отброшены, и после этого будут получены только действительные результаты образцов, используемых в расчете КК.

 Единицы измерения нижнего и верхнего пределов всех параметров такие же, как на экране настройки единицы измерения параметров. См. Раздел 9.2.3 «Настройка параметров» - «Настройка единиц измерения параметров».

#### Настройка лимитов

Вы можете настроить формат лимитов, согласно следующей процедуре:

1) Нажмите «Настройка лимитов» ("Set Limits").

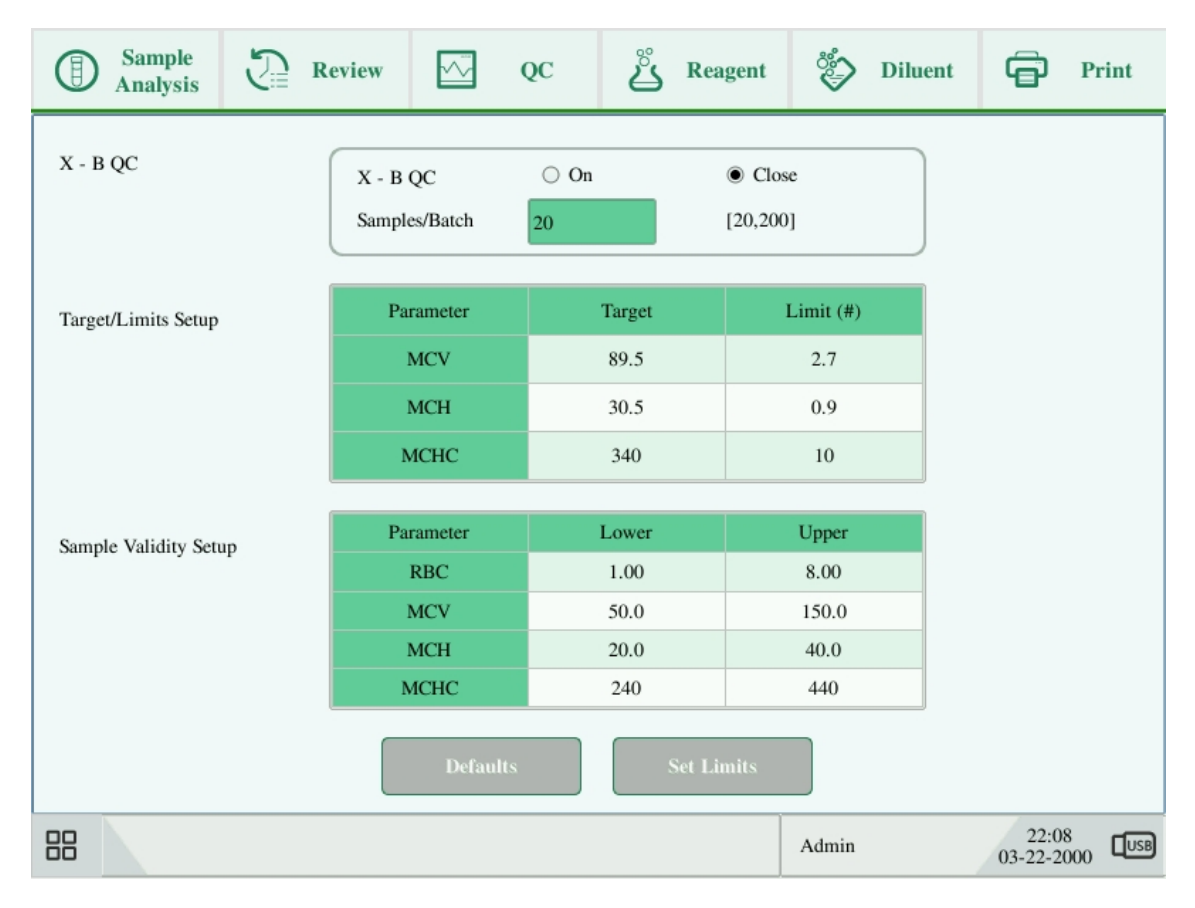

- 2) Нажмите "Через SD" для отображения лимитов в форме абсолютных значений, или нажмите "Через CV" для отображения лимитов в процентном отношении.
- 3) Нажмите кнопку "ОК" для сохранения настроек.

#### Восстановить значения по умолчанию

Если Вы хотите восстановить целевые значения и лимиты по умолчанию для параметра, нажмите «По умолчанию». Значения по умолчанию для целевого значения

| Параметр | Целевое Значение | Лимиты (#) |
|----------|------------------|------------|
| MCV      | 89.5             | 2.7        |
| МСН      | 30.5             | 0.9        |
| МСНС     | 340              | 10         |

и лимиты каждого параметра следующие:

### 7.3.3. Запуск КК Х-В

После редактирования настроек КК Х-В, система начнет прогон КК Х-В автоматически.

После каждых 20-200 полученных результатов (определяется настройками), система выполнит вычисление X-B автоматически. Вы можете просмотреть результаты в графике КК X-B или таблице КК X-B.

### 7.3.4. Просмотр результатов КК Х-В

После анализа КК, Вы можете просмотреть результаты КК следующими способами:

- 1) График КК
- 2) Таблица КК

#### Просмотр графика КК Х-В

1. Нажмите на опцию меню "QC" > "X-B QC" > "QC Graph", отобразится следующее диалоговое окно.

| Sample Analysis              | Revi            | ew 述 | QC | 👸 Reagent | Diluent  | Print               |
|------------------------------|-----------------|------|----|-----------|----------|---------------------|
| Parameter Upp<br>Targ<br>Lov | er<br>et<br>/er |      |    |           |          | Mean<br>SD<br>CV%   |
|                              |                 |      |    |           |          |                     |
|                              |                 |      | Q  | C Table   | <b>)</b> |                     |
| Positi                       | on/Sum          | 0/0  |    |           | Admin    | 22:08<br>03-22-2000 |

- 2. Выберите номер файла КК, инфомация файла и график КК отобразятся на экране.
- 3. Вы можете нажать на кнопки со стрелками под графиком, для просмотра всех результатов КК.

#### Просмотр таблицы КК Х-В

1. На экране таблицы КК Х-В, нажмите кнопку "Таблица КК" для входа в экран таблицы КК Х-В.

| B Sample Analysis | Review     | QC     | Reage     | ent 🐉 Di | luent              | Print  |
|-------------------|------------|--------|-----------|----------|--------------------|--------|
|                   | Date       | Time   | MCV       | MCH      | MCHC               |        |
| Target            | /          | /      | 89.5      | 30.5     | 340                |        |
| Limit(#)          | /          | /      | 2.7       | 0.9      | 10                 |        |
|                   |            |        |           |          |                    |        |
|                   |            |        |           |          |                    |        |
|                   |            |        |           |          |                    |        |
|                   |            |        |           |          |                    |        |
|                   |            |        |           |          |                    |        |
|                   |            |        |           |          |                    | -      |
|                   |            |        |           |          |                    |        |
|                   |            |        |           |          |                    |        |
|                   |            |        |           |          |                    | -      |
|                   |            |        |           |          |                    |        |
|                   |            |        |           |          |                    |        |
|                   | Export     | Delete | Clear All | Return   | ]                  |        |
| Positio           | on/Sum 0/0 |        |           | Admin    | 22:08<br>03-22-200 | 00 USB |

2. Вы можете нажать на кнопки со стрелками справа от графика, чтобы просмотреть все записи КК.

Операции удаления, печати и экспорта могут выполняться так же, как указано в разделе обзора таблицы L-J QC.

# 8. Калибровка

# 8.1. Введение

Калибровка - это процедура стандартизации анализатора путем определения его отклонения при определенных условиях. Чтобы получить точные результаты анализа образца, Вы должны откалибровать анализатор в соответствии с процедурой, приведенной ниже, когда это необходимо.

На этом анализаторе доступны три программы калибровки: ручная калибровка, автоматическая калибровка с использованием калибраторов и автоматическая калибровка с использованием свежих образцов крови.

Все параметры или часть параметров WBC, RBC, HGB, MCV и PLT могут быть откалиброваны с помощью программ калибровки.

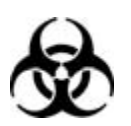

Все образцы, контроли, калибраторы, реагенты, отходы и зоны, с которыми они связаны, являются потенциально биологически опасными. Наденьте надлежащие средства индивидуальной защиты (например, перчатки, лабораторные халаты и т. д.) И соблюдайте безопасные лабораторные процедуры при обращении с ними и в контактных зонах в лаборатории.

# 

- Реагенты раздражают глаза, кожу и слизистую оболочку. Наденьте надлежащие средства индивидуальной защиты (например, перчатки, лабораторные халаты и т. д.) и соблюдайте безопасные лабораторные процедуры при обращении с ними и в контактных зонах в лаборатории.
- Если реагенты случайно пролились на кожу или в глаза, промойте эту область большим количеством чистой воды и немедленно обратитесь за медицинской помощью.
- Держите одежду, волосы и руки подальше от движущихся частей, чтобы избежать травм.
- Обязательно удаляйте реагенты, отходы, образцы, расходные материалы и т. д. в

соответствии с государственными правилами.

# 

Не используйте повторно одноразовые изделия, такие как пробирки для сбора образцов, пробирки, капиллярные трубки и т. д.

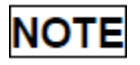

- Обязательно используйте рекомендованные Genrui одноразовые изделия, включая эвакуируемую пробирку для сбора крови, пробирку с антикоагулянтом и капиллярные трубки и т. д.
- Процедуры калибровки могут выполняться только пользователями уровня администратора.
- Используйте калибраторы и реагенты, специфичные только для Genrui. Храните и используйте калибраторы и реагенты в соответствии с инструкциями по их использованию.
- Анализатор идентифицирует образец как образец калибровки только в том случае, если анализ начинается с экрана «Калибровка» ("Calibration").
- Расчет воспроизводимости включен в процедуру калибровки.

### 8.2. Когда Калибровать

Анализатор откалиброван на заводе непосредственно перед отправкой. Он является электронно-стабильным и не требует частой повторной калибровки, если Вы его эксплуатируете и поддерживаете, как указано в данном руководстве. Вам нужно только перекалибровать этот анализатор, если:

- 1) Вы собираетесь использовать этот анализатор в первый раз (обычно это делается уполномоченным представителем Genrui при установке анализатора).
- 2) Изменен аналитический компонент.
- 3) Вы собираетесь повторно использовать анализатор после длительного хранения.
- 4) Результаты контроля качества указывают на то, что возникла проблема.
- 5) Значительно изменились условия окружающей

среды.

# NOTE

Все измеренные параметры должны быть откалиброваны до того, как показания анализатора могут быть использованы в качестве действительных результатов анализа.

### 8.3. Как Калибровать

#### 8.3.1. Подготовка Вашего Анализатора

Перед калибровкой выполните следующие процедуры предварительной калибровки. Если во время этих проверок обнаружены проблемы, не пытайтесь выполнить калибровку анализатора. При необходимости обратитесь за помощью в отдел обслуживания клиентов Genrui или к Вашему местному дистрибьютору.

- 1. Проверьте и убедитесь, что для калибровки подготовлено достаточное количество реагентов. Вам нужно начать калибровку, если во время процесса закончились реагенты.
- Проверьте фон (для калибровки сразу после запуска) или результаты подсчета бланка. Если анализатор предупреждает об аномальных фоновых результатах, см. Главу 11 «Устранение неполадок» (См. Приложение А Спецификации для фонового диапазона.)
- Запустите прогон флакона нормального контроля последовательно 10 раз в режиме Whole Blood -CBC + DIFF. Войдите в экран обзора, чтобы проверить воспроизводимость результатов и убедитесь, что они отвечают следующим требованиям.

| Параметр | Диапазон                                          | Воспроизводимость в Режиме<br>Цельной Крови (CV) |
|----------|---------------------------------------------------|--------------------------------------------------|
| WBC      | 4.0×10 <sup>9</sup> /L~15.0×10 <sup>9</sup> /L    | ≤ 2.0%                                           |
| RBC      | 3.50×10 <sup>12</sup> /L~6.00×10 <sup>12</sup> /L | ≤ 1.5%                                           |
| HGB      | 110g/L~180g/L                                     | ≤ 1.5%                                           |
| MCV      | 70fL~120fL                                        | ≤ 1.0%                                           |
|          | 100×10 <sup>9</sup> /L~149×10 <sup>9</sup> /L     | ≤ 5.0%                                           |
|          | 150×10 <sup>9</sup> /L~500×10 <sup>9</sup> /L     | ≤ 4.0%                                           |
| Параметр | Диапазон                                          | Воспроизводимость в Режиме                       |

|     |                                                   | Предварительного Разведения(CV) |
|-----|---------------------------------------------------|---------------------------------|
| WBC | 4.0×10 <sup>9</sup> /L~10.0×10 <sup>9</sup> /L    | ≤ 4.0%                          |
| RBC | 3.50×10 <sup>12</sup> /L~5.50×10 <sup>12</sup> /L | ≤ 2.0%                          |
| HGB | 110g/L~160g/L                                     | ≤ 2.0%                          |
| MCV | 80fL~100fL                                        | ≤ 3.0%                          |
| PLT | 100×10 <sup>9</sup> /L~300×10 <sup>9</sup> /L     | ≤ 8.0%                          |

4. Рекомендуется создать таблицу журналов для анализатора. Эта таблица журналов должна содержать всю необходимую информацию, относящуюся к Вашему анализатору. Предложенными элементами, которые Вы можете включить в таблицу журналов, являются: дата калибровки, поставщик калибратора, номер партии, ожидаемые результаты и лимиты, а также результат проверки фона.

# NOTE

- Обязательно используйте эвакуируемые пробирки для сбора, рекомендованные в Приложении.
- Если образец свежей крови используется для теста на воспроизводимость, убедитесь, что объем образца достаточен для поддержки теста.

### 8.3.2. Ручная Калибровка

Нажмите на опцию меню «Калибровка»> «Ручная» ("Calibration" > "Manual") для входа в следующий экран.

|    | ) Sample<br>Analysis | Review         | <u>∽</u> Q0 | 2 | မီ Re     | agent  | *         | Diluent | ô               | Print        |
|----|----------------------|----------------|-------------|---|-----------|--------|-----------|---------|-----------------|--------------|
|    | Cal. Factor          |                |             |   |           |        |           |         |                 | _            |
|    | Whole Blood          | đ              |             |   | Predilute |        |           |         |                 |              |
|    | Parameter            | Cal.Factor (%) | Date        |   | Parameter | Cal.Fa | actor (%) | Dat     | e               |              |
|    | WBC                  | 100.00         | 11-25-2015  |   | WBC       | 10     | 00.00     | 11-25-  | 2015            |              |
|    | RBC                  | 100.00         | 11-25-2015  |   | RBC       | 10     | 00.00     | 11-25-  | 2015            |              |
|    | HGB                  | 100.00         | 11-25-2015  |   | HGB       | 10     | 00.00     | 11-25-  | 2015            |              |
|    | MCV                  | 100.00         | 11-25-2015  |   | MCV       | 10     | 00.00     | 11-25-  | 2015            |              |
|    | PLT                  | 100.00         | 11-25-2015  |   | PLT       | 10     | 00.00     | 11-25-  | 2015            |              |
|    |                      |                |             |   |           |        |           |         |                 |              |
|    |                      |                |             |   |           |        |           |         |                 |              |
|    |                      |                |             |   |           |        |           |         |                 |              |
|    |                      |                |             |   |           |        |           |         |                 |              |
|    |                      |                |             |   |           |        |           |         |                 |              |
|    |                      |                |             |   |           |        |           |         |                 |              |
|    |                      |                |             |   |           |        |           |         |                 |              |
|    |                      |                |             |   |           |        |           |         |                 |              |
| 88 |                      |                |             |   |           |        | Admin     |         | 22:0<br>03-22-2 | 9<br>000 USB |

# NOTE

Если Вы входите на уровень доступа оператора, Вы можете просматривать только коэффициенты калибровки. Чтобы выполнить калибровку, выйдите из системы и войдите в систему на уровне доступа администратора.

Действуйте следующим образом для калибровки анализатора.

1. На экране калибровки «Ручная» ("Manual"), проверьте факторы калибровки и высчитайте новые факторы, согласно следующему уравнению:

Новый фактор = <u>старый фактор × справочное значение</u> вычисленное среднее значение

Например: Предположим, что справочное значение WBC калибратора составляет 8,4, а текущий калибровочный коэффициент в режиме цельной крови составляет 98,90%.

Запустите калибратор в режиме Цельной Крови 11 раз и возьмите результаты WBC со 2го по 11ый прогоны для вычисления: 8.1, 8.0, 8.1, 8.1, 8.3, 8.3, 8.2, 8.0, 8.1, 8.3. Полученный коэффициент вариации CV - 1.5%, а среднее значение 8.16, которое отвечает всем требованиям.

Получен новый калибровочный коэффициент:

Новый фактор = 
$$\frac{98.90\% \times 8.4}{8.16}$$
 = 101.81%

Расчетные калибровочные коэффициенты должны составлять от 75,00% до 125,00%. В случае недопустимого калибровочного коэффициента попробуйте выяснить причину (например, калибровочный материал недостаточно хорошо перемешан, неправильная работа и т. д.). Затем перекалибруйте анализатор и пересчитайте калибровочные коэффициенты.

- 2. Введите новые коэффициенты калибровки в факторную ячейку параметра, который требует калибровки.
- 3. Когда Вы переключаете экран после ввода нового калибровочного коэффициента, отобразится подсказка.

Если введенные калибровочные коэффициенты действительны, появится диалоговое окно с просьбой сохранить новый коэффициент, когда Вы выходите из экрана. Дата калибровки соответствующего параметра меняется на текущую системную дату.

Если введенные калибровочные коэффициенты недействительны, появится диалоговое окно с запросом «Неверная запись» ("Invalid entry") при переходе на другой экран. Новый коэффициент калибровки не будет сохранен, и дата калибровки не будет обновлена.

#### Другие операции

#### Печать

Нажмите «Печать» ("Print") для распечатки текущего калибровочного фактора.

Если калибровочные факторы недействительны, Вы не сможете их распечатать и отобразится диалоговое окно «Новый калибровочный фактор недействителен» ("New calibration factor is invalid.").

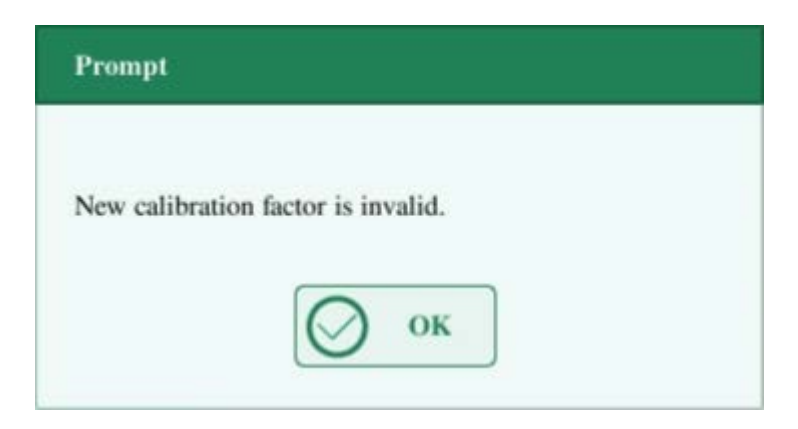

Если калибровочные факторы действительны, но не сохранены, отобразится диалоговое окно, просящее Вас сохранить факторы. Нажмите «ДА» для сохранения и распечатки фаткоров. Или нажмите «НЕТ» для отмены операции без сохранения или распечатки.

#### 8.3.3. Калибровка при помощи Калибратора

Нажмите опцию меню «Калибровка»> «Калибратор» ("Calibration" > "Calibrator") для входа в следующий экран.

| Sample Analysis | Review            | QC       | Reagent      | 🏷 Di   | luent 🧲              | Print  |
|-----------------|-------------------|----------|--------------|--------|----------------------|--------|
|                 |                   | Select V | VBC RBC      | HGB    | MCV                  | PLT    |
| Lot No.         | Target            |          |              |        |                      |        |
|                 | 1                 |          |              |        |                      |        |
|                 | 2                 |          |              |        |                      |        |
| Exp.Date        | 3                 |          |              |        |                      |        |
| 03-22-2000      | 4                 |          |              |        |                      |        |
|                 | 5                 |          |              |        |                      |        |
| Analysis Mode   | 6                 |          |              |        |                      |        |
| Whole Blood     | 7                 |          |              |        |                      |        |
|                 | 8                 |          |              |        |                      |        |
|                 | 9                 |          |              |        |                      |        |
|                 | 10                |          |              |        |                      |        |
|                 | Mean              |          |              |        |                      |        |
|                 | CV(%)             |          |              |        |                      |        |
| E Transact      | New Cal. Factor(% | )        |              |        |                      |        |
| Export          | Old Factor(%)     | 10       | 00.00 100.00 | 100.00 | 100.00               | 100.00 |
| 88              |                   | Mode: WE | Admin        | 03-:   | 22:09<br>22-2000 USB |        |

# NOTE

- Калибровка калибратора может выполняться в режиме Цельной Крови и Предварительного Разведения.
- Следует использовать только калибраторы, специфичные для Genrui. Genrui не несет ответственности за какой-либо ошибочный результат, вызванный использованием других калибраторов.
- См. Инструкцию по использованию калибраторов для номера партии, срока годности и цели.
- Значение CV% вне пределов диапазона не влияет на отображение калибровочных коэффициентов.

Действуйте следующим образом для калибровки анализатора калибратором.

1. Проверьте режим на экране анализатора.

- 2. Введите номер партии калибратора в окне «Номер партии» ("Lot No.").
- 3. Введите «Срок годности» ("Ехр. Date"). Введенная дата истечения срока действия должна быть либо датой истечения срока действия, напечатанной на этикетке, либо датой истечения срока действия открытого контейнера, в зависимости от того, какая дата наступит раньше. Дата истечения срока действия открытого контейнера рассчитывается следующим образом: дата открытия контейнера + дни стабильности открытых контейнеров.
- 4. Введите цели в ячейки «Цель» ("Target").
- 5. Подготовьте калибратор как описано в инструкции по использованию калибраторов.
- 6. Нажмите кнопку аспирации для начала калибровки.
- 7. После анализа, у анализатора будут разные ответы на разные результаты анализа.
- При выполнении текущего прогона, если есть параметр, данные калибровки которого находятся вне диапазона линейности, но все еще в пределах диапазона отображения, тогда данные калибровки будут отображаться в списке, а также появится окно с сообщением.

| Prompt                             |  |
|------------------------------------|--|
| New calibration factor is invalid. |  |
| О ок                               |  |
|                                    |  |

Нажмите "OK", чтобы закрыть окно с сообщением, и данные будут автоматически удалены из таблицы без сохранения.

 Когда прогон завершился, если есть параметр, чьи калибровочные данные вне диапазона отображения, появятся нецифровые значения параметра в списке "\*\*\*" и окно с сообщением.

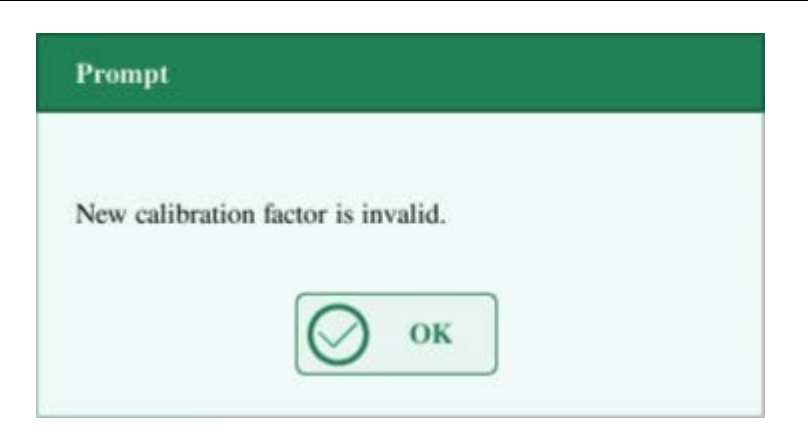

Нажмите "ОК", чтобы закрыть окно с сообщением, и данные будут автоматически удалены из таблицы без сохранения.

• Действительные результаты в диапазоне линейности будут отображаться напрямую.

Действительные результаты калибровки будут отмечены значком «√» в соответствии с настройкой по умолчанию и будут приняты для расчета калибровочных коэффициентов.

8. Если калибровочные коэффициенты не были рассчитаны, но Вы переключились на другой экран, появится окно с сообщением.

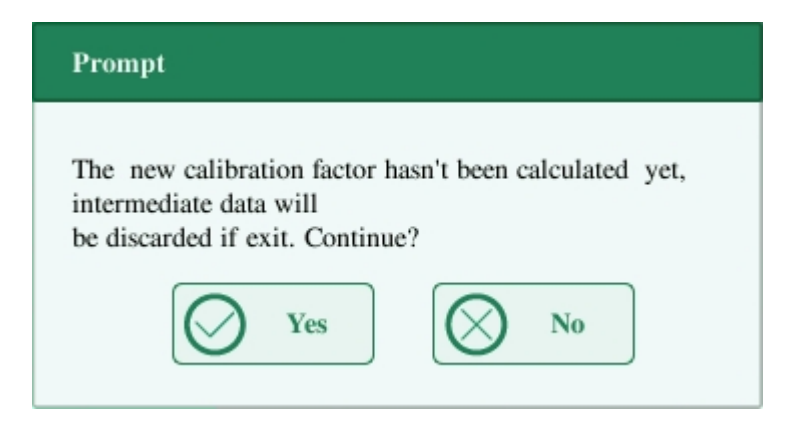

Нажмите "ДА" для переключения в другой экран, отбрасывая данные калибровки и закрывая окно сообщения. Исходные калибровочные коэффициенты остаются.

 Когда счетчик калибровки был выполнен на образце n-ное количество раз (n≥5), анализатор будет вычислять Среднее значение, CV% и калибровочные коэффициенты всех калибровочных данных, обозначенных «√» (данные калибровки первого запуска не отмечены «√», поэтому он не включен в расчет).

Вы можете выбрать несколько данных для расчета калибровочных коэффициентов, но только после того, как по меньшей мере 5 групп данных будут отмечены значком «√», Вы можете получить калибровочные коэффициенты. Калибровочные коэффициенты будут обновляться всякий раз, когда Вы выберете «√» или отмените выбор «√».

Когда количество действительных данных калибровки в списке достигнет 10, появится окно сообщения «Калибровка завершена» ("Calibration is completed."). Затем, если Вы снова нажмете кнопку аспирации, анализатор подаст звуковой сигнал без начала анализа.

10. При переключении на другой экран могут быть два случая:

Если калибровочные коэффициенты любого параметра находятся вне диапазона 75% -125%, или CV% любого параметра превышает диапазон воспроизводимости, то рассчитанные калибровочные коэффициенты всех параметров не будут сохранены, а также появится окно с сообщением.

| Prompt                                        |                               |
|-----------------------------------------------|-------------------------------|
| New calibration factor is inva<br>exit. Exit? | lid, and will not be saved if |
| Ves Yes                                       | No No                         |

Нажмите «Да», чтобы закрыть диалоговое окно и переключиться на другой экран. Калибровочные коэффициенты и даты всех параметров не будут изменены.

Если рассчитанные калибровочные коэффициенты для всех параметров находятся в пределах 75% -125%, а CV% всех параметров также находятся в пределах диапазона воспроизводимости, появится окно сообщения «Сохранить новый калибровочный коэффициент?» ("Save new calibration factor?"). Нажмите «Да», чтобы сохранить новые параметры калибровки, закрыв окно сообщения и переключившись на другой экран.

#### Другие операции

#### Печать

Если калибровочные коэффициенты недействительны, нажмите «Печать», появится диалоговое окно «Новый калибровочный коэффициент недействителен» ("New calibration factor is invalid.").

Если калибровочные коэффициенты действительны, но не сохранены, нажмите «Печать», появится диалоговое окно «Сохранить новый калибровочный коэффициент?» ("Save new calibration factor?"), в котором Вам будет предложено сохранить факторы. Нажмите «Да», чтобы закрыть диалоговое окно, сохранить и распечатать результаты калибровки. Или нажмите «Нет», чтобы отменить операцию без сохранения или печати.

### 8.3.4. Калибровка Свежей Кровью

Нажмите опцию меню «Калибровка» > «Свежая кровь» ("Calibration" > "Fresh Blood") для входа в следующий экран.

| Sample  Analysis  | Review        |        | QC         | Reage    | nt 🖏   | Diluent | Print               |
|-------------------|---------------|--------|------------|----------|--------|---------|---------------------|
|                   |               | Select | WBC        | RBC      | HGB    | MCV     | PLT                 |
| Current Sample ID | Target        |        |            |          |        |         |                     |
| Blood 1           | 1             |        |            |          |        |         |                     |
| Blood 1           | 2             |        |            |          |        |         |                     |
| Blood 2           | 3             |        |            |          |        |         |                     |
| Blood 3           | 4             |        |            |          |        |         |                     |
| Blood 4           | 5             |        |            |          |        |         |                     |
| Blood 5           | 6             |        |            |          |        |         |                     |
|                   | 7             |        |            |          |        |         |                     |
|                   | 8             |        |            |          |        |         |                     |
|                   | 9             |        |            |          |        |         |                     |
|                   | 10            |        |            |          |        |         |                     |
|                   | Mean          |        |            |          |        |         |                     |
|                   | CV(%)         |        |            |          |        |         |                     |
| Calculate         | New Factor(%) |        |            |          |        |         |                     |
|                   | Old Factor(%) |        | 100.00     | 100.00   | 100.00 | 100.00  | 100.00              |
| 88                |               |        | Mode: WB-0 | CBC+DIFF | Admin  |         | 22:09<br>03-22-2000 |

Действуйте следующим образом для калибровки анализатора свежей кровью.

- 1. Подготовьте 3 5 нормальных образцов свежей крови, как указано в 5.5.1. Подготовка образца.
- Прогоните каждый из подготовленных образцов на эталонном инструменте (или по эталонному методу) по крайней мере пять раз. Вычислите средние значения и используйте их в качестве целевых. Или выполните измерение и расчет в соответствии с эталонным методом и возьмите рассчитанные данные в качестве целевых.
- 3. Выберите режим для калибровки свежей крови, который может быть для Цельной Крови или Предварительного Разведения.
- 4. Выберите идентификатор текущего образца в открывающемся списке «Текущий идентификатор образца».
- 5. Введите целевые значения в ячейки «Целевые знаечния» ("Target").
- 6. Подготовьте образец свежей крови.
- 7. Нажмите кнопку аспирации, чтобы начать калибровку.

- 8. После анализа у анализатора будут разные ответы на разные результаты анализа.
- Если результаты не соответствуют диапазону линейности, но все еще находятся в пределах диапазона отображения, появится диалоговое окно, когда результаты будут отображаться в таблице.

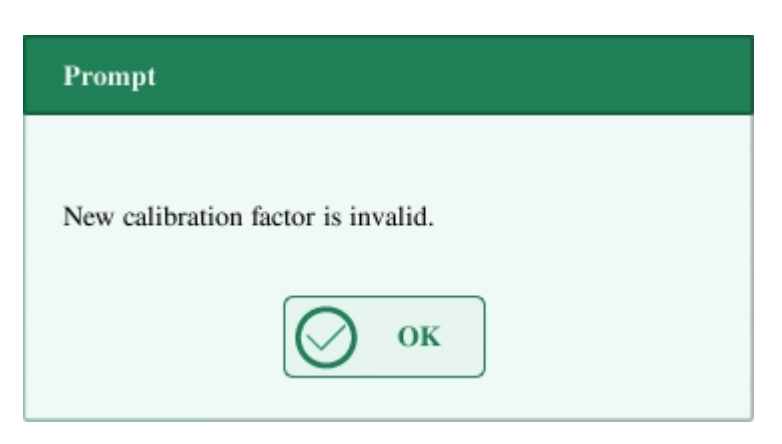

Нажмите «ОК», чтобы закрыть окно сообщения, и данные будут автоматически удалены из таблицы без сохранения.

 Если результаты находятся вне диапазона отображения, будут получены значения нечисловых параметров «\*\*\*» и появится диалоговое окно.

| Prompt                             |
|------------------------------------|
| Naw collibration factor is invalid |
| New calibration factor is invalid. |
| ОК                                 |

Нажмите «ОК», чтобы закрыть окно сообщения, и данные будут автоматически удалены из таблицы без сохранения.

 Действительные результаты в диапазоне линейности будут отображаться напрямую.

Действительные результаты калибровки будут отмечены значком «√» в соответствии с настройкой по умолчанию и будут приняты для расчета калибровочных коэффициентов.

9. Когда счетчик калибровки был выполнен на образце n-ное количество раз (n≥5), анализатор будет автоматически вычислять Среднее значение, CV% и калибровочные коэффициенты всех калибровочных данных, отмеченных «√».

Вы можете выбрать несколько данных для расчета калибровочных коэффициентов, но

только после того, как по меньшей мере 5 групп данных будут отмечены значком «√», Вы можете получить калибровочные коэффициенты. Калибровочные коэффициенты будут обновляться всякий раз, когда Вы выберете «√» или отмените выбор «√».

Когда количество действительных данных калибровки в списке достигнет 10, при повторной калибровке появится окно с сообщением.

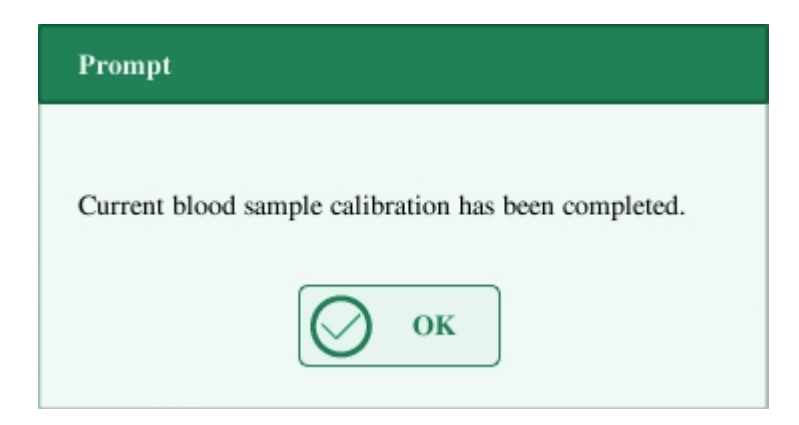

- 10. Выберите другой идентификатор образца калибровки из раскрывающегося блока «»Текущий идентификатор Образца» («Current Sample ID») и проанализируйте другие образцы согласно шагу 7-9 выше, чтобы получить калибровочные коэффициенты для всех образцов.
- 11. При переключении на другой образец крови может быть несколько случаев:
- Если калибровочные коэффициенты образца крови недействительны или CV% любого параметра превышает диапазон воспроизводимости, появится диалоговое окно при переключении на другой образец крови.

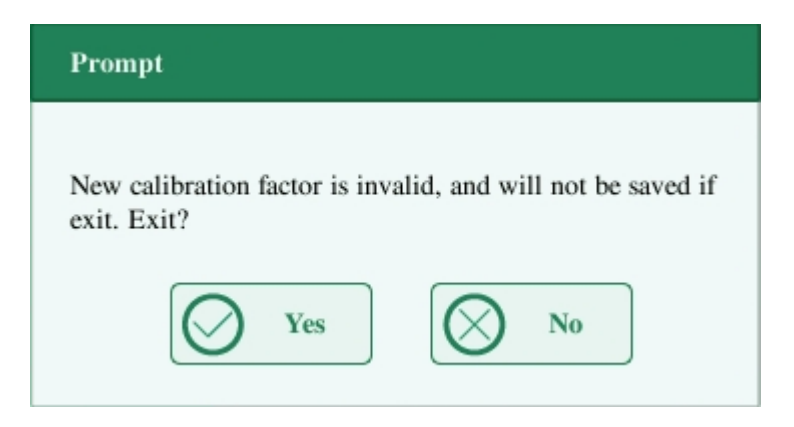

Нажмите «Да», чтобы удалить введенные целевые значения текущего образца, все полученные данные калибровки и каждое рассчитанное значение, включая калибровочные коэффициенты, затем закройте диалоговое окно и переключитесь на другой образец крови.

 Если калибровочные коэффициенты не были рассчитаны, появится диалоговое окно.

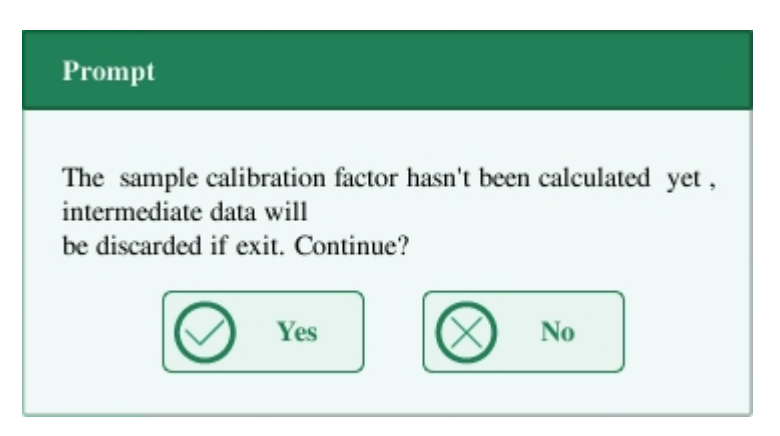

Нажмите «Да», чтобы удалить введенное целевое значения текущего образца и все полученные данные калибровки, затем закройте диалоговое окно и переключитесь на другой образец крови.

- Если калибровочные коэффициенты образца действительны и CV% всех параметров не превышает диапазон воспроизводимости, Вы можете напрямую переключиться на другой образец крови.
- 12. После получения коэффициентов калибровки, по крайней мере, 3 образцов свежей крови, нажмите кнопку «Рассчитать» ("Calculate"), чтобы войти в экран расчета калибровки.

|                     | Select | WBC    | RBC    | HGB    | MCV    | PLT    |
|---------------------|--------|--------|--------|--------|--------|--------|
| New Factor(%)       |        |        |        |        |        |        |
| Cal. Factor 2(%)    |        |        |        |        |        |        |
| Cal. Factor 3(%)    |        |        |        |        |        |        |
| Cal. Factor 4(%)    |        |        |        |        |        |        |
| Cal. Factor 5(%)    |        |        |        |        |        |        |
| Mean Cal. Factor(%) |        |        |        |        |        |        |
| Old Factor(%)       |        | 100.00 | 100.00 | 100.00 | 100.00 | 100.00 |
|                     | _      |        |        |        | _      |        |

Выберите или отмените выбор калибровочных коэффициентов образца крови для расчета средних калибровочных коэффициентов, щелкнув флажки перед

калибровочными коэффициентами.

Когда проверяется 3 или более групп калибровочных коэффициентов, CV% будет автоматически пересчитываться на проверенные калибровочные коэффициенты.

Когда проверяются 3 или более группы калибровочных коэффициентов, средний калибровочный коэффициент будет автоматически пересчитываться на проверенные калибровочные коэффициенты. Средние калибровочные коэффициенты считаются недействительными, если отклонение абсолютного значения между калибровочными коэффициентами, включенными в расчет среднего и исходных калибровочных коэффициентов, достигает или превышает 5%.

 Если средние калибровочные коэффициенты не были рассчитаны, когда Вы выходите из экрана свежей крови или переключаетесь в другой режим калибровки, появится диалоговое окно.

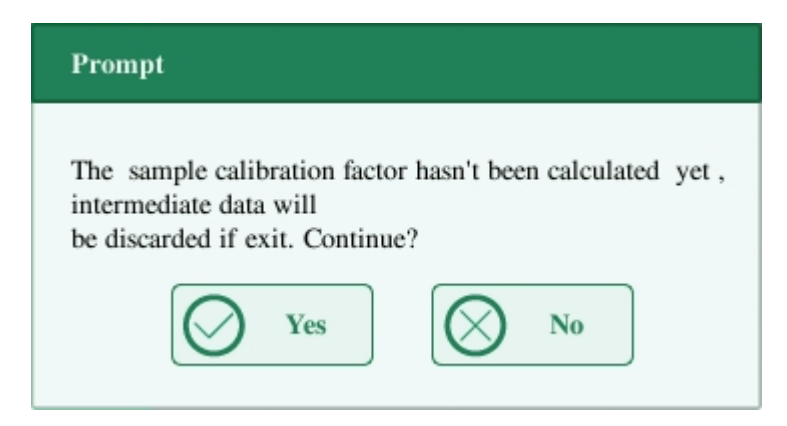

Нажмите «Да», чтобы отменить данные калибровки, закрыть диалоговое окно и переключиться на другой экран или режим калибровки. Исходные калибровочные коэффициенты и дата остаются неизменными.

14. Если рассчитанные средние калибровочные коэффициенты действительны, при выходе из экрана новой калибровки крови или перехода в другой режим калибровки появится диалоговое окно.

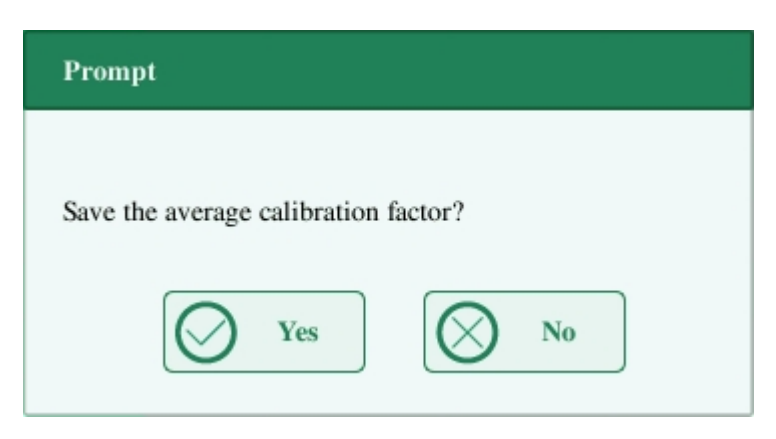

Нажмите «Да», чтобы сохранить текущие средние калибровочные коэффициенты. Затем Вы можете переключиться на другой экран или режим калибровки. Нажмите

«Нет», чтобы закрыть диалоговое окно и переключиться на другой экран или режим калибровки без сохранения средних калибровочных коэффициентов и всех калибровочных данных.

#### Другие операции

#### Печать

Если средние калибровочные коэффициенты недействительны, нажмите «Печать», появится диалоговое окно «Коэффициент калибровки недействителен» ("Calibration factor is invalid.").

Если действуют средние калибровочные коэффициенты, Вы можете нажать «Печать», чтобы распечатать калибровочные коэффициенты группы (или более) образцов крови в табличной форме, независимо от того, выбраны они («√») или нет. Также можно распечатать результаты, полученные в процессе калибровки и средних калибровочных коэффициентов.

# 9. Настройки

# 9.1. Введение

Анализатор представляет собой гибкий лабораторный инструмент, который может быть адаптирован к Вашей рабочей среде. Вы можете использовать меню «Настройка» ("Setup"), чтобы настроить параметры программного обеспечения, представленные в этой главе.

Для обеспечения безопасности настроек и данных оператору анализа предоставляется два уровня доступа. Уровень доступа администратора предоставляет оператору доступ к большему количеству функций или настроек, некоторые из которых могут быть настроены для доступа к операторам.

| Sample  Analysis  | Revi  | ew 🖂           | QC    | ڭ        | Reagent        | <b>``</b>  | Diluent   | Ô   | Print |
|-------------------|-------|----------------|-------|----------|----------------|------------|-----------|-----|-------|
|                   |       | Select         | WBC   | RB       | C              | HGB        | MCV       | PLT |       |
| Current Sample ID | Targe | et             |       |          |                |            |           |     |       |
| Blood 1           | 1     |                |       |          |                |            |           |     |       |
| Sample Analysis   |       |                |       |          |                |            |           |     |       |
| Review            | $\gg$ |                |       |          |                |            |           |     | _     |
| QC                | >>    |                |       |          |                |            |           |     | -     |
| Calibration       | >>    |                |       |          |                |            |           |     |       |
| Performance       | >>    | _              |       |          | Auxiliary      | Setup      |           |     | -     |
| Setup             | »     | System Setup   |       | ≫        | Printing Setup |            |           |     |       |
| Service           | $\gg$ | User Administr | ation |          | Commun         | ication    |           |     |       |
| Status            | $\gg$ | Parameter Setu | р     | $\gg$    | Flag Alar      | m Sensiti  | vity      |     | -     |
| Logout            |       | Maintenance Se | etup  |          | Departme       | ent/Clinic | ian Setup |     |       |
| Shutdown          |       | Reagent Setup  |       | Lab Info | Setup          |            |           |     |       |
|                   |       | Gain Setup     |       |          | Date/Tim       | e Setup    |           |     | USB   |

См. Следующий рисунок для меню настройки.

### 9.2. Настройка Анализатора

#### 9.2.1. Настройки Системы

#### • Вспомогательная настройка

Нажмите на «Настройка» > «Настройки Системы» > «Вспомогательная настройка» ("Setup" > "System Setup" > "Auxiliary Setup") в меню для входа в следующий экран. Вы можете настроить следующее содержимое:

- 1. Настройка следующего образца
- 2. Настройка первого образца после запуска
- 3. Другие настройки

| B Sample Analysis          | Review                      | QC                    | Reagent           | Diluent                                | Print               |  |  |  |
|----------------------------|-----------------------------|-----------------------|-------------------|----------------------------------------|---------------------|--|--|--|
| Setting of the next sample |                             |                       |                   |                                        |                     |  |  |  |
| Sar                        | nple ID Input Method        |                       | Auto Increase     | Auto Increase                          |                     |  |  |  |
| No                         | t counted as an auto incr   | ease character [0,11] |                   | 0                                      |                     |  |  |  |
| En                         | try of next sample ID       |                       | Enter all informa | Enter all information                  |                     |  |  |  |
| Setting                    | g of the first sample after | startup               |                   |                                        |                     |  |  |  |
| Fir                        | st sample after startup     |                       | Run the suspende  | Run the suspended sample after restart |                     |  |  |  |
| Sar                        | Sample ID                   |                       |                   | Mode WB-CBC+DIFF                       |                     |  |  |  |
| Other                      | setup                       |                       |                   |                                        |                     |  |  |  |
| Pre                        | dilute Mode Prompt          |                       | • On              | O Close                                |                     |  |  |  |
| Po                         | p-up Keyboard               |                       | • On              | ⊖ Close                                |                     |  |  |  |
| Fla                        | gs                          | Suspect R             | ▼ High H          | ▼ Low L                                |                     |  |  |  |
|                            |                             |                       |                   |                                        |                     |  |  |  |
| 88                         |                             |                       |                   | Admin                                  | 22:10<br>03-22-2000 |  |  |  |

1. Настройка следующего образца

| Setting of the next sample                       |                       |   |  |
|--------------------------------------------------|-----------------------|---|--|
| Sample ID Input Method                           | Auto Increase         | • |  |
| Not counted as an auto increase character [0,11] | 0                     |   |  |
| Entry of next sample ID                          | Enter all information | • |  |
|                                                  | Enter all information |   |  |
| First sample after startup                       | Enter sample ID only  |   |  |

#### 1) Выбор метода ввода ID образца

Нажмите раскрывающийся список, чтобы выбрать способ ввода следующего ID образца.

- Автоматическое увеличение
- Ручной Ввод
- 2) Не учитывается как символ автоматического увеличения

Операторы могут настроить количество символов в идентификаторе образца, которое не будет автоматически увеличено.

Когда в качестве способа ввода следующего идентификатора образца выбрано «Авто увеличение», это окно редактирования будет активировано.

Введите число n в поле редактирования. Первые n символов в идентификаторе образца не будут автоматически увеличены

2. Настройка первого образца после запуска

| Setting of the first san   | ple after startup |                                        |   |
|----------------------------|-------------------|----------------------------------------|---|
| First sample after startup |                   | Customized                             | • |
|                            | 1                 | Customized                             |   |
| Sample ID                  |                   | Run the suspended sample after restart |   |

Операторы могут настроить первый идентификатор образца после запуска, введя его в поле редактирования. Или выберите запуск приостановленного образца после перезапуска.

3. Другие настройки

| Other setup            |         |     |        |         |
|------------------------|---------|-----|--------|---------|
| Prediluted Mode Prompt |         |     | • On   | ⊖ Close |
| Pop-up Keyboard        |         |     | On     | ⊖ Close |
| Flags                  | Suspect | R 🔻 | High H | Low L   |

#### 1) Радиокнопки

Выберите «Включить» ("On") или «Выключить» ("Close") для активирования или инактивирования функций.

#### 2) Флаги

Операторы могут установить подозрительные флаги, введя символ в поле редактирования или выбрав букву из раскрывающегося списка (символ по умолчанию - «R»).

Операторы могут установить высокий/низкий флаг, введя два символа в поля редактирования или выбрав две буквы из выпадающих списков (по умолчанию символ высокого знака равен «H», а нижнего - «L»),
#### • Настройки Печати

Нажмите «Настройки» > Настройки Системы» > «Настройки Печати» ("Setup" > "System Setup" > "Print Setup") в меню для входа в следующий экран. Вы можете настроить следующее содержимое:

- 1. Настройки Печати
- 2. Содержимое Печати
- 3. Автоматическая Печать

| B Sample Analysis                                                                 | Review                                      | QC            | 👸 Reagent                                                              | Diluent                                                                                  | Print               |
|-----------------------------------------------------------------------------------|---------------------------------------------|---------------|------------------------------------------------------------------------|------------------------------------------------------------------------------------------|---------------------|
| Printing Setup<br>Printing Device<br>Printer Driver<br>Paper Type<br>Report Title | Recorder<br>Auto identifica<br>A5<br>Report | ation         | Printing Content<br>Print<br>Print<br>Print<br>Print<br>Print<br>Print | flags of edited result<br>ref. range flag(s)<br>suspect flag(s)<br>flag(s)<br>ref. range |                     |
| Report Template<br>Parameters Langua<br>Copies                                    | Horizontal lay                              | out w/o Graph | Auto Print<br>Close<br>Auto<br>Auto                                    | print after analysis<br>print after validating                                           |                     |
| 88                                                                                |                                             |               |                                                                        | Admin                                                                                    | 22:10<br>03-22-2000 |

#### 1. Настройка Печати

#### Устройство Печати

Есть два типа доступных устройств печати: Принтер и Регистратор. Вы можете выбрать один из них в раскрывающемся списке.

#### Драйвер Принтера

Нажмите на раскрывающийся список для выбора драйвера принтера анализатора.

#### Тип Бумаги

Нажмите на раскрывающийся список для выбора типа бумаги для распечатки отчетов.

| Paper Type      | A5 🔻         |
|-----------------|--------------|
| Descent That    | A5           |
| Report Title    | A4           |
| Report Template | Letter paper |

#### Заголовок Отчета

#### Шаблон Отчета

| Report Template     | One page w. graph   |
|---------------------|---------------------|
| D                   | One page w. graph   |
| Parameters Language | One page w/o graph  |
| Copies              | Half page w. graph  |
|                     | Half page w/o graph |

#### Параметры Языка

Нажмите на раскрывающийся список для выбора параметров языка отчетов.

#### Копии

Введите количество копий для распечатки каждого отчета в окне редактирования «Копии» ("Copies").

| Copies | 1 | [1,20] |
|--------|---|--------|
|        |   |        |

2. Содержимое Печати

Вы можете выбрать функции, основываясь на Ваших потребностях нажатием на проверочных окошках.

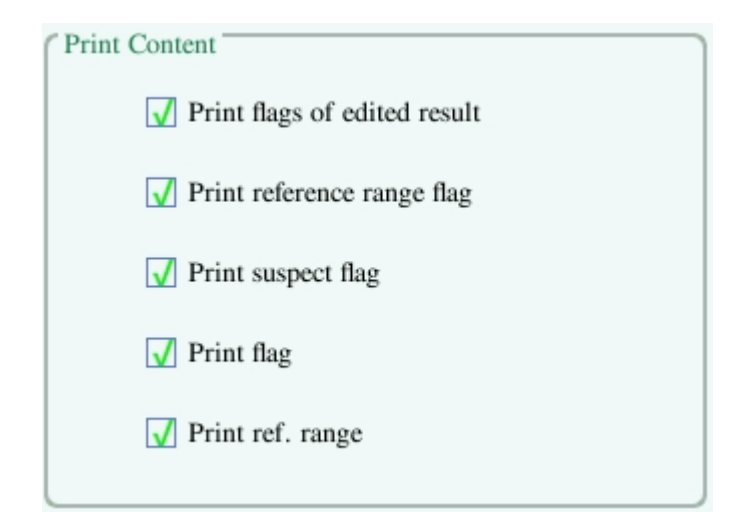

3. Автоматическая Печать

Вы можете отключить автоматическую печать или настроить условия печати.

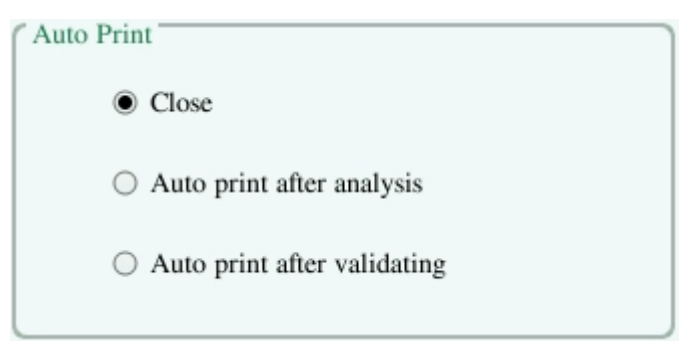

#### • Связь

Нажмите «Настройка» >Настройки Системы»> «Связь» ("Setup" > "System Setup" > "Communication") в меню для входа в следующий экран. Вы можете настроить следующее содержимое:

- 1. Протокол Связи
- 2. Режим передачи данных

| Sample  Analysis          | Review          |            | QC   | 👸 Reagent         | 🏷 Diluent           | Print               |
|---------------------------|-----------------|------------|------|-------------------|---------------------|---------------------|
| Communication Protoco     |                 | 0.0        |      | Transmission Mode | nemit               |                     |
| IP Address<br>Subnet Mask | 255 · 255 ·     | 0 . 2      |      | ✓ Auto Ketta      | m.                  |                     |
| Default Gateway           | 10 . 0 .        | 0 · 1      |      | 🖌 Auto Fetch      | Info From LIS       |                     |
| Mac Address               | 08:90:90:90:9   | 0:90       |      | 🚺 Transmit a      | s Print Bitmap Data |                     |
| Comm. Protocol            | HL7             |            | •    | Histogram Tra     | nsmition Mode       |                     |
| LIS IP address            | 10 · 0 ·        | 0.3        |      | Scattergram Tr    | ansmition Mode      |                     |
| LIS port                  | 5001            |            |      | Don't Transmi     | it 🔻                |                     |
| ACK Synchronou            | as Transmission |            |      |                   |                     |                     |
| ACK Timeout               | 10              | Second [1, | 600] |                   |                     |                     |
| 88                        |                 |            |      |                   | Admin               | 22:10<br>03-22-2000 |

#### 1. Протокол Связи

Нажмите на редактируемые окошки «IP Adpec» ("IP Address"), « Маска подсети» ("Subnet Mask") и « Вход по умолчанию» ("Default Gateway") для входа в содержимое.

#### Протокол Связи

Нажмите на раскрывающийся список «Протокол Связи» ("Comm. Protocol") для выбора протокола связи.

#### Синхронная передача АСК

Нажмите на окошко «Синхронная передача ACK» ("ACK Synchronous Transmission") для активации функции.

Когда функция активирована, время ожидания АСК составляет 10 секунд. Вы можете повторно ввести время ожидания АСК в поле редактирования.

#### 2. Режим передачи

Вы можете выбрать функции, основываясь на Ваших потребностях нажатием на окошки.

- 1) Автоматическая повторная передача
- 2) Автоматическая связь
- 3) Информация об автоматическом извлечении из LIS
- 4) Передача в виде растровых данных печати

Режим передачи гистограмм и диаграмм рассеивания:

Нажмите на раскрывающийся список для выбора режимов передачи гистограмм и диаграмм рассеивания.

- 1) Не передавать
- 2) Растровые данные
- 3) Данные

#### Чувствительность сигнала флага

Нажмите «Настройки» > «Настройки Системы» > «Чувствительность сигнала флага» в меню для входа в следующий экран. Эта функция позволяет Вам настроить чувствительность сигнала флага, основываясь на Ваших потребностях.

| Sample<br>Analysis | 2 | Review                | ~         | QC       | ല് | Reagent | <b>``</b> | Diluent | ô                  | Print |
|--------------------|---|-----------------------|-----------|----------|----|---------|-----------|---------|--------------------|-------|
|                    |   |                       |           |          |    |         |           |         |                    |       |
|                    |   |                       |           |          |    |         |           |         |                    |       |
|                    |   | Flag Name             |           |          |    | Value(  | 0-100)    |         |                    |       |
|                    | 1 | Immature Cell?        |           |          |    | 50      |           |         |                    |       |
|                    | 2 | Abn./Atypical Lympho? |           |          |    | 50      |           |         |                    |       |
|                    | 3 | но                    | B Abn./In | terfere? |    | 50      |           |         |                    |       |
|                    |   |                       |           |          |    |         |           |         |                    |       |
|                    |   |                       |           |          |    |         |           |         |                    |       |
|                    |   |                       |           |          |    |         |           |         |                    |       |
|                    |   |                       |           |          |    |         |           |         |                    |       |
|                    |   |                       |           |          |    |         |           |         |                    |       |
|                    |   |                       |           |          |    |         | Admin     |         | 22:10<br>03-22-200 | 00    |

На этом экране отображаются значения, которые могут вызывать тревожные сигналы флага. Операторы уровня доступа администратора могут изменять референсные значения флагов, что указывает на возможность запуска флагов. Чем выше значения, тем выше вероятность того, что это может случиться.

| B Sample Analysis | $\mathfrak{I}$ | Review                |            | QC      | ല് | Reage | ent       | \$   | Diluent       | ē               | Print |
|-------------------|----------------|-----------------------|------------|---------|----|-------|-----------|------|---------------|-----------------|-------|
|                   |                |                       |            |         |    |       |           |      |               |                 |       |
|                   |                |                       |            |         |    |       |           |      |               |                 |       |
|                   |                | Flag Name             |            |         |    | N     | /alue(0-1 | .00) |               |                 |       |
|                   | 1              | Immature Cell?        |            |         |    |       |           |      |               |                 | -     |
|                   | 2              | Abn./Atypical Lympho? |            |         |    | 1     | 2         |      | 3             | <               |       |
|                   | 3              | HG                    | B Abn./Int | erfere? |    | 4     | 5         |      | 6             |                 | )     |
|                   |                |                       |            |         |    | 7     | 8         |      | 9             |                 |       |
|                   |                |                       |            |         |    | 0     | -         |      | $\rightarrow$ | Close           | ]     |
|                   |                |                       |            |         |    |       |           |      |               |                 |       |
| 88                |                |                       |            |         |    |       | А         | dmin |               | 22:1<br>03-22-2 |       |

#### • Настройки Отдела/Клинициста

Нажмите «Настройки»> «Настройки Системы»> «Настройки Отдела/Клинициста» ("Setup" > "System Setup" > "Department/Clinician Setup") в меню для входа в следующий экран. Эта функция позволяет настроить информацию об отделе/клиницисте для содержимого экрана настройки информации об образце.

|    | sis D     | Review    |    | QC | 👸 Reagent | Diluent | Print               |
|----|-----------|-----------|----|----|-----------|---------|---------------------|
| D  | epartment | Clinician |    |    |           |         |                     |
|    |           |           |    | Na | ime       |         |                     |
|    |           |           |    |    |           |         |                     |
|    |           |           |    |    |           |         | <b>^</b>            |
|    |           |           |    |    |           |         |                     |
|    |           |           |    |    |           |         |                     |
|    |           |           |    |    |           |         |                     |
|    |           |           | Ad | ld | Delete    |         |                     |
| 88 |           |           |    |    |           | Admin   | 22:11<br>03-22-2000 |

#### • Настройка Информации о Лаборатории

Нажмите в меню на «Настройки»> «Настройки Системы» > «Настройка Информации о Лаборатории» ("Setup" > "System Setup" > "Lab Info Setup") для входа в следующий экран. Операторы могут войти, сохранить и просматривать информацию о лаборатории. Нажмите на редактируемые окошки для ввода требуемой информации.

| Sample Analysis | Review                  | QC          | Reager     | nt 🖏  | Diluent | ۲<br>۲              | rint |
|-----------------|-------------------------|-------------|------------|-------|---------|---------------------|------|
|                 | Hospital                | Name        |            |       | ]       |                     |      |
|                 | Lab                     | Name        |            |       | ]       |                     |      |
|                 | Supe                    | ervisor     |            |       | ]       |                     |      |
|                 | Contac                  | et Info     |            |       | ]       |                     |      |
|                 | Postal                  | Code        |            |       | ]       |                     |      |
|                 | Analyzer 1              | Model       |            |       | ]       |                     |      |
|                 | Analyz                  | zer SN 2016 |            |       | ]       |                     |      |
|                 | Installation            | n Date      | 01-01-1970 | •     | ]       |                     |      |
|                 | Customer Service C      | ontact      |            |       | J       |                     |      |
| 0               | Customer Service Contac | et Info     |            |       | ]       |                     |      |
|                 | Com                     | ments       |            |       |         |                     |      |
|                 |                         |             |            |       | ]       |                     |      |
| 88              |                         |             |            | Admin |         | 22:11<br>03-22-2000 | USB  |

# NOTE

- Серийный номер анализатора не может быть отредактирован.
- Дата инсталляции это дата инсталляции анализатора по умолчанию. Она можт быть отредактирована, но не может быть позднее текущей системной даты.

#### • Настройка Даты/Времени

Нажмите на «Настройки»> «Настройки Системы» > «Настройка Даты/Времени» ("Setup" > "System Setup" > "Date/Time Setup") в меню для входа в следующий экран. Вы можете настроить дату, время и формат даты на экране анализатора.

| Sample<br>Analysis | Review |        | QC    | 👸 Reagent | Diluent        | Γ,                  | Print |
|--------------------|--------|--------|-------|-----------|----------------|---------------------|-------|
|                    |        |        |       |           |                |                     |       |
|                    |        |        |       |           |                |                     |       |
|                    | Date   | -<br>- | 03    | -22-2000  |                |                     |       |
|                    | Tim    | e      |       | 22 : 11   | 24-hour format |                     |       |
|                    | Date   | Format | MM-DI | -YYYY ▼   |                |                     |       |
|                    |        |        |       |           |                |                     |       |
|                    |        |        |       |           |                |                     |       |
|                    |        |        |       | Ĩ         |                | 22.15               |       |
|                    |        |        |       |           | Admin          | 22:11<br>03-22-2000 |       |

### 9.2.2. Администрирование Пользователей

Нажмите на «Настройки»> «Администрирование Пользователей» ("Setup" > "User Administration") в меню для входа в следующий экран.

| B Sample Analysis | J | Review  |     | QC          | မီ Re | eagent | 🏷 Di        | luent                   | ۲<br>۲              | Print       |
|-------------------|---|---------|-----|-------------|-------|--------|-------------|-------------------------|---------------------|-------------|
|                   |   |         |     |             |       |        |             |                         |                     |             |
|                   |   | User Na | ime | Na          | ame   | Us     | er Group    |                         |                     |             |
|                   | 1 | Admi    | n   | Ad          | min   | Adı    | ninistrator | $\diamond$              |                     |             |
|                   |   |         |     |             |       |        |             |                         |                     |             |
|                   |   |         |     |             |       |        |             |                         |                     |             |
|                   |   |         |     |             |       |        |             |                         |                     |             |
|                   |   |         |     |             |       |        |             |                         |                     |             |
|                   |   |         |     |             |       |        |             |                         |                     |             |
|                   |   |         |     |             |       |        |             |                         |                     |             |
|                   |   |         |     |             |       |        |             |                         |                     |             |
|                   |   |         |     |             |       |        |             |                         |                     |             |
|                   |   |         |     |             |       |        |             |                         |                     |             |
|                   |   |         |     |             |       |        |             | $\overline{\mathbf{v}}$ |                     |             |
|                   |   |         |     |             |       |        |             |                         |                     |             |
|                   |   |         |     |             |       |        |             |                         |                     |             |
|                   |   | Add     |     | Iodify Pass | word  | De     | lete        |                         |                     |             |
| 88                |   |         |     |             |       |        | Admin       |                         | 22:11<br>03-22-2000 | <b>U</b> SB |

#### 1. Изменение пароля

Вы можете настроить свой собственный пароль.

1) Выберите текущего пользователя, затем кликните на «Изменение Пароля» ("Modify Password"), отобразится следующий экран.

| Modify password  |        |
|------------------|--------|
| Old Password     |        |
| New Password     |        |
| Confirm Password |        |
| Ок ОК            | Cancel |

- 2) Введите нужную информацию в редактируемых окошках.
- 3) Нажмите на "ОК" для сохранения изменений и закройте диалоговое окно.

# NOTE

Пароль не может быть нулевым, можно ввести максимум 12 символов.

- 2. Создание нового пользователя
- 1) Нажмите на «Добавить» ("Add"), отобразится следующее диалоговое окно.

| Add User         |             |
|------------------|-------------|
|                  |             |
| User Name        |             |
| Name             |             |
| Name             |             |
| Password         |             |
| Confirm Password |             |
|                  |             |
| User Group       | Normai user |
| $\bigcirc$       | OK Cancel   |
|                  |             |

- 2) Введите «Имя Пользователя» ("User Name"), «Имя» ("Name") и «Пароль» ("Password").
- 3) Выберите группу пользователей для пользователя:
  - Обычный Пользователь
  - Администратор
- 4) Нажмите на "ОК" для сохранения изменений и закройте диалоговое окно.

# NOTE

- Имя пользователя не может быть нулевым, можно ввести максимум 12 символов.
- Имя не может быть нулевым, можно ввести максимум 20 символов.
- Пароль не может быть нулевым, можно ввести максимум 12 символов.

#### 3. Удаление Пользователя

Выберите пользователя и затем нажмите «Удалить» ("Delete").

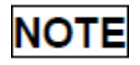

Логин текущего пользователя не может быть удален.

### 9.2.3. Натсройки Параметров

#### • Натсройка Единиц Измерения Параметров

Нажмите на «Настройки» > «Настройки Параметров»> «Настройка Единиц Измерения Парамтеров» ("Setup" > "Parameter Setup" > "Parameter Unit Setup") в меню для входа в следующий экран. Вы можете настроить единицы измерения параметров на этом экране.

| B Sample Analysis | Ð | Review |       | QC   | R گ    | eagent | <u></u> | > Diluent | ģ                  | Print |      |  |
|-------------------|---|--------|-------|------|--------|--------|---------|-----------|--------------------|-------|------|--|
|                   |   |        |       |      |        |        |         |           |                    |       |      |  |
|                   |   | Parame | ter U | nit  | Format | Param  | neter   | Unit      | Format             |       |      |  |
| Unit System       |   | WBC    | 104   | \9/L | ***.** | RB     | С       | 10^12/L   | **.**              |       |      |  |
| Chinese           | • | Neu#   | 104   | `9/L | ***.** | HG     | в       | g/L       | ***                |       |      |  |
|                   |   | Lym#   | 10/   | `9/L | ***.** | НС     | т       | %         | **.*               |       |      |  |
|                   |   | Mon#   | 10/   | `9/L | ***.** | MC     | V       | fL        | ***.*              |       |      |  |
|                   |   | Eos#   | 104   | `9/L | ***.** | MC     | н       | pg        | *******            |       |      |  |
|                   |   | Bas#   | 104   | `9/L | ***.** | MCI    | HC      | g/L       | <b>36 36 36 36</b> |       |      |  |
|                   |   | Neu%   | ,     | %    | **.*   | RDW    | -CV     | %         | **.*               |       |      |  |
|                   |   | Lym%   | 6     | %    | *****  | RDW    | -SD     | fL        | *****              |       |      |  |
|                   |   | Mon%   |       | %    | *****  | PL     | Т       | 10^9/L    | aje aje aje        |       |      |  |
|                   |   |        |       | Eos% |        | %      | **.*    | MP        | v                  | fL    | **.* |  |
|                   |   | Bas%   |       | %    | **.*   | PD     | W       |           | **.*               |       |      |  |
|                   |   |        |       |      |        | PC     | Т       | %         | 36 36 36 36        |       |      |  |
|                   |   |        |       |      |        |        |         |           |                    |       |      |  |
|                   | _ |        |       |      |        |        |         |           |                    |       |      |  |
| Default           |   |        |       |      |        |        |         |           |                    |       |      |  |
|                   |   |        |       |      |        | -      |         |           |                    | _     |      |  |
| 88                |   |        |       |      |        |        | Admi    | n         | 22:12<br>03-22-200 |       |      |  |

#### Выбор единиц измерения системы

Нажмите на «Единицы Измерения Системы» ("Unit System") в раскрывающемся списке для выбора единиц измерения системы.

# NOTE

Отображаемые единицы измерения будут отличаться при выборе системы единиц.

#### • Настройка Референсного Диапазона

Нажмите на «Настройки» > «Настройки Параметров» > «Настройка Референсного Диапазона» ("Setup" > "Parameter Setup" > "Ref. Range Setup") в меню для входа в следующий экран.

5 заводских справочных групп и 5 настраиваемых справочных групп предоставляются на Ваш выбор. Каждая лаборатория должна выбрать свой соответствующий справочный диапазон на основе демографических данных пациента. Справочный диапазон отличается среди рас, полов, возрастов и географических мест.

|    | D A | Sample<br>nalysis | $\mathfrak{P}$ | Review    |           | QC       | ല്         | Reagent   | *         | Diluent |                     | rint |
|----|-----|-------------------|----------------|-----------|-----------|----------|------------|-----------|-----------|---------|---------------------|------|
|    |     | Ref. Gro          | oup Name       | Default R | ef. Group | Age Lowe | r Limit(>) | Age Upper | Limit(<=) |         | Gender              |      |
|    | 1   | Can               | uaral          |           | ,         |          |            |           |           |         | Any                 |      |
|    | 2   | Gen               | icrai          | \<br>     | /         | 13 Y     | ears       | 999 Y     | rears     |         |                     |      |
|    | 3   | Adult             | Male           |           |           | 13 Y     | ears       | 999 Y     | rears     |         | Male                |      |
|    | 4   | Adult             | Female         |           |           | 13 Years |            | 999 Years |           | I       | Female              |      |
|    | 5   | Chil              | dren           |           |           | 28 days  |            | 13 Years  |           |         |                     |      |
|    | 6   | New               | born           |           |           | 0 hou    | ur(s)      | 28 d      | lays      |         |                     |      |
|    |     |                   |                |           |           |          |            |           |           |         |                     |      |
|    |     |                   |                |           |           |          |            |           |           |         |                     |      |
|    |     |                   |                |           |           |          |            |           |           |         |                     |      |
|    |     |                   |                |           |           |          |            |           |           |         |                     |      |
|    |     |                   |                |           |           |          |            |           |           |         |                     |      |
|    | Ma  | tch customi       | ized ref. gro  | oup       | Ad        | d        | Dele       | te        | Edi       | t       | Defaults            |      |
| 88 |     |                   |                |           |           |          |            |           | Admin     |         | 22:12<br>03-22-2000 | USB  |

#### 1. Настройка справочных групп

Выберите справочную группу и нажмите «Добавить» ("Add") или «Изменить» ("Edit"), чтобы перейти к экрану настройки справочной группы. Вы можете установить имя, нижний и верхний пределы возраста и диапазоны параметров.

| Sample Analysis     | Review    | QC QC | မိ Rea | agent    | 🔆 Diluent | Print               |
|---------------------|-----------|-------|--------|----------|-----------|---------------------|
| Ref. Group Name     | Parameter | Lower | Upper  | Paramete | r Lower   | Upper               |
| Customized X        | WBC       |       |        | RBC      |           |                     |
|                     | Neu#      |       |        | HGB      |           |                     |
| Age Lower Limit(>)  | Lym#      |       |        | НСТ      |           |                     |
| 0 Hours T           | Mon#      |       |        | MCV      |           |                     |
| 0 Hours V           | Eos#      |       |        | MCH      |           |                     |
|                     | Bas#      |       |        | MCHC     |           |                     |
| Age Upper Limit(<=) | Neu%      |       |        | RDW-CV   | V         |                     |
| 999 Years 🔻         | Lym%      |       |        | RDW-SE   | )         |                     |
|                     | Mon%      |       |        | PLT      |           |                     |
| Gender              | Eos%      |       |        | MPV      |           |                     |
|                     | Bas%      |       |        | PDW      |           |                     |
| ▼                   |           |       |        | PCT      |           |                     |
|                     |           |       |        |          |           |                     |
|                     |           |       |        |          |           |                     |
| Return              |           |       |        |          |           |                     |
|                     |           |       |        | A        | dmin      | 22:12<br>03-22-2000 |

Нажмите кнопку «По умолчанию» ("Defaults"), справочные диапазоны выбранной заводской справочной группы можно восстановить до значений по умолчанию.

# NOTE

- Наименование справочной группы не может быть нулевым.
- Наименования настраиваемых справочных групп не должны повторять имена 5 групп по умолчанию, и они не должны повторять друг друга.

#### 2. Настройка справочной группы по умолчанию

Выберите справочную группу, затем кликните «По умолчанию» ("Defaults") для настройки справочной группы по умолчанию.

# NOTE

- Название, нижний и верхний пределы возраста и пола заводских справочных групп не могут быть изменены.
- Вводимый диапазон возраста [0,999].
- 3. Изменение справочного диапазона

Чтобы изменить справочный диапазон справочной группы, выберите группу из списка контрольной группы слева, а затем щелкните ячейки верхних и нижних пределов в таблице и повторно введите значения.

Чтобы восстановить справочные диапазоны по умолчанию, нажмите кнопку «По умолчанию» ("Defaults") в правом нижнем углу экрана.

Выберите «Соответствие настроенной реф. группе" ("Match customized ref. group"), когда возрастные диапазоны настраиваемой справочной группы и справочной группы по умолчанию противоречат друг другу, настраиваемая справочная группа будет сначала сопоставлена на экранах анализа образцов и просмотра.

#### • Настройка Микроскопических Параметров

Нажмите на «Настройка» > «Натсройка Параметров» > «Настройка Микроскопических Параметров» ("Setup" > "Parameter Setup" > "Microscopic Para. Setup") в меню для входа в следующий экран. Вы можете изменить микроскопические параметры связанных настроек.

| B Sample Analysis | Review | QC          | 🖧 Reagent | 🖏 Diluent | Print               |
|-------------------|--------|-------------|-----------|-----------|---------------------|
|                   |        | Microscopic | Para.Name |           |                     |
|                   |        |             |           |           |                     |
|                   |        |             |           |           |                     |
|                   |        |             |           | <b>^</b>  |                     |
|                   |        |             |           |           |                     |
|                   |        |             |           |           |                     |
|                   |        |             |           |           |                     |
|                   |        |             |           |           | ļ                   |
|                   |        | Add         | Delete    |           |                     |
|                   |        |             |           | Admin     | 22:12<br>03-22-2000 |

#### 1. Добавление нового параметра

Нажмите на кнопку «Добавить» ("Add") для добавления новой строки в таблице, затем Вы можете ввести наименование параметра в строке.

2. Удаление

Выберите строку в таблице, кликните кнопку «Удаление» ("Delete") для удаления параметра.

3. Редактирование наименования параметра

Нажмите на наименование параметрав таблице для редактирвоания названия.

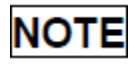

- Вы можете добавить до 40 микроскопических параметров.
- Реконфигурированная настройка не будет применена к образцам, которые уже

имеют сохраненные микроскопические результаты, но применимы только к образцам с несохраненными микроскопическими результатами и отчетами, полученными после применения новой настройки.

#### • Настройка Параметров RUO

Нажмите на «Настройка» > «Настройка Параметров» > «Настройка Параметров RUO» ("Setup" > "Parameter Setup" > "RUO Para. Setup") в меню для входа в следующий экран. Вы можете изменить параметры, связанные с параметрами RUO.

| B Sample Analysis | Review | QC                   | 👸 Reagent                | Diluent | Print               |
|-------------------|--------|----------------------|--------------------------|---------|---------------------|
|                   |        |                      |                          |         |                     |
|                   |        | *ALY#                | *LIC#                    |         |                     |
|                   |        | *ALY%                | *LIC%                    |         |                     |
|                   |        | Print RUO para.      |                          |         |                     |
|                   | V      | Display statement    |                          |         |                     |
|                   | Co     | Passarch Lica Only N | ot for use in Disensatio |         |                     |
|                   | Pro    | ocedures.            | ot for use in Diagnostic |         |                     |
|                   |        |                      |                          |         |                     |
|                   |        |                      |                          |         |                     |
| 88                |        |                      |                          | Admin   | 22:16<br>03-22-2000 |

#### 1. Включить параметры RUO

Выберите «Включить параметры RUO» («Enable RUO para.»), 4 параметра RUO будут отображаться в интерфейсе «Анализ Образцов» («Sample Analysis») и «Просмотр» («Review»). В противном случае, они не будут отображаться.

2. Печать Параметров RUO

Выберите «Печать Параметров RUO» ("Print RUO para."), результаты 4 RUO параметров будут распечатаны при печати графических отчетов в интерфейсе «Анализ Образцов» («Sample Analysis») и «Просмотр» («Review»). В противном случае, они не будут напечатаны.

3. Отображение заявления

4. Выберите « Отображение заявления» ("Display statement"), заявление параметров RUO будет отображено в интерфейсе «Анализ Образцов» ("Sample Analysis"). В противном случае, оно не будет отображаться.

# NOTE

Заявление параметров RUO отображается только в интерфейсе «Анализ Образцов» ("Sample Analysis").

# 9.2.4. Настройки Обслуживания (только для администраторов)

Нажмите на «Настройки»> «Настройки Обслуживания» ("Setup" > "Maintenance Setup") в меню для входа в следующий экран. Вы можете настроить седующее содержимое:

|    | Sample<br>Analysis | Review                                          | QC | Reagent | 🏷 Diluent        | ۹ r                 | rint |
|----|--------------------|-------------------------------------------------|----|---------|------------------|---------------------|------|
|    | Auto-Stand         | dby<br>Iby Waiting Time                         |    | 30      | [10, 30]minutes  | 5                   |      |
|    | Probe Clea         | anser Maintenance ——<br>d daily maintenance tim | e  | 16 - 00 | ▲ (00:00, 23:50) |                     |      |
|    | Remind eve         | ery                                             |    | 16 : 00 | (00:00, 23:59)   |                     |      |
|    |                    |                                                 |    |         |                  |                     |      |
|    |                    |                                                 |    |         |                  |                     |      |
|    |                    |                                                 |    |         |                  |                     |      |
| 88 |                    |                                                 |    |         | Admin            | 22:17<br>03-22-2000 | USB  |

#### 1. Автоматический режим ожидания

Нажмите текстовое окошко «Время ожидания Автоматического режима ожидания» ("Auto-Standby Waiting Time")и введите время ожидания перед входом в состояние автоматического ожидания. Допустимый диапазон составляет 10-30 минут, а значение по умолчанию - 10 минут.

#### 2. Обслуживание очистителя пробоотборника

Нажмите первое текстовое поле в области «Обслуживание очистителя пробоотборника», ("Probe Cleanser Maintenance"), чтобы ввести время, чтобы начать техническое обслуживание чистящего средства на основе времени. Нажмите второе текстовое поле, чтобы ввести время в текстовое поле. Затем, когда оператор отменит временное обслуживание, после указанных минут появится диалоговое окно напоминания.

### 9.2.5. Настройка Реагента

Нажмите «Настройка»> «Настройка Peareнта» ("Setup" > "Reagent Setup") в меню для входа в следующий экран.

|    | Samp<br>Analys | le<br>sis | Revi    | ew 🖂         | QC          | Å Re     | eagent     | ٢       | Diluent  | ô                  | Print |
|----|----------------|-----------|---------|--------------|-------------|----------|------------|---------|----------|--------------------|-------|
|    |                |           |         |              |             |          |            |         |          |                    |       |
|    |                |           | Replace | Reagent Name | OI          | pen Date | Expi       | ry Date | Residual | Volume             |       |
|    | 1              |           |         | Diluent      | Diluent 03- |          | 05-1       | 7-2000  | 96       | %                  |       |
|    | 2              |           |         | DIFF Lyse    | 03-         | -18-2000 | 05-17-2000 |         | 92       | %                  |       |
|    | 3              |           |         | LH Lyse      | 03-         | -18-2000 | 05-17-2000 |         | 90       | %                  |       |
|    |                |           |         |              |             |          |            |         |          |                    |       |
|    |                |           |         |              |             |          |            |         |          |                    |       |
|    |                |           |         |              |             |          |            |         |          |                    |       |
|    |                |           |         | Setup        |             |          | Replace    |         |          |                    |       |
|    |                |           |         |              |             |          |            |         |          |                    |       |
| 88 |                |           |         |              |             |          |            | Admin   |          | 22:17<br>03-22-200 |       |

Эта функция может также использоваться для повторного наполнения реагента внутри жидостной системы, когда загружен новый контейнер для реагента.

# NOTE

- Реагенты должны храниться как минимум день после длительной транспортировки.
- Когда Вы заменили Дилюент или Лизат, запустите фоновый тест, чтобы увидеть, соответствуют ли результаты требованиям.

Вы должны заменить реагенты, когда:

- 1) реагент закончился, и был установлен новый контейнер для реагента.
- 2) загрязненный реагент в трубке.
- 3) в трубке имеются пузырьки.

Вы можете заменить следующие реагенты в жидкостной системе:

- 1) Дилюент
- 2) DIFF Лизат
- 3) LH Лизат

Действуйте следующим образом для замены реагентов.

1. Нажмите на реагент, который Вы хотите заменить, затем нажмите на «Установка» ("Setup").

| Reagent Info    |            |                                        |
|-----------------|------------|----------------------------------------|
| Reagent Info    |            | Barcode Entry                          |
| Reagent Name    | LH Lyse    | Use barcode reader to read barcode,    |
| Exp.Date        | 10-10-1970 | or input the number below the barcode. |
| Residual Volume | 95.928 mL  | Barcode                                |
|                 |            | Apply Close                            |
|                 |            |                                        |

- 2. Введите информацию о реагенте на экране.
- 3. Или сканируйте штрих-код. Если штрих-код действителен, соответствующая информация о реагентах будет автоматически отображаться.
- 4. Нажмите «Заменить» ("Replace"), чтобы сохранить дату истечения срока действия и начать замену реагента. В процессе будет отображаться индикатор выполнения.
- При необходимости замените другие реагенты в соответствии с вышеуказанными процедурами.

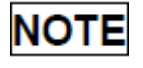

 Пожалуйста, предохраняйте контейнер Дилюента от сильного удара или столкновения с другим предметом. В противном случае, тревожный сигнал будет ненадежным.

 При замене контейнера Дилюента, вставьте трубку в крышку Дилюента в контейнер и затяните колпачок. В противном случае, тревожный сигнал будет ненадежным.

### 9.2.6. Настройки Усиления

Нажмите на «Настройки»> «Настройки Усиления» ("Setup" > "Gain Setup") в меню для входа в следующий экран. Функция настройки усиления позволит Вам настроить цифровой потенциометр. Операцию не следует выполнять часто.

| B Sample Analysis | Revi  | iew      | QC          | පී | Reagent | <b>*</b> | Diluent | ۳<br>۱              | rint |
|-------------------|-------|----------|-------------|----|---------|----------|---------|---------------------|------|
| C Gain Setup      |       |          |             | _  |         |          |         |                     |      |
|                   |       | Gain Fac | tor(%)      |    |         |          |         |                     |      |
| LA                | S     | 120      | )           |    |         |          |         |                     |      |
| МА                | S     | 120      | )           |    |         |          |         |                     |      |
| WA                | S     | 120      | )           |    |         |          |         |                     |      |
| Wid               | th    | 120      | )           |    |         |          |         |                     |      |
|                   | Set V | /alue Bl | ank Voltage |    |         |          |         |                     |      |
| RBC               | 8     | 0        | /           |    |         |          |         |                     |      |
| HGB               | 1     | 10 4.51  |             |    |         |          |         |                     |      |
|                   |       |          |             |    |         |          |         |                     |      |
|                   |       |          |             |    |         |          |         |                     |      |
| 88                |       |          |             |    |         | Admin    |         | 22:17<br>03-22-2000 |      |

#### 1. RBC усиление

Нажмите на «Установка Значения» RBC ("Set Value"), и введите новое значение усиления RBC.

#### 2. HGB усиление

Цель настройки усиления HGB – изменение HGB напряжения заднего фона.

Нажмите на «Установка Значения» HGB ("Set Value"), и введите новое значение усиления HGB.

### NOTE

Усиления LAS, MAS, WAS и Width не могут изменяться.

## 9.3. Сохранение Настроек

Для сохранения измененных настроек, Вы можете переключиться в другой экран, при этом отобразится следующее диалоговое окно.

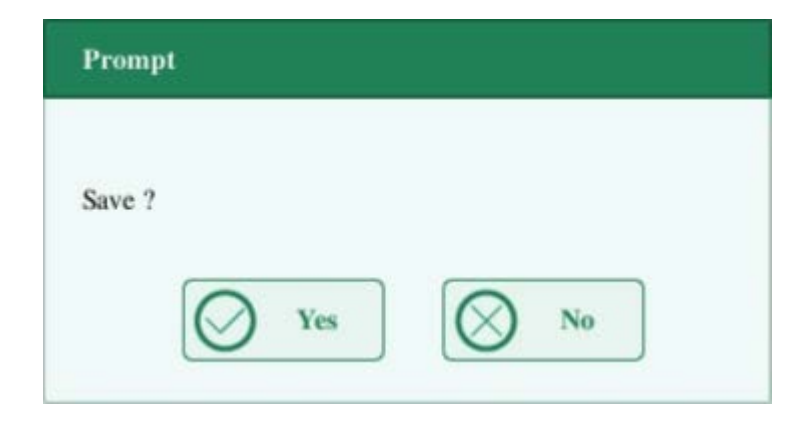

Нажмите «ДА» ("Yes") для сохранения настроек и переключения на соответствующий экран. Кликните на «HET» ("No") для переключения на соответствующий экран без сохранения настроек.

# 10. Обслуживание

### 10.1. Введение

Для поддержания работоспособности анализатора необходимы профилактические и корректирующие процедуры технического обслуживания. Для этого анализатор предлагает несколько функций обслуживания.

В этой главе описывается, как использовать предоставленные функции для обслуживания и устранения неполадок анализатора

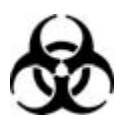

Все компоненты анализатора и поверхности потенциально заразны, примите надлежащие меры защиты для работы или обслуживания.

### 

- Реагенты раздражают глаза, кожу и дыхательные пути. Наденьте надлежащие средства индивидуальной защиты (например, перчатки, лабораторные халаты и т. д.) и соблюдайте безопасные лабораторные процедуры при обращении с ними и в контактных зонах в лаборатории.
- Если реагенты случайно пролились на кожу или в глаза, промойте область большим количеством чистой воды и немедленно обратитесь за медицинской помощью.

### **ACAUTION**

- Неправильное техническое обслуживание может повредить анализатор.
  Операторы должны следовать инструкциям этого руководства для выполнения операций по техническому обслуживанию.
- По всем вопросам обращайтесь в отдел обслуживания клиентов Genrui.
- Для обслуживания можно использовать только детали, поставляемые компанией

Genrui. По любым вопросам обращайтесь в отдел обслуживания клиентов Genrui.

 Избегайте контакта с острым зондом пробоотборника при проведении технического обслуживания.

В следующей таблице перечислены инструменты, которые могут использоваться в обслуживании.

| No. | Инструменты                     |
|-----|---------------------------------|
| 1   | Крестовая отвертка              |
| 2   | Отвертка с головкой с прорезями |
| 3   | Медицинские перчатки            |
| 4   | Спирт                           |

### 10.2. Обслуживание Вашего Анализатора

Варианты технического обслуживания анализатора включают в себя: техническое обслуживание, чистку и техническое обслуживание жидкостной системы.

#### 10.2.1. Техническое Обслуживание

Нажмите на «Обслуживание» > «Техническое Обслуживание» ("Service" > "Maintenance"), и выберите «Техническое Обслуживание» ("Maintenance") для входа в следующий экран.

| B Sample Analysis | Review              |          | QC | Reagent | Diluent | Print               |
|-------------------|---------------------|----------|----|---------|---------|---------------------|
| Maintenance       | Clean               | Fluidics |    |         |         |                     |
| Gem hole          | log Aperture        |          |    | Zap     | Flus    | h                   |
| Probe Cleanser    | Soaking verall Soak |          |    |         |         |                     |
|                   |                     |          |    |         |         |                     |
|                   |                     |          |    |         | Admin   | 22:17<br>03-22-2000 |

#### 1. Очищение диафрагмы

Отсоединение включает в себя очистку и промывку диафрагмы. Когда сообщается о сбое, Вы должны очистить диафрагму.

Процедуры очистки:

- 1) Нажмите кнопку «Очистка диафрагмы» («Unclog aperture»), чтобы начать очистку.
- 2) Когда процесс закончится, отобразится окно с сообщением «Обслуживание завершено!» ("Maintaining finished!").
- При необходимости выполните описанные выше процедуры, чтобы продолжить очищение диафрагмы. Если ошибка сохраняется, выполните техническое обслуживание очистителя зонда пробоотборника соответствующих каналов.
- 2. Обслуживание очистителя зонда пробоотборника

Вы должны выполнять процедуру промывки зонда пробоотборника, когда:

фоновые результаты за пределами допустимого диапазона, результаты контроля качества являются аномальными или аномальные диаграммы рассеивания из-за длительного режима ожидания анализатора или когда другие операции по техническому обслуживанию не позволяют решить проблему засорения.

анализатор выключился из-за ненормального отключения питания, обслуживание чистящего средства для зонда должно выполняться после его повторного пуска.

Процедура обслуживания очистителя для зонда следующая:

1) Нажмите кнопку «Полное замачивание» ("Overall Soak"), отобразится следующее диалоговое окно.

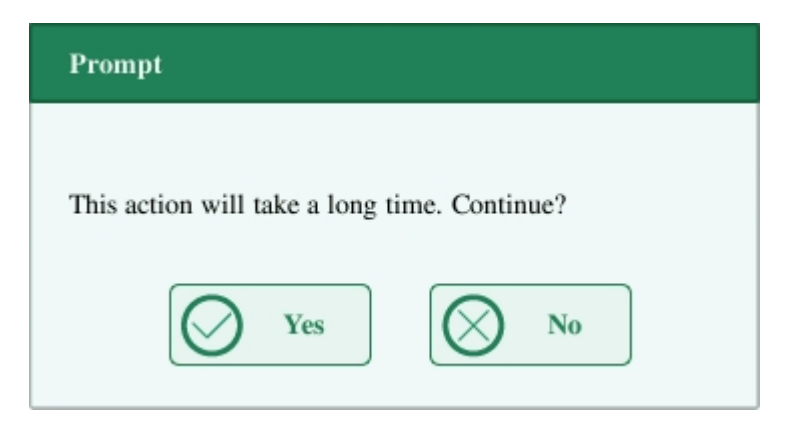

2) Нажмите «ДА» ("Yes"), анализатор начнет подготовку к обслуживанию.

3) Кода приготовление закончится, отобразится следующее диалоговое окно.

| Prompt                                                                                                    |                                          |
|----------------------------------------------------------------------------------------------------|------------------------------------------|
| Please present the probe cleanser under<br>then press start key to aspirate. Remov<br>when you hear a beep! | r the probe, and<br>e the probe cleanser |

 После аспирации очистителя зонда, анализатор автоматически выполнит замачивание зонда очистителем, и отобразится индикатор выполнения, указывающий прогресс.

| Prompt                                 |
|----------------------------------------|
| Probe cleanser maintaining<br>00:07:02 |
| 0%                                     |
|                                        |

5) Когда прогресс закончится, отобразится следующее диалоговое окно, нажмите "OK", чтобы закрыть диалоговое окно.

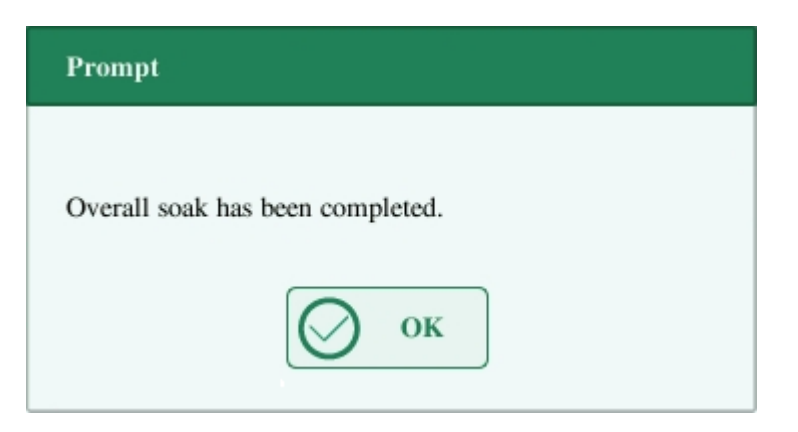

### 10.2.2. Очитска

Вам следует очищать следующие компоненты, когда:

- Результаты фона WBC и (или) HGB превышают лимиты, выполните очистку ванны WBC. Если очистка ванны WBC не решила проблему, выполните обслуживание по очистке зонда WBC.
- Результаты фона RBC и (или) PLT превышают лимиты, выполните очистку ванны RBC. Если очистка ванны RBC не решила проблему, выполните очистку зонда RBC.
- Присутутсвует очень много частиц в диаграмме рассеивания результатов заднего фона, выполните очистку ванны WBC. Если очистка ванны WBC не решила проблемы, выполните очистку зонда WBC.
- Пробоотборник стал грязным, выполните очистку пробоотборника.

Нажмите на «Обслуживание» > «Техническое Обслуживание» ("Service" > "Maintenance"), выберите кнопку «Очистка» ("Clean") для входа в следующий экран.

|    | Sample<br>Analysis | Revie     | ew 💆     | QC   | 🖧 Reagent | ÷     | Diluent    | <u></u>             | Print |
|----|--------------------|-----------|----------|------|-----------|-------|------------|---------------------|-------|
| M  | aintenance         | Clean     | Fluidics | WB   | C Bath    |       | RBC Ba     | th                  |       |
|    |                    |           |          |      |           |       |            |                     |       |
|    |                    | Flow Cell |          | Samp | le Probe  |       | Unclog Flo | w Cell              |       |
| 88 |                    |           |          |      |           | Admin |            | 22:17<br>03-22-2000 |       |

Вы можете выполнить операцию очистки для следующих компонентов:

- Жидкости
- Проточная ячейка
- Пробоотборник
- Очистка проточной ячейки
- Ванна WBC
- Ванна RBC

Процедуры очистки следующие:

- 1. Нажмите на кнопку компоненты, который Вы хотите очистить. Отобразится сообщение «Очистка выполняется. Пожалуйста, подождите...» ("Cleaning in process. Please wait...").
- 2. Когда прогресс завершен, отобразится сообщение «Очистка завершена» ("Cleaning finished!").
- 3. Очистите другие компоненты, согласно вышеописанным процедурам, если необходимо.

### 10.2.3. Обслуживание жидкостей

Нажмите на «Обслуживание» «Техническое Обслуживание» ("Service" > "Maintenance"), и выберите «Жидкости» ("Fluidics") для входа в следующий экран.

| () San<br>Anal | iple<br>lysis | Revie | ew 🔨     | QC | မိိ Reagent | Ö Diluent | Ģ P                 | rint |
|----------------|---------------|-------|----------|----|-------------|-----------|---------------------|------|
| Maintenar      | nce           | Clean | Fluidics |    |             |           |                     |      |
|                | Pack          | ıp    | Reset    |    |             |           |                     |      |
|                |               |       |          |    |             |           |                     |      |
| 88             |               |       |          |    | Ì           | Admin     | 22:18<br>03-22-2000 | USB  |

#### 1. Сборка

Если анализатор не исользовался более двух недель, Вы должны выполнить эту процедуру.

Действуйте следующим обрзом для сборки:

- 1) Нажмите на «Сборка» ("Pack up"), всплывет диалоговое окно «Начать сборку?» ("Start pack-up?").
- 2) Нажмите на «Да» ("Yes") для выполнения процедуры сборки. Отобразится следующее диалоговое окно.

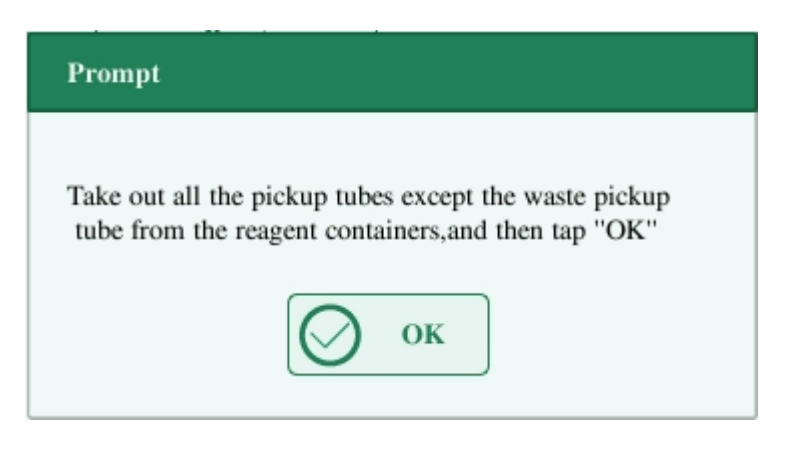

3) Выньте трубки в соответствии с инструкциями, а затем нажмите «ОК», чтобы слить жидкость.

| Prompt         |     |  |
|----------------|-----|--|
| Draining fluid | ics |  |
|                | 0%  |  |
|                |     |  |

4) Отобразится следующее диалоговое окно после слива жидкости.

| Prompt                                                                                        |
|-----------------------------------------------------------------------------------------------|
| Put all the pickup tubes except the waste pickup tube into distilled water, and then tap"OK". |
| U OK                                                                                          |

5) Поместите трубы в дистиллированную воду в соответствии с инструкциями и нажмите «ОК», чтобы начать заливку.

| Prompt          |          |  |
|-----------------|----------|--|
| Priming distill | ed water |  |
|                 | 0%       |  |
|                 |          |  |

6) Когда закончится процесс заливки, появится следующее диалоговое окно.

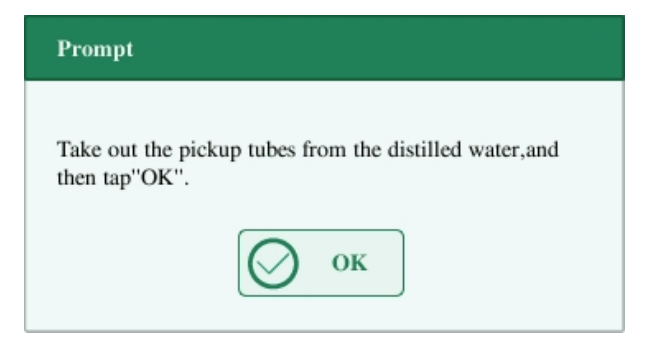

7) Выньте трубки в соответствии с инструкциями, а затем нажмите «ОК», чтобы снова

слить жидкость.

| Prompt       |      |  |
|--------------|------|--|
| Draining flu | dics |  |
|              | 0%   |  |
|              |      |  |

8) Когда сборка завершена, выключите анализатор в соответствии с запросом.

# NOTE

Это программное обеспечение все еще можно использовать после сборки.

#### 2. Сброс

Когда основные компоненты анализатора были заменены или обслуживается жидкостная система, Вы должны сбросить жидкости.

Сделайте, как указано ниже:

1) Нажмите «Сброс» ("Reset"), появится диалоговое окно с просьбой подтвердить операцию.

2) Нажмите «ОК», чтобы начать инициализацию, появится сообщение «Сброс жидкостей. Подождите ... " ("Resetting fluidics. Please wait...").

3) Когда прогресс закончится, появится диалоговое окно с сообщением «Сброс жидкостей закончен!» ("Resetting fluidics finished!").

4) Выполните описанные выше процедуры для продолжения сброса жидкостей, если это необходимо.

### 10.3. Калибровка сенсорного экрана

Нажмите на «Техническое Обслуживание» «Калибровка Сенсорного Экрана» ("Maintenance" > "Touch Screen Calibration") в меню для входа в следующий экран.

| Sample Analysis | Review | QC 🖸      | 👸 Reagent | ÖDiluent | Print               |
|-----------------|--------|-----------|-----------|----------|---------------------|
|                 |        |           |           |          |                     |
|                 |        |           |           |          |                     |
|                 |        |           |           |          |                     |
|                 |        | Touch Scr | een Cal.  |          |                     |
|                 |        |           |           |          |                     |
|                 |        |           |           |          |                     |
|                 |        |           |           |          |                     |
| 88              |        |           |           | Admin    | 22:18<br>03-22-2000 |

### 10.4. Просмотр журналов

Нажмите на «Техническое Обслуживание» > «Журнал» ("Maintenance" > "Log") в меню для входа в следующий экран.

|    | ) Sample<br>Analysis               | $\mathfrak{P}$ | Review               |                     | $\sim$                  | QC                 | ല്                | Reagent           | *       | Diluent | Ô                 | Print        |
|----|------------------------------------|----------------|----------------------|---------------------|-------------------------|--------------------|-------------------|-------------------|---------|---------|-------------------|--------------|
|    | All logs                           | Modify I       | Para.                | Error               | Info                    | Other              | logs              | )                 |         |         |                   |              |
|    | Date/                              | Time           | Opera                | ator                | Sun                     | nmary              | Runs              |                   | Deta    | uls     |                   |              |
| 1  | 03-22-200                          | 0 22:16:56     | Admin(A              | dmin)               | Login                   |                    | 1                 | Admin(Admi        | n)Login |         |                   |              |
| 2  | 03-22-200                          | 0 22:16:07     | Admin(A              | dmin)               | Boot up                 |                    | 1                 | Boot up           | Boot up |         |                   | <u> </u>     |
| 3  | 3 03-22-2000 22:14:03 Admin(Admin) |                | Logout               |                     | 1                       | Admin(Admin)Logout |                   |                   |         |         |                   |              |
| 4  | 4 03-22-2000 22:03:23 Admin(Admin) |                | Login                |                     | 1                       | Admin(Admin)Login  |                   |                   |         |         |                   |              |
| 5  | 03-22-200                          | 0 21:53:40     | 1:53:40 Admin(Admin) |                     | Boot up                 |                    | 1                 | Boot up           |         |         |                   | -            |
| 6  | 03-22-2000 21:53:40 Admin(Admin)   |                | dmin)                | Abnormal poweroff 1 |                         | 1                  | Abnormal poweroff |                   |         |         |                   |              |
| 7  | 03-22-200                          | 0 16:40:03     | Admin(A              | dmin)               | Boot up                 |                    | 1                 | Boot up           |         |         |                   |              |
| 8  | 03-22-200                          | 0 16:40:03     | Admin(A              | dmin)               | Abnormal poweroff 1 Abn |                    |                   | Abnormal poweroff |         |         |                   |              |
|    |                                    |                |                      |                     |                         |                    |                   |                   |         |         |                   |              |
|    |                                    |                |                      |                     | Details                 |                    |                   | Export            |         |         |                   |              |
| 88 |                                    |                |                      |                     |                         |                    |                   |                   | Admin   |         | 22:18<br>03-22-20 | 3<br>000 USB |

Вы можете просмотреть информацию об ошибках, информацию о модификации параметров и записи ежедневной работы в журнале.

Экран «Журнал» ("Log") записывает все действия анализатора. Это в значительной степени способствует поиску истории операций и устранению неисправностей анализатора.

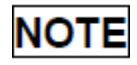

- Самая старая запись будет перезаписана автоматически, когда количество записей журнала достигнет максимума.
- Записи могут храниться не более двух лет.
Экспорт журналов

1) Нажмите на «Экспорт» ("Export"), отобразится следующее диалоговое окно.

| Export |                         |
|--------|-------------------------|
|        | The Input Range: 1 – 13 |
|        | Start point :           |
|        | End Point :             |
|        | Max. Range              |
|        | OK OK Cancel            |

- 2) Выберите диапазон журналов, которые Вы хотите экспортировать.
- 3) Нажмите на "ОК", чтобы закрыть диалоговое окно и экспортировать журналы.

#### 10.5. Проверка Статуса Анализатора

#### NOTE

Если статус находится вне нормального диапазона, он будет выделен красным.

#### 10.5.1. Счетчик

Счетчик подсчитывает время работы анализатора и время появления некоторых основных параметров.

| B Sample Analysis | Review                                                                                                    | QC | Reagent | 🔅 Diluent      | Print               |
|-------------------|----------------------------------------------------------------------------------------------------|----|---------|----------------|---------------------|
|                   | Valid runs(7)<br>Runs since latest initialization(1)<br>Sample runs(7)<br>QC runs(3)<br>Calibration runs(4)                                                                          |    |         | tails<br>tails |                     |
|                   | Calibration runs(4)<br>Valid sample runs(5)<br>Valid runs after latest startup(6)<br>Runs after probe cleanser maintenance(7)<br>Clogs of impedance channel(8)<br>Background runs(9) |    |         |                |                     |
| 88                |                                                                                                    |    |         | Admin          | 22:18<br>03-22-2000 |

#### 1. Просмотр деталей

Вы можете нажать на кнопку «Детали...» ("Details....."), затем «Прогон Образцов» ("Sample runs"), «Прогон КК» ("QC runs") или «Прогон Калибровки» ("Calibration runs") для просмотра связанных деталей.

#### 2. Печать

Нажмите на иконку «Печать» ("Print") для печати всей информации на экране.

#### 10.5.2. Температура & Давление

Нажмите на «Статус» > «Температура/Давление» ("Status" > "Temp. & Pressure") в меню для входа в следующий экран.

Вы можете проверить, экспортировать или распечатать значения температуры и давления различных компонентов анализатора.

| B Sample Analysis | Review        | <u>~</u>  | QC       | ఆ        | Reagent | : 🔇            | Diluent | ô                  | Print |
|-------------------|---------------|-----------|----------|----------|---------|----------------|---------|--------------------|-------|
|                   |               |           |          |          |         |                |         |                    |       |
|                   |               |           | Temperat | ure(°C)  | Ra      | nge            |         |                    |       |
|                   | Diluent T     | emp.      | 22.      | 4        | [10.0   | ,40.0]         |         |                    |       |
|                   | Reagent Prehe | eat Temp. | 45.      | 1        | [32.0   | ,54.0]         |         |                    |       |
|                   |               |           |          |          |         |                |         |                    |       |
|                   |               |           | Decouver | (Vec)    | De      |                |         |                    |       |
|                   | L iquid Pre   | ACCIITA   | Pressure | 0. (Kpa) | [_20.0  | nge<br>0.20.01 |         |                    |       |
|                   | Vacuu         | m         | -29      | .8       | [-35.0  | 26.0]          | -       |                    |       |
|                   |               |           |          |          |         |                |         |                    |       |
|                   |               |           |          |          |         |                |         |                    |       |
|                   |               |           |          |          |         |                |         |                    |       |
| 88                |               |           |          |          |         | PR             |         | 22:20<br>03-22-200 |       |

#### 10.5.3. Напряжение и Ток

Нажмите на «Статус»> «Напряжение и Ток» ("Status" > "Voltage & Current") в меню для входа в следующий экран.

Вы можете проверить знаечния напряжения и тока различных компонентов анализатора.

| B Sample Analysis | 2                 | Review         |                   | QC                | ı گ          | Reagent      | ا 🗳       | Diluent | ģ                  | Print |               |  |  |  |
|-------------------|-------------------|----------------|-------------------|-------------------|--------------|--------------|-----------|---------|--------------------|-------|---------------|--|--|--|
|                   |                   |                |                   |                   |              |              |           |         |                    |       |               |  |  |  |
|                   |                   |                |                   | Volta             | ige (V)      | 1            | Range     |         |                    |       |               |  |  |  |
|                   |                   | Power (+ 12 v) |                   |                   | /            | [11.         | 00,14.00] |         |                    |       |               |  |  |  |
|                   |                   | Power (+ 24 v) |                   |                   | /            | [20.         | 00,30.00] |         |                    |       |               |  |  |  |
|                   |                   | Digital        |                   | Digital 61.30 [55 |              | [55.         | 00,65.00] |         |                    |       |               |  |  |  |
|                   |                   | Analog(+12V)   |                   | Analog(+12V)      |              | Analog(+12V) |           | 11.98   |                    | [11.  | [11.00,14.00] |  |  |  |
|                   | Analog(-12V)      |                | Analog(-12V)      |                   | Analog(-12V) |              | 2.02      | [-14.   | 00,-11.00]         |       |               |  |  |  |
|                   | HGB Blank Voltage |                | HGB Blank Voltage |                   | .43          | [3.2         | 20,4.80]  |         |                    |       |               |  |  |  |
|                   |                   | LAS Blank      | v Voltage         |                   | /            | [0.          | 02,1.00]  |         |                    |       |               |  |  |  |
|                   |                   |                |                   |                   |              |              |           |         |                    |       |               |  |  |  |
|                   |                   |                |                   | Curren            | nt (mA)      | 1            | Range     |         |                    |       |               |  |  |  |
|                   |                   | Laser Diod     | e Current         | 29                | 0.53         | [20.         | 00,60.00] |         |                    |       |               |  |  |  |
|                   |                   |                |                   |                   |              |              |           |         |                    |       |               |  |  |  |
| 88                |                   |                |                   |                   |              |              | PR        |         | 22:20<br>03-22-200 |       |               |  |  |  |

#### 10.5.4. Сенсор

Намите на «Статус»> «Сенсор» ("Status" > "Sensor") в меню для входа в следующий экран.

Вы можете проверить статус сенсора анализатора.

| Sample<br>Analysis | Review                          | QC             | Å R          | eagent | 🌮 Diluent |                     | rint |
|--------------------|---------------------------------|----------------|--------------|--------|-----------|---------------------|------|
|                    |                                 |                |              |        |           |                     |      |
|                    | - A                             | Appliance Part |              |        | Status    |                     |      |
|                    | Float Sensor                    |                | Waste        |        | Close     |                     |      |
|                    | Curines Distances               | Dilue          | nt Syringe   | U      | ncovered  |                     |      |
|                    | Syringe Photocoup               | Lys            | e Syringe    |        | Cover     |                     |      |
|                    |                                 | Vertical       | Photocouple  | U      | ncovered  |                     |      |
|                    | Sample Componer<br>Photocoupler | nts Inside I   | Photocoupler | U      | ncovered  |                     |      |
|                    |                                 | Outside        | Photocoupler |        | Cover     |                     |      |
|                    | Others                          | La             | ser Cell     |        | /         |                     |      |
|                    | Others                          | Asp            | irate Key    |        | On        |                     |      |
|                    |                                 |                |              |        |           |                     |      |
|                    |                                 |                |              |        |           |                     |      |
|                    |                                 |                |              |        |           |                     |      |
|                    |                                 |                |              |        |           |                     |      |
| 88                 |                                 |                |              |        | Admin     | 22:21<br>03-22-2000 | USB  |

#### 10.5.5. Информация о версии

Нажмите на «Статус» > «Информация о версии» ("Status" > "Version Info.") в меню для входа в следующий экран.

Вы можете просмотреть информацию о текущей версии анализатора.

| Sample<br>Analysis | Review            | QC                    | 🖧 Rea      | igent 🐉   | Diluent | <b>P</b>   | rint |
|--------------------|-------------------|-----------------------|------------|-----------|---------|------------|------|
|                    |                   | Guidance              | e Software | V1.0.001  |         |            |      |
|                    |                   | Ke                    | rnel       | V3.2.0.3  |         |            |      |
|                    |                   | System                | Software   | V01.00.33 | 1       |            |      |
|                    |                   | Printer               | Driver     | V1.0.001  |         |            |      |
|                    | Software Version  | Printing              | template   | V1.0.001  |         |            |      |
|                    |                   | Timesequence Language |            | V1.0.335  |         |            |      |
|                    |                   |                       |            | V1.0.001  |         |            |      |
|                    | A                 |                       | orithm     | V1.0.007  |         |            |      |
|                    |                   | Main Boa              | ard Driver | V1.0.11   |         |            |      |
|                    |                   | Signal Bo             | ard FPGA   | V1.0.20   |         |            |      |
|                    | Hardware Version  | Driver Bo             | oard FPGA  | V1.0.3    |         |            |      |
|                    |                   | Driver Be             | oard MCU   | V1.0.17   |         |            |      |
|                    | Installed Version | D                     | isk        | V01.00    |         |            |      |
| 00                 |                   |                       |            |           |         | 14.28      | -    |
| 88                 |                   |                       |            | RD        |         | 05-05-2016 | USB  |

# 10.6. Инструкции по устранению или уменьшению употребления

Предоставьте ответственному лицу инструкции по устранению или уменьшению употребления и рисков, связанных с транспортировкой или утилизацией. Инструкции должны содержать требования по минимизации биологической опасности:

1) Образцы крови, реагенты или другие жидкости считаются заразными. Если небольшое количество жидкости разбрызгивается на поверхность инструмента, используйте ватный тампон, смоченный «75% спиртом», чтобы вытереть его, в противном случае контакт с поверхностью может привести к инфекции и другой биологической опасности; если большое количество жидкости разбрызгалось и проникло в прибор, прекратите использовать его и вытащите вилку, а затем свяжитесь с Genrui или Вашим местным дистрибьютором.

2) Для любых переносов, передачи, презентации, предоставления в аренду, обслуживания и т. д. тщательно дезинфицируйте поверхность инструмента, чтобы свести к минимуму биологическую опасность. Как только прибор получает какой-либо удар или падает, независимо от того, есть ли какой-либо очевидный или внутренний ущерб, немедленно прекратите его использование и свяжитесь с Genrui или Вашим местным дистрибьютором.

3) Если прибор отключится после гарантийного срока, попросите сервисного инженера Genrui, инженера отдела обслуживания оборудования больницы или другого авторизованного инженера по техническому обслуживанию, восстановить его. В противном случае, это может привести к таким рискам, как поражение электрическим током. Предлагается установить контакт с Genrui перед обслуживанием.

4) Рекомендуется прекратить использование инструмента, когда он достигнет окончания срока службы, или продолжить использование на основе общего осмотра и технического обслуживания Genrui.

5) Только персонал, обученный и уполномоченный Genrui или его дистрибьюторы, могут использовать прибор, иначе это может повредить защиту, обеспечиваемую прибором, или сильно повлиять на результаты испытаний.

## 11. Устранение Неполадок

#### 11.1. Введение

Эта глава содержит информацию, которая полезна при поиске и устранении проблем, которые могут возникнуть во время работы анализатора.

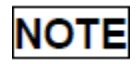

Эта глава не является полным руководством по обслуживанию и ограничивается проблемами, которые легко диагностируются и / или исправляются пользователем анализатора.

#### 11.2. Информация об ошибках и обработка

Во время работы, если обнаружена ошибка (-и), анализатор подаст звуковой сигнал и отобразит соответствующее сообщение об ошибке в области информации об ошибках в правом нижнем углу экрана. Между тем, индикатор станет красным. В соответствии с серьезностью ошибок, появятся цвета сообщений об ошибках - красный, оранжевый, синий и зеленый.

- Красный: фатальная ошибка. Когда возникает такая ошибка, анализатор немедленно прекратит работу, и любая дальнейшая операция запрещена.
- Оранжевый: ошибка, которая прекращает работу. При возникновении такого рода ошибок анализатор немедленно прекратит работу.
- Синий: ошибка, которая ограничивает определенные операции. Когда возникает такая ошибка, анализатор может продолжать работу с текущей операцией, но любые другие операции, связанные с ошибкой, будут ограничены.
- Зеленый: уровень подсказки. Когда возникает такая ошибка, анализатор может продолжать работу с текущей операцией, и любые другие операции не будут ограничены

| Erro                  | r description                                   |                                                 |   |
|-----------------------|-------------------------------------------------|-------------------------------------------------|---|
|                       | Error code                                      | Error description                               |   |
| 1                     | 0x100050C                                       | Waste full                                      |   |
| 2                     |                                                 |                                                 |   |
| 3                     |                                                 |                                                 |   |
| 4                     |                                                 |                                                 | - |
| 5                     |                                                 |                                                 |   |
| Erro                  | r Help                                          |                                                 |   |
|                       | mpty the waste contain                          | er or use a new waste container.                |   |
| 1. E<br>2. C<br>3. If | lick the "Remove Erro<br>the error cannot be re | moved, contact our customer service department. |   |
| 1. E<br>2. C<br>3. If | lick the "Remove Erro<br>the error cannot be re | moved, contact our customer service department. |   |

Следующий рисунок – это диалоговое окно с информацией об ошибке.

Отображаются название и метод устранения неполадок. Названия ошибок отображаются по порядку их появления.

Вы можете нажать кнопку, чтобы выбрать ошибку, и просмотреть информацию об устранении неполадок в поле справки об ошибке. Информация об устранении неполадок первой ошибки отображается по умолчанию. Пожалуйста, следуйте инструкциям по ошибке, чтобы разрешить ошибку по последовательности.

Предоставляются следующие функции:

1. Удалить ошибку

Нажмите кнопку «Удалить ошибку» ("Remove Error"), чтобы удалить все ошибки, которые могут быть удалены автоматически. Для ошибок, которые невозможно удалить автоматически, следуйте методу устранения неполадок, чтобы решить их.

2. Закрыть диалоговое окно с информацией об ошибке

Нажмите на «Закрыть» ("Close") для закрытия диалогового окна, но ошибки все еще будут отображаться в зоне информации об ошибках на экране «Закрыть» ("Close"). Нажмите на область информации об ошибках снова, отобразится диалоговое окно.

| Возможная ошибка | (-и) и соотве | тствующий спис | ок методов ус | транения пр | иведен ниже: |
|------------------|---------------|----------------|---------------|-------------|--------------|
|                  | (             |                |               |             |              |

| Название ошибки        | Действия                                                                                                    |
|------------------------|----------------------------------------------------------------------------------------------------|
| Ошибка связи платы с   | 1. Нажмите на «Удалить Ошибку» ("Remove Error")<br>чтобы увидеть, может ли ошибка быть удалена.                                                       |
| драйвером              | <ol> <li>Если ошибка все еще существует, обратитесь в наш<br/>отдел обслуживания клиентов.</li> </ol>                                                 |
| Ошибка часов           | 1. Настройте время в интерфейсе «Настройка<br>Даты/Времени» ("Date/Time Setup").                                                                      |
|                        | <ol> <li>Если ошибка все еще существует, обратитесь в наш<br/>отдел обслуживания клиентов.</li> </ol>                                                 |
|                        | 1. Замените Дилюент.                                                                                                    |
| Нет Дилюента           | <ol> <li>Нажмите «Удалить ошибку» ("Remove Error") и<br/>введите новый штрих-код Дилюента в диалоговое<br/>окно настройки реагента.</li> </ol>        |
|                        | <ol> <li>Если ошибка все еще существует, обратитесь в наш<br/>отдел обслуживания клиентов.</li> </ol>                                                 |
|                        | 1. Замените LH Лизат.                                                                                                    |
| Нет LH Лизата          | <ol> <li>Нажмите на «Удалить ошибку» ("Remove Error"), и<br/>введите новый штрих-код LH Лизата в диалоговое<br/>окно настройки реагента.</li> </ol>   |
|                        | <ol> <li>Если ошибка все еще существует, обратитесь в наш<br/>отдел обслуживания клиентов.</li> </ol>                                                 |
|                        | 1. Замените DIFF Лизат.                                                                                                    |
| Нет DIFF Лизата        | <ol> <li>Нажмите на «Удалить ошибку» ("Remove Error"), и<br/>введите новый штрих-код DIFF Лизата в диалоговое<br/>окно настройки реагента.</li> </ol> |
|                        | <ol> <li>Если ошибка все еще существует, обратитесь в наш<br/>отдел обслуживания клиентов.</li> </ol>                                                 |
|                        | 1. Замените Дилюент.                                                                                                    |
| Недостаточно Дилюента  | <ol> <li>Нажмите на «Удалить ошибку» ("Remove Error"), и<br/>введите новый штрих-код Дилюента в диалоговое<br/>окно настройки реагента.</li> </ol>    |
|                        | <ol> <li>Если ошибка все еще существует, обратитесь в наш<br/>отдел обслуживания клиентов.</li> </ol>                                                 |
|                        | 1. Замените LH Лизат.                                                                                                    |
| Недостаточно LH Лизата | 2. Нажмите на «Удалить ошибку» ("Remove Error"), и введите новый штрих-код LH Лизата в диалоговое                                                     |

| Название ошибки                | Действия                                                                                                    |
|--------------------------------|----------------------------------------------------------------------------------------------------|
|                                | окно настройки реагента.<br>3. Если ошибка все еще существует, обратитесь в наш<br>отдел обслуживания клиентов.                                                                                                    |
| Недостаточно DIFF Лизата       | <ol> <li>Замените DIFF Лизат.</li> <li>Нажмите на «Удалить ошибку» ("Remove Error"), и<br/>введите новый штрих-код DIFF Лизата в<br/>диалоговое окно настройки реагента.</li> <li>Если ошибка все еще существует, обратитесь в наш<br/>отдел обслуживания клиентов.</li> </ol>                          |
| Дилюент просрочен              | <ol> <li>Замените на Дилюент с хорошим сроком годности.</li> <li>Нажмите на «Удалить ошибку» ("Remove Error"), и<br/>введите новый штрих-код в диалоговое окно<br/>настройки реагента.</li> <li>Если ошибка все еще существует, обратитесь в наш<br/>отдел обслуживания клиентов.</li> </ol>            |
| LH Лизат просрочен             | <ol> <li>Замените на LH Лизат с хорошим сроком годности.</li> <li>Нажмите на «Удалить ошибку» ("Remove Error"), и<br/>введите новый штрих-код LH Лизата в диалоговое<br/>окно настройки реагента.</li> <li>Если ошибка все еще существует, обратитесь в наш<br/>отдел обслуживания клиентов.</li> </ol> |
| DIFF Лизат просрочен           | <ol> <li>Замените на DIFF Лизат с хорошим сроком годности.</li> <li>Нажмите на «Удалить ошибку» ("Remove Error"), и<br/>введите новый штрих-код Лизата в диалоговое окно<br/>настройки реагента.</li> <li>Если ошибка все еще существует, обратитесь в наш<br/>отдел обслуживания клиентов.</li> </ol>  |
| Контейнер с отходами<br>полный | <ol> <li>Опорожните контейнер для отходов или используйте<br/>новый контейнер для отходов.</li> <li>Нажмите на «Удалить ошибку» ("Remove Error"),<br/>чтобы увидеть можно ли ее удалить.</li> <li>Если ошибка все еще существует, обратитесь в наш<br/>отдел обслуживания клиентов.</li> </ol>          |
| Ошибка модуля шприца           | <ol> <li>Нажмите на «Удалить ошибку» ("Remove Error"),<br/>чтобы увидеть можно ли ее удалить.</li> <li>Если ошибка все еще существует, обратитесь в наш</li> </ol>                                                                                                    |

| Название ошибки                                | Действия                                                                                                    |
|------------------------------------------------|----------------------------------------------------------------------------------------------------|
|                                                | отдел обслуживания клиентов.                                                                                                    |
| Ошибка модуля аспирации                        | <ol> <li>Нажмите на «Удалить ошибку» ("Remove Error"),<br/>чтобы увидеть можно ли ее удалить.</li> <li>Если ошибка все еще существует, обратитесь в наш<br/>отдел обслуживания клиентов.</li> </ol>                                                                                                    |
| Запуск инструмента не<br>завершен              | <ol> <li>Нажмите на «Удалить ошибку» ("Remove Error"),<br/>чтобы увидеть можно ли ее удалить.</li> <li>Если ошибка все еще существует, обратитесь в наш<br/>отдел обслуживания клиентов.</li> </ol>                                                                                                    |
| Аномальный задний фон                          | <ol> <li>Рекомендуется провести фоновый тест несколько<br/>раз, а затем выполнить тест образца после<br/>прохождения фонового теста.</li> <li>Если фоновый тест все еще не прошел,<br/>рекомендуется снова провести техническое<br/>обслуживание чистящего средства для зонда перед<br/>испытанием.</li> <li>Если ошибка все еще существует, обратитесь в наш<br/>отдел обслуживания клиентов.</li> </ol> |
| Выход из режима<br>ожидания не выполнен        | <ol> <li>Нажмите на «Удалить ошибку» ("Remove Error"),<br/>чтобы увидеть можно ли ее удалить.</li> <li>Если ошибка все еще существует, обратитесь в наш<br/>отдел обслуживания клиентов.</li> </ol>                                                                                                    |
| Неправильное напряжение<br>НGB бланка          | <ol> <li>Нажмите на «Удалить ошибку» ("Remove Error"),<br/>чтобы увидеть можно ли ее удалить.</li> <li>Если ошибка все еще существует, обратитесь в наш<br/>отдел обслуживания клиентов.</li> </ol>                                                                                                    |
| Неправильное давление<br>вакуума               | <ol> <li>Нажмите на «Удалить ошибку» ("Remove Error"),<br/>чтобы увидеть можно ли ее удалить.</li> <li>Если ошибка все еще существует, обратитесь в наш<br/>отдел обслуживания клиентов.</li> </ol>                                                                                                    |
| Неправильное давление<br>жидкости              | <ol> <li>Нажмите на «Удалить ошибку» ("Remove Error"),<br/>чтобы увидеть можно ли ее удалить.</li> <li>Если ошибка все еще существует, обратитесь в наш<br/>отдел обслуживания клиентов.</li> </ol>                                                                                                    |
| Температура подогрева<br>ванны вне допустимого | 1. Нажмите на «Удалить ошибку» ("Remove Error"),<br>чтобы увидеть можно ли ее удалить.                                                                                                    |

| Название ошибки                       | Действия                                                                                                    |
|---------------------------------------|----------------------------------------------------------------------------------------------------|
| диапазона                             | <ol> <li>Если ошибка все еще существует, обратитесь в наш<br/>отдел обслуживания клиентов.</li> </ol>                                                                                               |
| Температура Дилюента<br>вне диапазона | <ol> <li>Температура Дилюента должна быть в пределах<br/>[10℃, 40℃].</li> <li>Нажмите на «Удалить ошибку» ("Remove Error"),<br/>чтобы увидеть можно ли ее удалить.</li> </ol>                       |
| Засорение                             | <ol> <li>Нажмите на «Удалить ошибку» ("Remove Error"),<br/>чтобы увидеть можно ли ее удалить.</li> <li>Если ошибка все еще существует, обратитесь в наш<br/>отдел обслуживания клиентов.</li> </ol> |

В случае, если ошибки не могут быть удалены после выполнения необходимых действий или возникли ошибки, отсутствующие в приведенном выше списке или ошибки вызваны работой пользователя, обратитесь в отдел обслуживания клиентов Genrui.

# Приложение А. Спецификации

#### А.1. Классификация

Согласно 98/79/EC, анализатор относится к диагностическому медицинскому устройству in vitro. Он был отнесен к Другим устройствам, не в приложении II, и не для самотестирования, не для оценки эффективности.

#### А.2. Реагенты

| Дилюент | Дилюент          |
|---------|------------------|
| Пират   | DIFF Лизат       |
| Лизат   | LH Лизат         |
| /       | Очиститель Зонда |

#### А.З. Применимые Пробирки

Можно использовать следующие пробирки:

- 1) Ф12~15×75мм эвакуируемые пробирки для сбора (без крышки) для режима цельной крови.
- 2) Ф11×40мм (1.5мл центрифужные пробирки) и 0.5 мл центрифужные пробирки для режимов предварительного разведения и капиллярной цельной крови.
- Ф10.7×42мм маленькие закрытые антикоагулянтные пробирки (без крышки), 0.5мл, можно использовать с закрытой крышкой, для режима капиллярной цельной крови.

## А.4. Параметры

| Название параметра | Аббревиатура | Единицы<br>измерения<br>по<br>умолчанию |
|--------------------|--------------|-----------------------------------------|
| Число Лейкоцитов   | WBC          | 10 <sup>9</sup> /л                      |
| Число Базофилов    | Bas#         | 10 <sup>9</sup> /л                      |
| Процент Базофилов  | Bas%         | %                                       |
| Число Нейтрофилов  | Neu#         | 10 <sup>9</sup> /л                      |

| Название параметра                                                                   | Аббревиатура | Единицы<br>измерения<br>по<br>умолчанию |
|--------------------------------------------------------------------------------------|--------------|-----------------------------------------|
| Процент Нейтрофилов                                                                  | Neu%         | %                                       |
| Число Эозинофилов                                                                    | Eos#         | 10 <sup>9</sup> /л                      |
| Процент Эозинофилов                                                                  | Eos%         | %                                       |
| Число Лимфоцитов                                                                     | Lym#         | 10 <sup>9</sup> /л                      |
| Процент Лимфоцитов                                                                   | Lym%         | %                                       |
| Число Моноцитов                                                                      | Mon#         | 10 <sup>9</sup> /л                      |
| Процент Моноцитов                                                                    | Mon%         | %                                       |
| Ненормальное Количество Лимфоцитов                                                   | ALY#         | 10 <sup>9</sup> /л                      |
| Ненормальный Процент Лимфоцитов                                                      | ALY%         | %                                       |
| Число Больших Незрелых Клеток                                                        | LIC#         | 10 <sup>9</sup> /л                      |
| Процент Больших Незрелых Клеток                                                      | LIC%         | %                                       |
| Количество Эритроцитов                                                               | RBC          | 10 <sup>12</sup> /л                     |
| Концентрация Гемоглобина                                                             | HGB          | г/л                                     |
| Средний Объем Эритроцитов                                                            | MCV          | фл                                      |
| Среднее содержание гемоглобина в эритроците                                          | МСН          | пкг                                     |
| Средняя Концентрация Гемоглобина в Эритроцитах                                       | МСНС         | г/л                                     |
| Относительная Ширина Распределения Эритроцитов<br>по Объему - Коэффициент Вариации   | RDW-CV       | %                                       |
| Относительная Ширина Распределения Эритроцитов<br>по Объему - Стандартное Отклонение | RDW-SD       | фл                                      |
| Гематокрит                                                                           | НСТ          | %                                       |
| Количество Тромбоцитов                                                               | PLT          | 10 <sup>9</sup> /л                      |
| Средний Объём Тромбоцитов                                                            | MPV          | фл                                      |
| Относительная Ширина Распределения Тромбоцитов                                       | PDW          | Нет                                     |

| Название параметра                     | Аббревиатура     | Единицы<br>измерения<br>по<br>умолчанию |
|----------------------------------------|------------------|-----------------------------------------|
| по Объему                              |                  |                                         |
| Тромбокрит                             | PCT              | %                                       |
| Число Клеток Больших Тромбоцитов       | P-LCR            | %                                       |
| Коэффициент Больших Тромбоцитов        | P-LCC            | 10 <sup>9</sup> /л                      |
| Гистограмма Эритроцитов                | RBC Histogram    | Нет                                     |
| Гистограмма Тромбоцитов                | PLT Histogram    | Нет                                     |
| Дифференциальная Диаграмма Рассеивания | Diff Scattergram | Нет                                     |

# А.5. Необходимый Объем Образца для каждого анализа

Относится ко всем терминам, присутствующим в выражении калибровочной кривой, за исключением концентрации и реактивности.

| Режимы Цельной Крови и Капиллярной Цельной<br>Крови | ≤20мкл в режиме CBC+DIFF<br><12мкл в режиме CBC |
|-----------------------------------------------------|-------------------------------------------------|
|                                                     |                                                 |
| Режим Предварительного Разведения                   | ≤20 мкл в режимах CBC и<br>CBC+DIFF             |

#### А.6. Различия моделей

| Модель                            | KT-6600         | KT-6610                    |  |
|-----------------------------------|-----------------|----------------------------|--|
| Пропускная способность            | 40 образцов/час | 60 образцов/час            |  |
| Модуль сканирования<br>штрих-кода | Нет             | Стандартный                |  |
| Память                            | 40000           | 60000                      |  |
| RUO параметр                      | Нет             | *ALY#, *ALY%, *LIC#, *LIC% |  |
| Другие параметры                  | Нет             | P-LCC, P-LCR               |  |

#### А.7. Показатели эффективности

| Параметр | Диапазон Отображения                               |
|----------|----------------------------------------------------|
| WBC      | 0.00×10 <sup>9</sup> /л~999.99×10 <sup>9</sup> /л  |
| RBC      | 0.00×10 <sup>12</sup> /л~18.00×10 <sup>12</sup> /л |
| HGB      | 0g/L~300г/л                                        |
| PLT      | 0×10 <sup>9</sup> /л~9999×10 <sup>9</sup> /л       |
| НСТ      | 0%~80%                                             |

#### А.7.1. Диапазон Отображения

#### А.7.2. Подсчет Фона /Бланка

| Параметр | Требования к подсчету Фона/Бланка |
|----------|-----------------------------------|
| WBC      | ≤ 0.20×10 <sup>9</sup> /л         |
| RBC      | ≤ 0.02×10 <sup>12</sup> /л        |
| HGB      | ≤ 1г/л                            |
| PLT      | ≤ 10×10 <sup>9</sup> /л           |
| НСТ      | ≤ 0.5%                            |

#### А.7.3. Диапазон Линейности

Требования к линейности режима цельной крови:

| Параметр            | Диапазон Линейности                               | Диапазон отклонения (цельная<br>кровь) |
|---------------------|---------------------------------------------------|----------------------------------------|
| WAC                 | 0.00×10 <sup>9</sup> /л~10.00×10 <sup>9</sup> /л  | ≤ ±0.30×10 <sup>9</sup> /л             |
| VVBC                | 10.1×10 <sup>9</sup> /л~100.0×10 <sup>9</sup> /л  | ≤ ±5%                                  |
| RBC                 | 0.00×10 <sup>12</sup> /л~1.00×10 <sup>12</sup> /л | ≤ ±0.05×10 <sup>12</sup> /л            |
|                     | 1.01×10 <sup>12</sup> /л~8.00×10 <sup>12</sup> /л | ≤ ±5%                                  |
| HGB                 | 0 г/л∼70 г/л                                      | ≤ ±2g/л                                |
|                     | 71 г/л∼250 г/л                                    | ≤ ±2%                                  |
| <b>D</b> I <b>T</b> | 0×10⁰/л∼100×10⁰/л                                 | ≤ ±10×10 <sup>9</sup> /л               |
|                     | 101×10 <sup>9</sup> /л~1000×10 <sup>9</sup> /л    | ≤ ±8%                                  |

Требования к линейности режима предварительного разведения:

| Параметр | Диапазон Линейности                               | Диапазон отклонения<br>(Предварительное разведение) |
|----------|---------------------------------------------------|-----------------------------------------------------|
| WAC      | 1.0×10 <sup>9</sup> /л~10.0×10 <sup>9</sup> /л    | ≤ ±0.5×10 <sup>9</sup> /л                           |
| VVBC     | 10.1×10 <sup>9</sup> /л~99.9×10 <sup>9</sup> /л   | ≤ ±5%                                               |
| RBC      | 0.30×10 <sup>12</sup> /L~1.00×10 <sup>12</sup> /л | ≤ ±0.05×10 <sup>12</sup> /л                         |
|          | 1.01×10 <sup>12</sup> /л~7.00×10 <sup>12</sup> /л | ≤ ±5%                                               |
| HGB      | 20 г/л ~70 г/л                                    | ≤ ±2 г/л                                            |

| Параметр | Диапазон Линейности                           | Диапазон отклонения<br>(Предварительное разведение) |
|----------|-----------------------------------------------|-----------------------------------------------------|
|          | 71 г/л ~240 г/л                               | ≤ ±3%                                               |
| PLT      | 20×10 <sup>9</sup> /л~100×10 <sup>9</sup> /л  | ≤ ±10×10 <sup>9</sup> /л                            |
|          | 101×10 <sup>9</sup> /л~999×10 <sup>9</sup> /л | ≤ ±10%                                              |

#### А.7.4. Отклонение считывания

| Параметр | Отклонение считывания |
|----------|-----------------------|
| WBC      | ≤ ±10%                |
| RBC      | ≤ ±6%                 |
| HGB      | ≤ ±7%                 |
| PLT      | ≤ ±15%                |

#### А.7.5. Совместимость

| Параметр | Требования к отклонениям |
|----------|--------------------------|
| WBC      | ≤ ±5%                    |
| RBC      | ≤ ±2%                    |
| HGB      | ≤ ±2%                    |
| PLT      | ≤ ±8%                    |
| HCT/MCV  | ≤ ±3%                    |

#### А.7.6. Перенос

| Параметр | Перенос |
|----------|---------|
| WBC      | ≤ 0.5%  |
| RBC      | ≤ 0.5%  |
| HGB      | ≤ 0.6%  |
| НСТ      | ≤ 0.5%  |
| PLT      | ≤ 1.0%  |

#### А.7.7. Воспроизводимость

Требования к воспроизводимости образцов цельной крови:

| Параметр | Определяемый Диапазон                             | Воспроизводимость Цельной<br>Крови (CV/абсолютное отклонение<br>d) |
|----------|---------------------------------------------------|--------------------------------------------------------------------|
| WBC      | 4.0×10 <sup>9</sup> /л~15.0×10 <sup>9</sup> /л    | ≤ 2.0%                                                             |
| Neu%     | 50.0%~70.0%                                       | ≤ ±4.0(d)                                                          |
| Lym%     | 20.0%~40.0%                                       | ≤ ±3.0(d)                                                          |
| Mon%     | 5.0%~10.0%                                        | ≤ ±2.0(d)                                                          |
| Eos%     | 2.0%~5.0%                                         | ≤ ±1.5(d)                                                          |
| Bas%     | 0.5%~1.5%                                         | ≤ ±0.8(d)                                                          |
| RBC      | 3.50×10 <sup>12</sup> /л~6.00×10 <sup>12</sup> /л | ≤ 1.5%                                                             |
| HGB      | 110g/L~180g/L                                     | ≤ 1.5%                                                             |
| MCV      | 70fL~120fL                                        | ≤ 1.0%                                                             |
| DIT      | 100×10 <sup>9</sup> /л~149×10 <sup>9</sup> /л     | ≤ 5.0%                                                             |
|          | 150×10 <sup>9</sup> /л~500×10 <sup>9</sup> /л     | ≤ 4.0%                                                             |

Требования к воспроизводимости образцов предварительного разведения:

| Параметр | Определяемый Диапазон                             | Воспроизводимость Цельной<br>Крови (CV/ абсолютное отклонение<br>d) |
|----------|---------------------------------------------------|---------------------------------------------------------------------|
| WBC      | 4.0×10 <sup>9</sup> /л~10.0×10 <sup>9</sup> /л    | ≤ 4.0%                                                              |
| Neu%     | 50.0%~70.0%                                       | ±8.0(d)                                                             |
| Lym%     | 20.0%~40.0%                                       | ±6.0(d)                                                             |
| Mon%     | 5.0%~10.0%                                        | ±4.0(d)                                                             |
| Eos%     | 2.0%~5.0%                                         | ±2.5(d)                                                             |
| Bas%     | 0.5%~1.5%                                         | ±1.2(d)                                                             |
| RBC      | 3.50×10 <sup>12</sup> /л~5.50×10 <sup>12</sup> /л | ≤ 2.0%                                                              |
| HGB      | 110 г/л~160 г/л                                   | ≤ 2.0%                                                              |

| Параметр | Определяемый Диапазон                          | Воспроизводимость Цельной<br>Крови (CV/ абсолютное отклонение<br>d) |  |  |  |  |
|----------|------------------------------------------------|---------------------------------------------------------------------|--|--|--|--|
| MCV      | 80фл~100фл                                     | ≤ 3.0%                                                              |  |  |  |  |
| PLT      | 100×10 <sup>9</sup> /л~300×10 <sup>9</sup> /Lл | ≤ 8.0%                                                              |  |  |  |  |

#### А.8. Устройство ввода / вывода

#### WARNING

Обязательно используйте только указанные устройства.

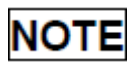

Если анализатор должен быть подключен к LIS, ПК должен быть сконфигурирован с двумя сетевыми картами.

#### А.8.1. Внешний Компьютер (Дополнительно)

Рекомендованные конфигурации ПК: CPU Intel® 1.6GHz и выше

RAM: 1G или выше

Hard disk: 160Гб или выше

Рекомендованное разрешение экрана: 1280\*1024 (стандарт), 1680\*1050 (широкий экран) ООперационная система: Microsoft Windows 7 или выше, с DVD-ROM.

#### А.8.2. Клавиатура (Дополнительно)

101- Клавиша с буквенно-цифровой клавиатурой

#### А.8.3. Мышь (Дополнительно)

#### А.8.4. Внешний Сканер штрих-кодов (Дополнительно)

#### А.8.5. Принтер (Дополнительно)

А.8.6 Интерфейсы

4 USB порта

- 1 сетевой порт, совместимый с ТСР / ІР протоколом
- 1 DB9 серийный порт

#### А.9. Предохранитель

#### **AWARNING**

Обязательно используйте только указанный предохранитель.

Спецификации предохранителя: 021806.3 МХР, 6.3 А<br/>250V,  $\Phi\,5^*20$ 

#### А.10. Описание ЕМС

- Не используйте это устройство в непосредственной близости от источников сильного электромагнитного излучения (например, неэкранированных преднамеренных радиочастотных источников), поскольку они могут мешать правильной работе.
- Данное оборудование соответствует требованиям по эмиссии и помехоустойчивости EN 61326-1: 2013 и EN 61326-2-6: 2013.
- Данное оборудование спроектировано и испытано в CISPR 11 класса А. В бытовых условиях это может вызвать радиопомехи, и в этом случае Вам может потребоваться принять меры для уменьшения помех.

## NOTE

- Пользователь несет ответственность за предоставление информации о электромагнитной совместимости оборудования пользователю или покупателю.
- Пользователь несет ответственность за поддержание совместимой электромагнитной среды для оборудования, чтобы устройство работало по назначению.

#### А.11. Звуковое Давление

Максимальный звук: 65 ДцБ

## NOTE

Обязательно используйте и храните анализатор в указанной среде.

#### А.12. Рабочая среда

- Оптимальная рабочая температура: 10°C~30°C
- Оптимальная рабочая влажность: <85%</p>
- Атмосфероное давление: 70кПа~106кПа

#### А.13. Среда Хранения

- Температура окружающей среды: -10°~40°
- Относительная влажность: 10%~90%
- Атмосферное давление: 50кПа~106кПа

#### А.14. Среда запуска

- Температура окружающей среды: 10°~40°
- Относительная влажность: 10%~90%
- Атмосферное давление: 70 кПа~106 кПа

#### А.15. Габариты и Вес

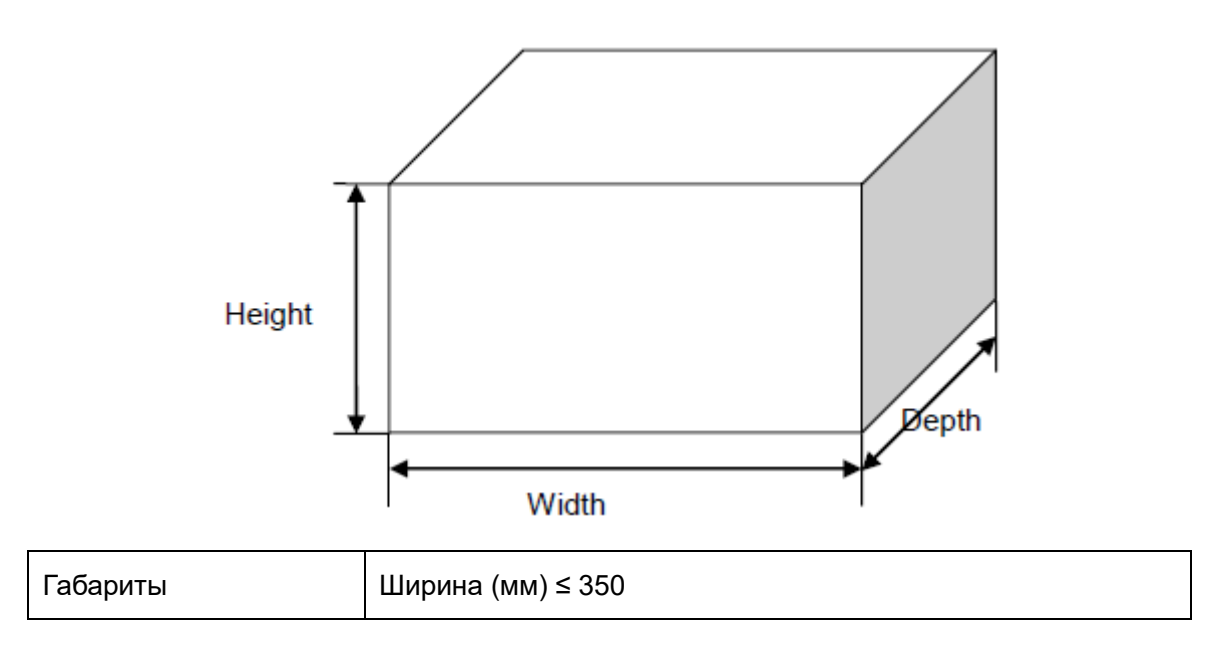

|     | Высота (мм) ≤ 430 (без ног) |
|-----|-----------------------------|
|     | Высота (мм) ≤ 450 (с ногой) |
|     | Глубина (мм) ≤ 430          |
| Bec | ≤ 30 Кг                     |

#### А.16. Классификация Безопасности

Категория перенапряжения: II

Степень загрязнения: 2

Степень защиты: Класс I

#### А.17. Версия Программного Обеспечения

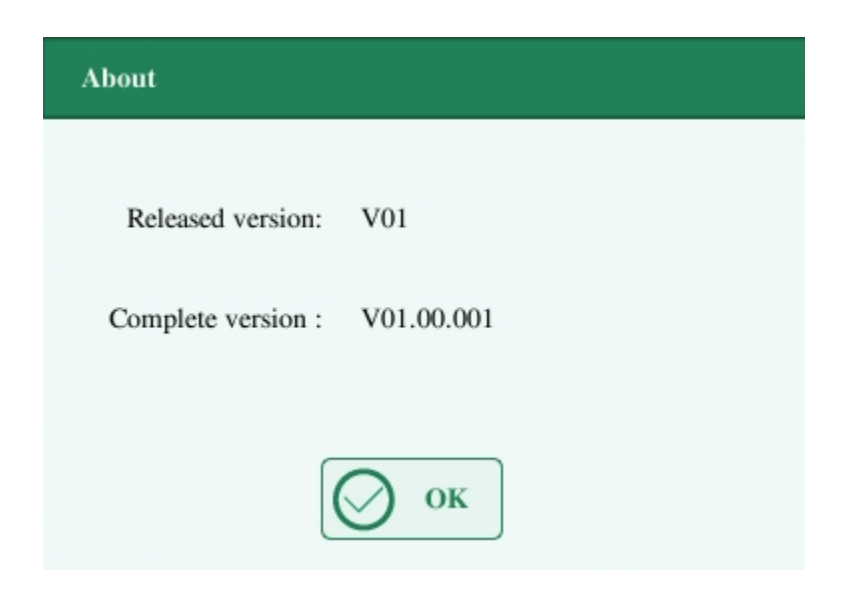

#### А.18. Обучение

Чтобы пользователи могли правильно использовать анализатор и чтобы устройство работало оптимально, Genrui отправляет пользователю специализированного сервисного инженера или назначенного дистрибьютора Genrui для оказания помощи в обучении.

#### А.19. Противопоказания

Нет

## Приложение В. Опасные Вещества

| Название части |                                      | Опасные вещества        |    |    |        |     |      |  |
|----------------|--------------------------------------|-------------------------|----|----|--------|-----|------|--|
|                |                                      | Pb                      | Hg | Cd | Cr(VI) | PBB | PBDE |  |
| Хост           | Оболочка хоста                       | 0                       | 0  | 0  | 0      | 0   | 0    |  |
|                | РСВА Хоста                           | <b>x</b> <sup>(1)</sup> | 0  | 0  | 0      | 0   | 0    |  |
|                | Детали хоста из<br>листового металла | 0                       | 0  | 0  | 0      | 0   | 0    |  |
|                | Машинная часть хоста                 | 0                       | 0  | 0  | 0      | 0   | 0    |  |
|                | Пластиковые части хоста              | 0                       | 0  | 0  | 0      | 0   | 0    |  |
|                | Металлические чатси<br>хоста         | 0                       | 0  | 0  | 0      | 0   | 0    |  |
|                | Соединительный кабель хоста          | 0                       | 0  | 0  | 0      | 0   | 0    |  |
|                | Компоненты жидкостного пути хоста    | 0                       | 0  | 0  | 0      | 0   | 0    |  |
| Принадлежности | Этикетки                             | 0                       | 0  | 0  | 0      | 0   | 0    |  |
|                | Крышка                               | 0                       | 0  | 0  | 0      | 0   | 0    |  |
|                | Инструменты<br>технического          | 0                       | 0  | 0  | 0      | 0   | 0    |  |
| Упаковка       | Упаковочные материалы                | 0                       | 0  | 0  | 0      | 0   | 0    |  |

 означает, что содержание опасного вещества во всех однородных материалах детали находится в ограниченном количестве по требованиям в соответствии со стандартом SJ / T 11363-2006.

(1): некоторые части печатной платы используют свинцовый припой во время обработки.

Обратите внимание: продукт, обозначенный буквой «×», означает, что на данном этапе нет других технологий или деталей, которые должны быть заменены в нормальных условиях использования, утечка и мутация не произойдут через 5 лет, и это не вызовет загрязнения окружающей среды или вреда людей и имущества.